# **Quick Start Guide**

# intel

# Network and Edge Reference System Architectures – 5G vRAN Security

# 5G vRAN security software based on 4th Gen Intel® Xeon® Scalable processor platform.

# **Authors**

Abhijit Sinha Alex Du John Logan

# Introduction

The Reference System Architectures (Reference System<sup>1</sup>) are forward-looking Kubernetes\*-cluster cloud-native reference platforms aiming to ease the development and deployment of network and edge solutions.

This guide enables 5G vRAN security software using the Access Profile of the Container Bare Metal Reference System Architecture (BMRA) on 4th Gen Intel® Xeon® Scalable processors on a Kubernetes (K8s) cluster.

Some of the key highlights of the implementation are mentioned below:

- Service Management Orchestrator (SMO) and vRAN communication via NETCONF: A client/server implementation abstracting communication between SMO and either the Centralized Unit (CU), Distributed Unit (DU), or RAN Intelligent Controller (RIC) secured by Intel's Key Management Reference Application (KMRA)
- NETCONF security implementation: RSA/ECDSA (SHA384 length) keys are secured using KMRA
- Secured container certification: Cosign/sigstore Kubernetes features configuration for container certification
- Secure UEFI boot: Steps to enable secure boot chain using UEFI Secure Boot (Appendix A)

# Architecture and Setup

<u>Figure 1</u> shows the architecture diagram of the Access Profile used for vRAN deployment. The profile enables the Intel<sup>®</sup> Software Guard Extensions (Intel<sup>®</sup> SGX), KMRA, and SR-IOV network plugins, and Intel<sup>®</sup> oneAPI libraries on a real-time OS for deploying 5G vRAN security use case.

<sup>&</sup>lt;sup>1</sup> In this document, "Reference System" refers to the Network and Edge Reference System Architecture.

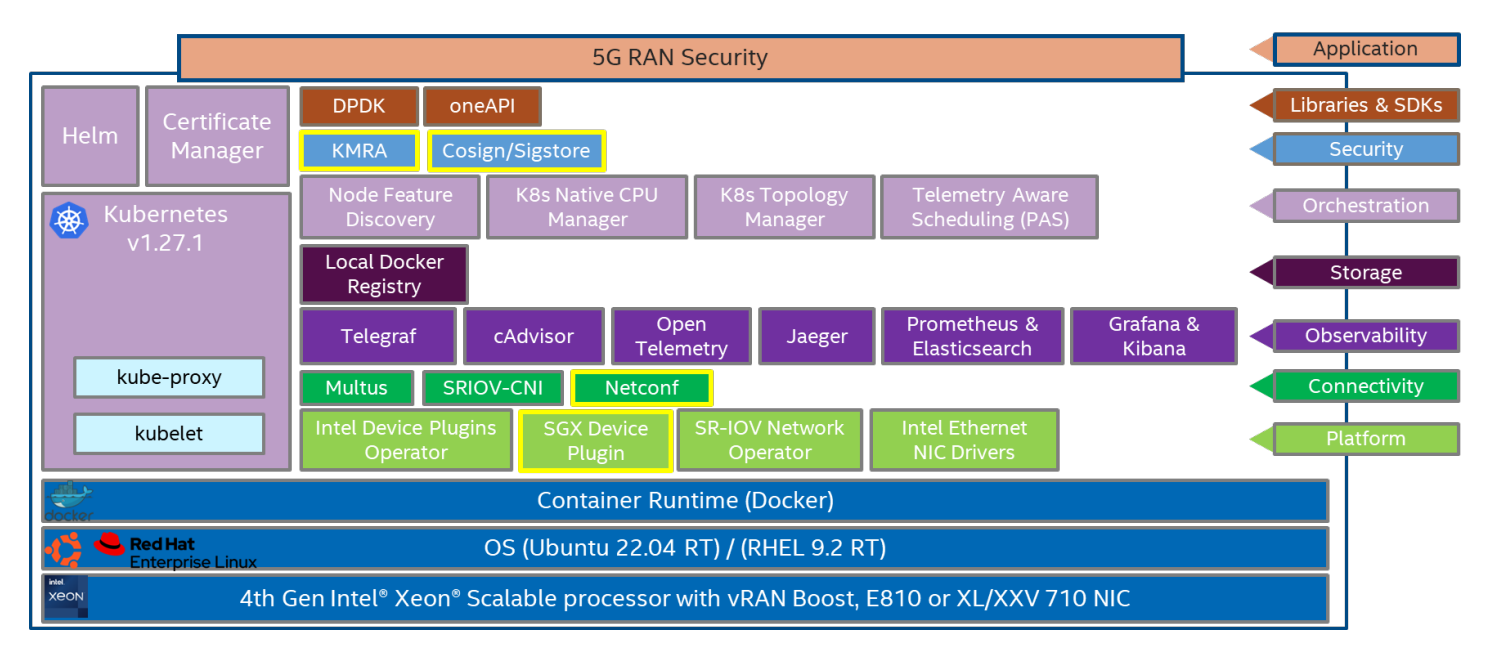

Figure 1: BMRA Access Configuration Profile Architecture for 5G vRAN Security

# Hardware BOM

Following is the list of the hardware components that are required for 5G vRAN setup:

| Ansible Host        | Laptop or server running a UNIX base distribution with an internet connection                                                                                                    |
|---------------------|----------------------------------------------------------------------------------------------------|
| Controller Node     | (Optional) Any 3rd or 4th Gen Intel® Xeon® Scalable processor-based server                                                                                                    |
| Worker Node         | 1x 4th Gen Intel® Xeon® Scalable processor on Intel® Software Development Platform (Intel® SDP)<br>S2EG4SEQ5Q<br>OR<br>1x 4th Gen Intel® Xeon® Scalable processor with Intel® vRAN Boost on Intel SDP S2EG4SEQ5Q |
| FEC Accelerator     | (Optional for this use case) Intel® vRAN Accelerator ACC100 Adapter on the target BBU server<br>Note: The above is not required for 4th Gen Intel® Xeon® Scalable processor with Intel® vRAN Boost               |
| Ethernet<br>Adapter | Intel® Ethernet Network Adapter E810-CQDA2 or Intel® Ethernet Controller XXV/XL710 on the worker node                                                                                                    |
| Recommended<br>BIOS | Low Latency BIOS configuration is recommended with Intel® SGX turned on (refer to Chapter 3.8 of <u>BMRA</u><br><u>User Guide</u> )                                                                              |

# Software BOM

Following is the list of the software components for 5G vRAN deployment, including security:

| Security                         | OpenSSL, Intel SGX, KMRA, Cosign/Sigstore container certification       |
|----------------------------------|-------------------------------------------------------------------------|
| Observability                    | Telegraf, Open Telemetry, Prometheus, Jaeger, cAdvisor, Grafana, Kibana |
| Acceleration/ Data Plane Library | DPDK, oneAPI                                                            |
| Connectivity                     | Multus, SR-IOV CNI, NETCONF                                             |

| Operators and Device Plugins | SR-IOV device plugin, Intel SGX device plugin                                                                                              |
|------------------------------|----------------------------------------------------------------------------------------------------|
| Ethernet Drivers             | i40e, ice, iavf                                                                                                    |
| Container Runtime            | Containerd                                                                                                    |
| Orchestration                | K8s v1.27.1, Node Feature Discovery, CPU Manager                                                                                           |
| os                           | Ubuntu 22.04 LTS with real-time (kernel: 5.15.0.1036-realtime)*<br>RHEL 9.2 with real-time (kernel: 5.14.0-284.11.1.rt14.296.el9_2.x86_64) |
|                              | *When using SGX functionality with Ubuntu realtime kernel, update kernel to version 5.15.0-<br>1045.50 or later.                           |

For details about the software versions for the **Access Edge** Configuration Profile, refer to Chapter 4 of the BMRA User Guide listed in the <u>Reference Documentation</u> section.

# **Getting Started**

# Prerequisites

Before starting the deployment, verify the following steps:

- A fresh OS installation is expected on the controller and target nodes to avoid a conflict between the RA deployment process with the existing software packages. To deploy RA on the existing OS, ensure that there are no prior Docker or Kubernetes\* (K8s) installations on the servers.
- The hostname must be in lowercase, numerals, and hyphen' ' format only for the target server.
  - For example: wrk-8 is acceptable; wrk\_8, WRK8, Wrk^8 are not accepted as hostnames.
- The servers in the cluster are Network Time Protocol (NTP) synced, i.e., they must have the same date and time.
- The BIOS on the target server is set as per the recommended settings and Intel® SGX is enabled.

# **Deployment Setup**

Figure 2 shows the deployment model for 5G vRAN security using BMRA. The Ansible host is only used for configuring and deploying BMRA on a set of target servers and is not a part of the final deployment cluster.

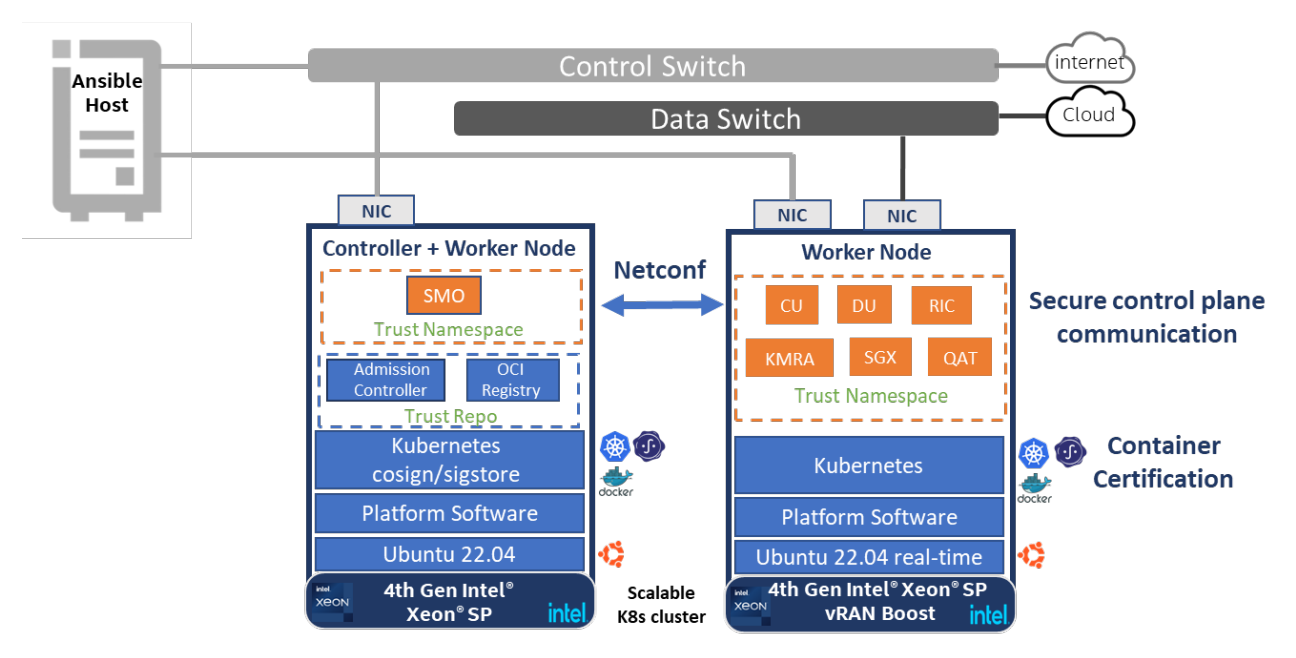

Figure 2: BMRA deployment set-up for 5G vRAN Security

Note: The software can also be deployed using a single node deployment (SNO) where the controller and worker nodes are in the same 4th Gen Intel<sup>®</sup> Xeon<sup>®</sup> Scalable processor server. This document demonstrates the single-node cluster implementation.

# Installation Flow for RA Deployment

Ansible playbooks are used to deploy the FlexRAN<sup>™</sup> software and the necessary software packages using the Access Profile. Before the playbooks can be run, there are a few steps to prepare the environment and change relevant configuration options.

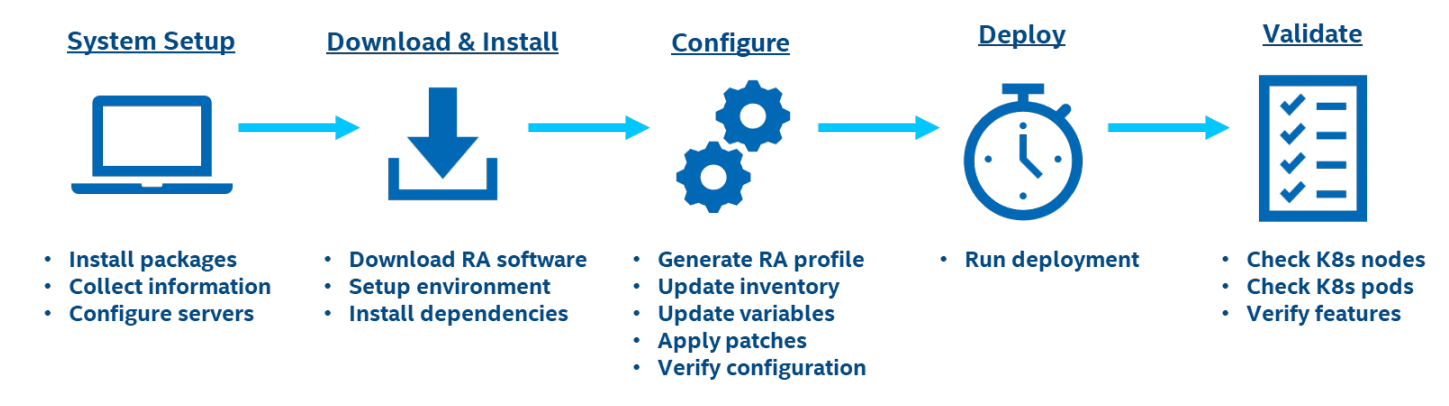

Figure 3: RA Deployment using Ansible Playbooks

# Step 1 - Set Up the System

The following steps assume that both the Ansible host and target server are running Ubuntu as the operating system. For RHEL, use 'yum' or 'dnf' as the package manager instead of 'apt'.

# **Ansible Host**

1. Install necessary packages (some might already be installed):

```
# sudo apt update
# sudo apt install -y python3 python3-pip openssh-client git build-essential
# pip3 install -upgrade pip
```

- 2. Generate an SSH keypair if needed (check /root/.ssh/):
   # ssh-keygen -t rsa -b 4096 -N "" -f ~/.ssh/id\_rsa
- 3. Copy the public key to the target server(s):
   # ssh-copy-id root@<target IP>
- 4. Verify password-less connectivity to the target server(s):
  # ssh root@<target IP>

# Target Server(s)

The following steps are required for all the target nodes:

- 1. (Optional) Install Ubuntu 22.04 with Real-Time (RT) kernel. You can follow the steps here as a reference.
- 2. (Optional) Verify that the kernel is tagged as a real-time kernel:

```
# uname -ri
5.15.0-1036-realtime x86 64
```

*Note:* Steps 1 and 2 are optional as we are not deploying the FlexRAN<sup>™</sup> software application on the worker node in this release.

3. Install necessary packages (some might already be installed):

```
# sudo apt install -y python3 openssh-server lshw
```

4. As part of the configuration in <u>Step 3</u>, information about PCI devices for SR-IOV must be specified. Find the relevant Network PCI IDs (bus:device.function) using 'Ispci' and note down the IDs for later when configuring host\_vars on the Ansible host:

# lspci | grep Eth

# System Setup

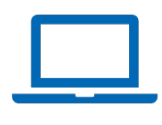

18:00.0 Ethernet controller: Intel Corporation Ethernet Controller E810-C for QSFP (rev 01) 18:00.1 Ethernet controller: Intel Corporation Ethernet Controller E810-C for QSFP (rev 01)

5. Verify if the Intel QAT device is visible in the OS on the target server:

#### QAT Devices

```
# lspci -nnD | grep 494*
0000:76:00.0 Co-processor [0b40]: Intel Corporation Device [8086:4942] (rev 40)
0000:7a:00.0 Co-processor [0b40]: Intel Corporation Device [8086:4942] (rev 40)
```

6. Verify if Intel SGX is enabled on the target server:

```
sudo dmesg | grep -i sgx
[    4.554704] sgx: EPC section 0x1070180000-0x107f3fefff
[    4.555636] sgx: EPC section 0x2070180000-0x207fffffff
```

7. (Optional) Find the FEC accelerator card's PCI IDs (domain:bus:device.function) using 'lspci' and confirm that the device ID is '0d5c' and note it down for later when configuring host\_vars on the Ansible host:

```
# lspci -D | grep -i acc
0000:31:00.0 Processing accelerators: Intel Corporation Device 0d5c
```

# Step 2 - Download and Install

#### **Ansible Host**

- 1. Download the source code from the GitHub repository for the Reference System server:
  - # git clone https://github.com/intel/container-experience-kits/
    # cd container-experience-kits
  - # git checkout v23.10
- 2. Set up Python\* virtual environment and install dependencies:

```
# python3 -m venv venv
# source venv/bin/activate
# pip3 install -r requirements.txt
```

3. Install Ansible dependencies for the Reference System:

```
ansible-galaxy install -r collections/requirements.yml
```

# Step 3 – Configure

The Access Edge configuration profile is used for 5G vRAN Security software deployment.

# Configuring BMRA for 5G vRAN Software

# **Ansible Host**

1. Generate the configuration files.

```
# export PROFILE=access
# make k8s-profile PROFILE=${PROFILE} ARCH=spr
```

2. Update the *inventory.ini* file to match the target server's hostname. The values for <target hostname> and <target IP> must be updated to match the target systems in the BMRA cluster.

```
# vim inventory.ini
[all]
<target hostname> ansible_host=<target IP> ip=<target IP> ansible_user=root
localhost ansible_connection=local ansible_python_interpreter=/usr/bin/python3
[vm_host]
[kube_control_plane]
<target hostname>
[etcd]
<target hostname>
[kube_node]
<target hostname>
```

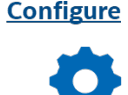

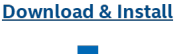

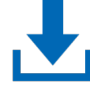

```
[oru]
<target hostname>
[k8s_cluster:children]
kube_control_plane
kube_node
[all:vars]
ansible python interpreter=/usr/bin/python3
```

3. Update the host\_vars filename with the target machine's hostname.

# cp host vars/node1.yml host vars/<target hostname>.yml

To utilize features depending on SR-IOV, host\_vars must be updated with information about the PCI devices on the target server. The example below can be used as a reference for the configuration but should be updated to match the correct PCI IDs of the target server.

4. Update *host\_vars/<target hostname>.ym/* with PCI device information specific to the target server.

5. Update *host\_vars/<target hostname>.yml* to enable Intel® SGX to the target server.

# vim host\_vars/<target hostname>.yml
configure sgx: true # Intel Software Guard Extensions (SGX)

6. Make sure the following parameters are set correctly in group\_vars/all.yml.

```
# vim group_vars/all.yml
```

```
#kube_proxy_nodeport_addresses_cidr: 127.0.0.0/8 #(comment the line to expose registry
service)
```

7. Enable the Intel<sup>®</sup> SGX device plugin in group\_vars/all.yml.

```
# vim group_vars/all.yml
sgx_dp_enabled: true
```

8. Disable the FlexRAN<sup>™</sup> POD and FEC operator in *group\_vars/all.yml* for the vRAN security use case as we will not deploy the FlexRAN<sup>™</sup> software container for this use case.

```
# vim group_vars/all.yml
intel_flexran_enabled: false
intel_sriov_fec_operator_enabled: false
```

 Enable the Key Management Reference Application (KMRA) and vRAN container and disable ctk\_loadkey\_demo in group\_vars/all.yml. The KMRA, which is set as false by default, can be enabled by setting the pccs, apphsm, and ctk\_loadkey containers to true. To use KMRA, an API key must be requested from <u>https://api.portal.trustedservices.intel.com/provisioning-certification</u> (click on "Subscribe").

```
# vim group vars/all.yml
kmra:
 sbx: false
                       # Enable pre-PRQ SGX platform
 oran:
                       # Put KMRA into ORAN mode
   enabled: true
   local build: true
                       # Build oran container by default
 oran netopeer2 server:
   enabled: true
                       # Enable netopeer2 server
 oran netopeer2 client:
   enabled: true
                       # Enable netopeer2 client
 pccs:
   enabled: true
                       # Enable PCCS application
   apphsm:
   enabled: true
                       # Enable AppHSM application
 ctk loadkey demo:
```

- 10. Enable the sigstore policy controller to enforce cosign container image security in the group\_vars/all.yml. # vim group\_vars/all.yml sigstore\_policy\_controller\_install: true
- 11. Prepare the Docker\* registry address by updating the target servers IP in the group\_vars/all.yml

```
# vim group_vars/all.yml
registry local address: "<target IP>:{{ registry nodeport }}"
```

12. If the server is behind a proxy, update group\_vars/all.yml by updating and uncommenting the lines for http\_proxy, https\_proxy, and additional no proxy.

```
# vim group_vars/all.yml
## Proxy configuration ##
http_proxy: "http://proxy.example.com:port"
https_proxy: "http://proxy.example.com:port"
additional no proxy: ".example.com,mirror ip"
```

13. (Required) Apply required patches for Kubespray:

```
# ansible-playbook -i inventory.ini playbooks/k8s/patch kubespray.yml
```

14. (Optional) It is recommended that you check dependencies of components enabled in group\_vars and host\_vars with the package dependency checker:

```
# ansible-playbook -i inventory.ini playbooks/preflight.yml
```

15. (Optional) Verify that Ansible can connect to the target server, by running the below command and checking the output generated in the **all\_system\_facts.txt** file:

```
# ansible -i inventory.ini -m setup all > all system facts.txt
```

# Step 4 – Deploy

# **Ansible Host**

Now the Reference System can be deployed by using the following command:

# ansible-playbook -i inventory.ini playbooks/access.yml

(Optional) If the playbook fails or if you want to clean up the environment to run a new deployment, you can optionally use the provided Cluster Removal Playbook to remove any previously installed Kubernetes and related plugins.

# ansible-playbook -i inventory.ini playbooks/redeploy cleanup.yml

# Step 5 – Validate

# **Ansible Host**

To interact with the Kubernetes CLI (kubectl), start by connecting to the target node in the cluster, which can be done using the following command:

# ssh root@<target ip>

Once connected, the status of the Kubernetes cluster can be checked:

- # kubectl get nodes -o wide
- # kubectl get pods -A

# **Target Server**

- a) Validate Secure NETCONF communication
  - The below commands can be used to check the pod names in cosign namespace: # kubectl get pods -n my-cosign-namespace
  - 2. You can verify the logs in the kmra-oran-netopeer2-server and kmra-oran-netopeer2-client to validate the secure NETCONF communication:

# kubectl logs -f <kmra-oran-netopeer2-server\_POD> -c kmra-oran-netopeer2-server-oran -n
my-cosign-namespace

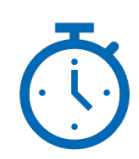

Deploy

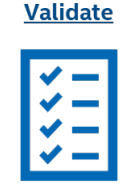

# kubectl logs -f <kmra-oran-netopeer2-client\_POD> -c kmra-oran-netopeer2-client-oran -n
my-cosign-namespace

Note: The user needs to use the specific kmra-oran-netopeer2 server and client POD names based on the deployment.

#### b) Manually run NETCONF command on Netopeer2 client

1. On the target server, run the below commands to enter the netopeer2-client pod:

# kubectl get pod -A | grep netopeer2-client

```
# kubectl exec -it <kmra-oran-netopeer2-client_POD> -c kmra-oran-netopeer2-client-oran -n
my-cosign-namespace bash
```

2. On a different terminal on the target server, run the following commands to see logs on netopeer2-server:

# kubectl get pod -A | grep netopeer2-server

#kubectl logs -f <kmra-oran-netopeer2-server\_POD> -c kmra-oran-netopeer2-server-oran -n mycosign-namespace

#### 3. Go back to the netopeer2-client terminal and run the test:

# export MODULE=/usr/local/lib/libpkcs11-proxy.so

```
# netopeer2-cli <<EOF
cert add /tmp/ca.pem
connect --tls --host localhost --port 6513 --cert /tmp/oran_cert.pem --key
pkcs11:token=token_client;object=client_key_priv;pin-value=1234
get-config --source running -o /tmp/config.xml
EOF
```

You can monitor the logs on the netopeer2-server side after the above command is executed.

#### c) Monitor Netopeer2 client POD traffic using tcpdump

1. On the target server find the netopeer2-server pod IP address:

2. Run the following command to start monitoring the netopeer2-server pod traffic:

# tcpdump -i cali8c4659c7205

Note: Replace the calico interface with the netopeer2-server pod interface

#### 3. Go back to the netopeer2-client terminal and run the test:

```
# export MODULE=/usr/local/lib/libpkcs11-proxy.so
```

```
# netopeer2-cli <<EOF
cert add /tmp/ca.pem
connect --tls --host localhost --port 6513 --cert /tmp/oran_cert.pem --key
pkcs11:token=token_client;object=client_key_priv;pin-value=1234
get-config --source running -o /tmp/config.xml
EOF
```

#### d) Verify the O-RAN key type and length

1. Obtain the key certificate from O-RAN sysrepo configmap:

kubectl get configmap kmra-oran-netopeer2-server-cu-oran-sysrepo-config -n my-cosignnamespace -o yaml

#### You will get a key certificate like this:

# cat ca.crt

```
<name>cacerts</name>
<certificate>
<name>cacert</name>
```

<cert>MIIB+zCCAYCgAwIBAgIUfpr1mbSNp0uckfjSyuOTa3wYW68wCgYIKoZIzj0EAwMwNDEPMA0GA1UECgwGQXBwS FNNMQ0wCwYDVQQLDARyb290MRIwEAYDVQQDDA1sb2NhbGhvc3QwHhcNMjMxMDEyMTQxODIyWhcNMjMxMTExMTQxODIy WjA0MQ8wDQYDVQQKDAZBcHBIU00xDTALBgNVBAsMBHJvb3QxEjAQBgNVBAMMCWxvY2FsaG9zdDB2MBAGByqGSM49AgE GBSuBBAAiA2IABBgvYxsqB11BM7XVTAt4AR0Xdoc+r4+NXZQX91oz4pvOHMsX2czCbVA1PbD7gRA9C45wv38Z6zQeKG MyeSrrfOG432MNwJk0hFmV3MOq0uaYQ41TNgQqVKxXTlyDh7rIgKNTMFEwHQYDVR00BBYEFH01K4wDqgnPrMPVpbf/f uQS+5u/MB8GA1UdIwQYMBaAFH01K4wDqgnPrMPVpbf/fuQS+5u/MA8GA1UdEwEB/wQFMAMBAf8wCgYIKoZIzj0EAwMD aQAwZgIxAOYE0eCuaj4PTV90XBBRncEwo66TIaT0IdF8JAv+eyuQeTw6w3hhvC9wZLZbe8tdJQIxALNKkTgc9vDqtEw TMbd+ggRM/De8/6NYG0rijPVjoEAf1nUc0TRb/3Cm8r1F28LDuA==</cert>

2. Add the prefix (BEGIN CERTIFICATE) and suffix (END CERTIFICATE) lines to the certificate into it as shown:

----BEGIN CERTIFICATE----MIIB+zCCAYCgAwIBAgIUfpr1mbSNp0uckfjSyuOTa3wYW68wCgYIKoZIzj0EAwMwNDEPMA0GA1UECgwGQXBwSFNNMQ0 wCwYDVQQLDARyb290MRIwEAYDVQQDDA1sb2NhbGhvc3QwHhcNMjMxMDEyMTQxODIyWhcNMjMxMTExMTQxODIyWjA0MQ 8wDQYDVQQKDAZBcHBIU00xDTALBgNVBAsMBHJvb3QxEjAQBgNVBAMMCWxvY2FsaG9zdDB2MBAGByqGSM49AgEGBSuBB AAiA2IABBgvYxsqB11BM7XVTAt4AR0Xdoc+r4+NXZQX9loz4pvOHMsX2czCbVA1PbD7gRA9C45wv38Z6zQeKGMyeSrr fOG432MNwJk0hFmV3MOq0uaYQ41TNgQqVKxXTlyDh7rIgKNTMFEwHQYDVR00BBYEFH01K4wDqgnPrMPVpbf/fuQs+5u /MB8GA1UdIwQYMBaAFH01K4wDqgnPrMPVpbf/fuQs+5u/MA8GA1UdEwEB/wQFMAMBAf8wCgYIKoZIzj0EAwMDaQAwZg IxAOYE0eCuaj4PTV90XBBRncEwo66TIaT0IdF8JAv+eyuQeTw6w3hhvC9wZLZbe8tdJQIxALNKkTgc9vDqtEwTMbd+g gRM/De8/6NYG0rijPVjoEAflnUc0TRb/3Cm8r1F28LDuA== -----END CERTIFICATE-----

3. Check the key length type and length by using the command:

openssl x509 -in ca.crt -text -noout

You will find the signature algorithm section in the output, which confirms that the ECDSA keys were used as a signature algorithm for the key: Signature Algorithm: ecdsa-with-SHA384

Additional feature verification tests can be found here.

# Appendix A Enabling UEFI Secure Boot on Ubuntu

# A.1 Introduction

This document describes the steps to enable a secure boot chain using Intel<sup>®</sup> Boot Guard and UEFI Secure Boot on a 4th Gen Intel<sup>®</sup> Xeon<sup>®</sup> 'Archer City' evaluation board. The system is running Ubuntu 22.04.03 OS, using Intel reference BIOS from the Eagle Stream Refresh BKC 2023 WW39 release.

The various steps listed in the doc describe how to modify a system to enable Intel<sup>®</sup> Boot Guard and UEFI Secure Boot. The author's system was configured to boot to Ubuntu 22.03.04 prior to any changes.

These steps require access to the Archer City serial console to view BIOS log messages, and also require the ability to use the Linux command line. Archer City has a BMC connection which allows access to a serial console. Linux command line is also accessible via the serial console, or can be accessed via ssh, etc.

# A.2 Intel® Boot Guard and UEFI Secure Boot Overview

Intel® Boot Guard and UEFI Secure Boot are 2 security technologies that protect the boot flow on Intel systems.

Intel® Boot Guard is an Intel technology that allows verification of the BIOS's Initial Boot Block (IBB), the first piece of the BIOS to execute. The verification of the IBB is performed by an Intel supplied firmware binary called 'Authenticated Code Module', ACM. The ACM executes from the processor cache prior to execution of the IBB. The IBB must then verify the OEM Boot Block (OBB) the main piece of the BIOS which executes after IBB. The OBB implements UEFI Secure Boot to verify subsequent images, such as the OS loader. The basic flow is shown below:

# **Secure Boot Verification Flow**

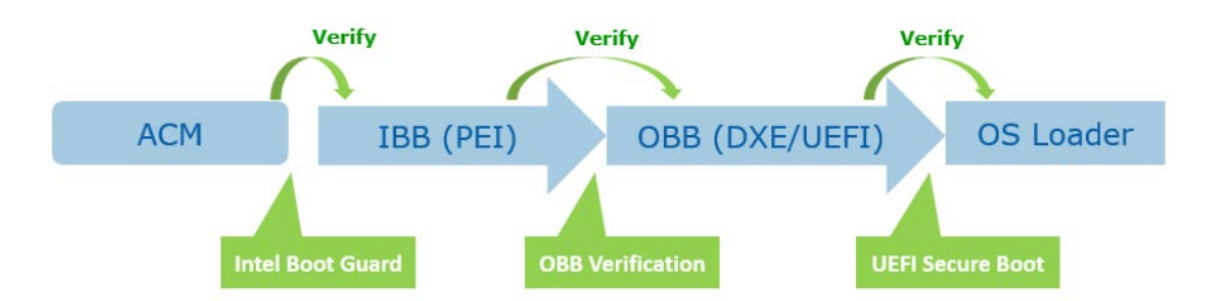

UEFI Secure Boot is a technology to verify code launched by UEFI firmware. It uses keys stored in BIOS to verify the digital signature of any image it loads. This allows it to verify the OS loader/bootloader, Linux kernel, and other UEFI programs. Typically this verification uses a Microsoft key pre-provisioned in the BIOS. This can cause an issue on Linux systems, where OS kernel and module images may change many times. This would require re-signing the images using Microsoft keys. Therefore, on Linux systems, it is typical for the distribution to include an app called 'shim', which acts as a first-stage bootloader. Shim can store an OS vendor key which can be used to verify subsequent images (grub, Linux OS kernel, Linux kernel modules). Shim can also store user-created keys to allow the signing of Linux OS and kernel modules. The flow is shown below:

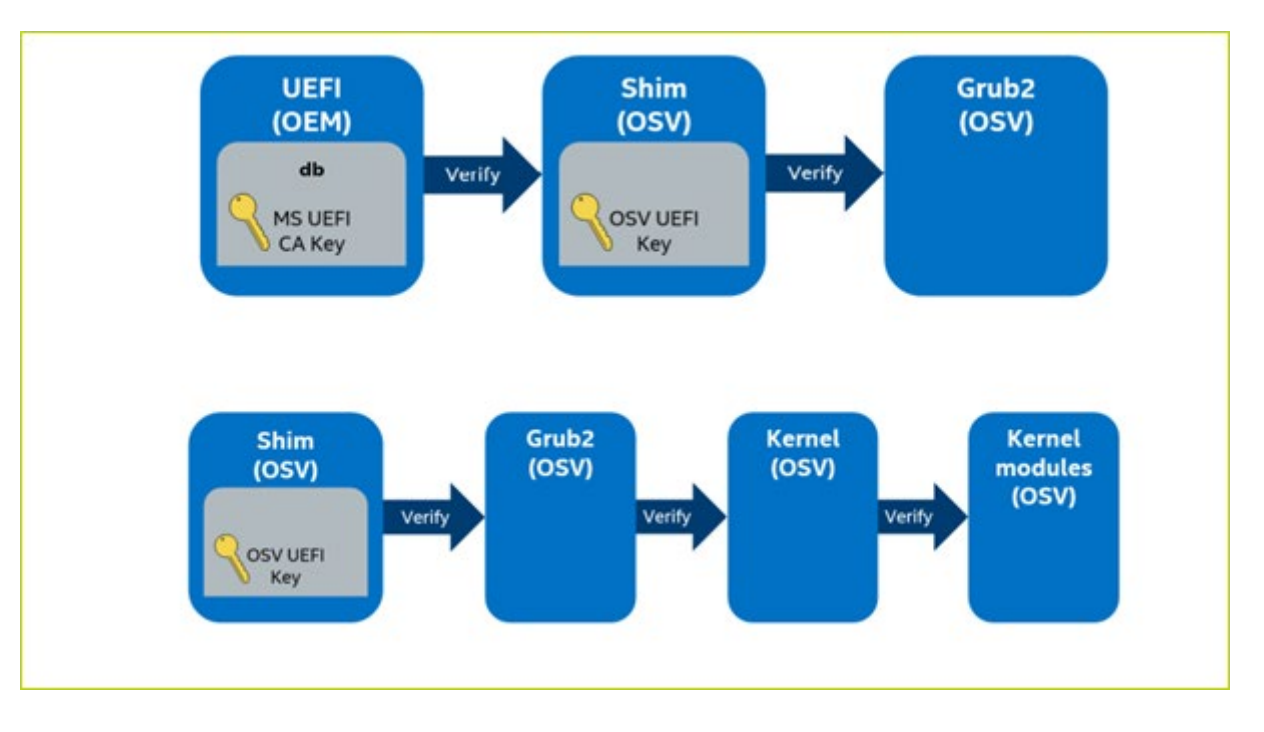

In this document, a secure boot flow will be created which enables Boot Guard with a user-defined key and enables UEFI secure boot with a Microsoft key to verify shim, a Canonical key to verify grub bootloader, Ubuntu Linux kernel, and Canonical signed kernel modules, and a user-defined key to sign user-created kernel modules.

For more detailed information on Boot Guard and UEFI Secure Boot, see the linked document below:

https://networkbuilders.intel.com/solutionslibrary/secure-the-network-infrastructure-secure-bootmethodologies?wapkw=boot%20guard

# A.3 Enabling Boot Guard

This section describes the steps to enable Intel<sup>®</sup> Boot Guard Profile 5 to secure the loading of the Initial Boot Block of the BIOS.

# A.3.1 Software and Tools Required

To configure Intel<sup>®</sup> Boot Guard on an 4th Gen Intel<sup>®</sup> Xeon<sup>®</sup> system, the user requires the following software packages from Intel:

#### • 4th Gen Intel<sup>®</sup> Xeon<sup>®</sup> Best Known Configuration (BKC) package

Intel regularly releases BKC packages for each processor. The BKC contains all the firmware required to build an IFWI for the processor, along with links to required tools, OS drivers and support packages, etc.

For this app note, Eagle Stream Platform Sapphire Rapids Edge Enhanced (EE) LCC Mainline Server BKC#19 was used. Release Notes for this BKC can be found at the following link:

https://www.intel.com/content/www/us/en/secure/content-details/788146/eagle-stream-platform-sapphire-rapidsedge-enhanced-ee-lcc-mainline-server-bkc-19-release-

notes.html?wapkw=spr%20ee%20%20bkc%20%2319&DocID=788146

The BKC consists of an updated package and associated report for the Archer City reference platform. The BKC package includes UEFI Firmware, SPS Firmware, and onboard device drivers. BKC testing is designed to verify the interoperability of the various firmware and driver components, which have already undergone extensive individual validation.

For this app note, a prebuilt IFWI will be used as a starting point. The following link downloads a binaries.zip file which contains prebuilt IFWIs for the Archer City hardware platform.

https://cdrdv2.intel.com/v1/dl/getContent/789801/789154?filename=binaries.zip

BpmGen2

BpmGen2 is a tool used to create and insert the Boot Policy Manifest and Key Manifest files required for Intel<sup>®</sup> Boot Guard. BpmGen2 can be downloaded from the Intel website at the following link:

https://www.intel.com/content/www/us/en/secure/content-details/573188/intel-boot-policy-manifest-generator-

#### version-2-7-toolkit.html?wapkw=bpmgen2

(Note: The above link requires access permissions on the Intel website)

At the time of writing, the latest version was bpmgen2release2023-09-20.zip

• FITm

Modular FIT (FITm) is a tool used to create IFWIs. It is supplied in the Intel Server Platform Services package. For this app note, version 06.01.04.003.0 of Intel SPS was used. This package can be downloaded from:

https://cdrdv2.intel.com/v1/dl/getContent/789173/789172?filename=SPS\_E5\_06.01.04.003.0.zip

# A.3.2 Setup Software

Download the BKC, BpmGen2, and SPS files given in the links in the previous section. On the author's system, these were all saved to folder **c:\share\secureboot**.

The rest of this document will use c:\share\secureboot as the root directory for all steps. Please adjust any path info to match your system if you use a different setup.

Unzip the binaries.zip, bpmgen2, and SPS packages in c:\share\secureboot

The above tools/packages are all used in a Windows 11 environment.

# A.3.3 Create key pairs for OEM and BPM

Intel<sup>®</sup> Boot Guard requires two 3K RSA public/private key pairs to sign the OEM KM and BPM. These can be created using standard tools such as OpenSSL, or the BpmGen2 tool includes a support function to create the required keys. The steps using the BpmGen2GUI tool are shown below.

Double-click *BpmGen2GUI.exe* in bpmgen2release2023-09-20 folder to start BpmGen2GUI. On the first launch, the tool will ask for a working directory to be set. Set it to **c:\share\secureboot**.

| ile Ontio | SUI | Help                              |      | > |
|-----------|-----|-----------------------------------|------|---|
| in option |     |                                   |      |   |
|           |     | Browse For Folder                 | ×    |   |
|           |     | Please choose a working directory | _    |   |
|           |     | > Videos                          |      |   |
|           |     | ✓ 🛄 OSDisk (C:)                   |      |   |
|           |     | > DRIVERS                         |      |   |
|           |     | > OneDriveTemp                    |      |   |
|           |     | PerfLogs                          |      |   |
|           |     | > Program Files                   |      |   |
|           |     | > ProgramData                     |      |   |
|           |     | > Dython27                        |      |   |
|           |     | > Python38                        |      |   |
|           |     |                                   |      |   |
|           |     | Make New Folder OK Ca             | ncel |   |

# Figure 4. BpmGen2GUI Working Directory

Click on the 'Tools' menu at the top of the BpmGen2 main window. Select option 'Generate Signing Key -> RSA'. In the signing key window, set the Key Size to 3072, the Private Key Filename to 'OEM\_3K\_priv.pem', and the Public Key Filename to 'OEM\_3K\_pub.pem' as shown below. Click OK. The tool will ask if you wish to store the keys in the working directory. Select 'Yes'

| BPMGe   |                                                       |                                                                                          |                                                                      |                               |   |   |
|---------|-------------------------------------------------------|------------------------------------------------------------------------------------------|----------------------------------------------------------------------|-------------------------------|---|---|
|         | en2GUI                                                |                                                                                          |                                                                      |                               |   | > |
| File Op | tions Tools Help                                      |                                                                                          |                                                                      |                               |   |   |
|         |                                                       |                                                                                          |                                                                      |                               |   |   |
|         |                                                       |                                                                                          |                                                                      |                               |   |   |
|         |                                                       |                                                                                          |                                                                      |                               |   |   |
|         |                                                       |                                                                                          |                                                                      |                               |   |   |
|         |                                                       |                                                                                          |                                                                      |                               |   |   |
|         |                                                       |                                                                                          |                                                                      |                               |   |   |
|         |                                                       |                                                                                          |                                                                      |                               |   |   |
|         |                                                       |                                                                                          |                                                                      |                               |   |   |
|         |                                                       |                                                                                          |                                                                      |                               |   |   |
|         |                                                       | intern Kass                                                                              |                                                                      |                               |   |   |
|         | Generate KSA Sig                                      |                                                                                          |                                                                      |                               |   |   |
|         | Key Size:                                             | 3072 ~                                                                                   |                                                                      |                               |   |   |
|         | Private Key Filename:                                 | OEM_3K_priv.pem                                                                          |                                                                      | Browse                        |   |   |
|         | Public Key Filename:                                  | OEM_3K_pub.pem                                                                           |                                                                      | Browse                        |   |   |
|         |                                                       |                                                                                          |                                                                      |                               |   |   |
|         |                                                       |                                                                                          | Generate                                                             | Cancel                        |   |   |
|         |                                                       |                                                                                          | Generate                                                             | Cancel                        |   |   |
|         |                                                       |                                                                                          | Generate                                                             | Cancel                        |   |   |
|         | Empty Fol                                             | lar                                                                                      | Generate                                                             | Cancel                        |   |   |
|         | Empty Fold                                            | ler                                                                                      | Generate                                                             | Cancel                        |   |   |
|         | Empty Fok<br>There is n                               | ler<br>9 folder specified. Do you wish                                                   | Generate to use the working dir                                      | ectory:                       |   |   |
|         | Empty Fok<br>There is n<br>'C\share\s<br>select a cu  | ier<br>o folder specified. Do you wish<br>ecureboot ? Select YES to use t<br>som folder. | Generate<br>to use the working dir<br>he working directory or        | ectory:<br>NO to              |   |   |
|         | Empty Fok<br>There is n<br>'Crishare's<br>select a cu | ler<br>folder specified. Do you wish<br>ecureboot? Select YES to use t<br>tom folder.    | Generate                                                             | ectory:<br>NO to              | ) |   |
|         | Empty Fok<br>There is n<br>'Cishare's<br>select a cu  | ier<br>folder specified. Do you wish<br>ecureboot? Select YES to use t<br>tom folder.    | Generate<br>to use the working dir<br>he working directory or<br>Yes | Cancel                        |   |   |
|         | Empty Fok<br>There is n<br>'Crishare's<br>select a cu | ler<br>folder specified. Do you wish<br>ecureboot? Select YES to use t<br>tom folder.    | Generate to use the working dir he working directory or Yes          | Cancel<br>ectory: NO to<br>No |   |   |
|         | Empty Fok<br>There is n<br>'Crishare's<br>select a cu | ier<br>folder specified. Do you wish<br>ecurebott? Select YES to use t<br>stom folder.   | Generate                                                             | Cancel                        |   |   |
|         | Empty Fok<br>There is n<br>'Cishare's<br>select a cu  | ier<br>o folder specified. Do you wish<br>ecureboot? Select YES to use t<br>stom folder. | Generate to use the working directory or Yes                         | ctony:<br>NO to               |   |   |

# Figure 5. OEM KM Key Settings

Repeat the above step to create a 2nd keypair with filenames BPM\_3K\_priv.pem and BPM\_3K\_pub.pem

#### A.3.4 Create Key Manifest using BPMGen2

The OEM Key Manifest contains a hash of the BPM public key. The OEM KM is signed using the OEM private key. The OEM KM signature is authenticated during system boot using the OEM public key, which is part of the signature structure in the KM. A hash of the OEM public key is stored in the IFWI, and then in on-chip fuses after the device has been EOM'd. During system boot, firmware reads the OEM KM, calculates the hash of the OEM public key in the OEM KM, and then compares this hash to the value in the IFWI or in fuses. If they both match, the OEM public key is deemed to be correct, and it is used to check the OEM KM signature. If the signature is authenticated, then the OEM KM is good, and the hash of the BPM key within the OEM KM is deemed good.

To create an OEM KM compatible with the IFIW being used, open the BpmGen2GUI application and select the option 'Create Key Manifest'. Configure the GUI as shown below:

| one                                                                                                    | ~                                                     | 2.1        |      | ~      |       |            |                            |         | 9                               | 2        |
|----------------------------------------------------------------------------------------------------|-------------------------------------------------------|------------|------|--------|-------|------------|----------------------------|---------|---------------------------------|----------|
| M Revision                                                                                                    | KM                                                    | SVN        |      | KM ID  | 101   | KM Pub K   | ey Hash A                  | a       |                                 |          |
|                                                                                                    | 0                                                     |            | ÷ [1 |        | ÷     | SHA-384 (N | S)                         | ✓ (FPF) | s)                              |          |
| ev(s) Being A                                                                                                    | uthorized                                             |            |      |        |       |            |                            |         |                                 |          |
| um Keys 1                                                                                                    | Display/E                                             | Edit Key 1 | 1    | Add    |       | Delete     |                            |         |                                 |          |
| lename BPM                                                                                                    | 3K pub.pe                                             | m          |      |        |       |            |                            |         | Broy                            | NSE.     |
|                                                                                                    |                                                       |            |      |        |       |            |                            |         | 0.01                            | Vac      |
| age 0x0000-                                                                                                    | 0000-0000-0                                           | 0001       |      |        |       |            | Hash A                     | lg SHA- | 384                             |          |
| BPM DF                                                                                                    | PM                                                    | ACM        | SDEV | PFR (  | BIT 5 |            |                            |         |                                 |          |
| M Signature                                                                                                    |                                                       |            |      |        |       |            |                            |         |                                 |          |
| Source                                                                                                    | Ke                                                    | у Туре     |      | Scheme |       | Key Size   |                            | Hash Al | 9                               |          |
| nternal                                                                                                    | ~ RS                                                  | A          | ~    | RSAPSS | ~     | 3072       | ~                          | SHA-38  | 4                               | ~        |
| <b>KM Public Ke</b><br>ilename OEM                                                                                                    | <b>y</b><br>I_3K_pub.pe                               | em         |      |        |       |            |                            |         | Brows                           | e        |
| K <mark>M Public Ke</mark><br>ilename OEM<br>K <b>M Private K</b> e                                                                                                    | <b>Y</b><br> _3K_pub.pe<br><b>:X</b>                  | em         |      |        |       |            |                            |         | Brows                           | e        |
| KM Public Ke<br>ilename OEM<br>KM Private Ke<br>ilename OEM                                                                                                    | <b>x</b><br> _3K_pub.pe<br>  <b>x</b><br> _3K_priv.pe | em<br>:m   |      |        |       |            |                            |         | Brows                           | e        |
| Ilename OEM<br>Ilename OEM<br>Ilename OEM                                                                                                    | <b>x</b><br>1_3K_pub.pe<br>2 <b>x</b><br>1_3K_priv.pe | em<br>em   |      |        |       |            |                            |         | Brows                           | e        |
| KM Public Ke           ilename         OEM           KM Private Ke         Me           ilename         OEM           ilename         OEM           External Signition         Me                                                                                          | <b>X</b><br>1_3K_pub.pe<br><b>3X</b><br>1_3K_priv.pe  | em<br>em   |      |        |       |            | D                          |         | Brows                           | ie<br>ie |
| KM Public Ke           ilename         OEM           KM Private Ke         Ilename           ilename         OEM           ilename         OEM           ixternal Signi         Batch File                                                                                 | <b>X</b><br>I_3K_pub.pe<br><b>2X</b><br>I_3K_priv.pe  | em<br>Im   |      |        |       |            | Browse                     |         | Brows<br>Brows<br>Generat<br>KM | e<br>e   |
| KM Public Ker           ilename         OEM           KM Private Ker         Ker           ilename         OEM           ilename         OEM           External Signi         Batch File           Data File         Other                                                 | x<br>I_3K_pub.pe<br>ax<br>I_3K_priv.pe                | em         |      |        |       |            | Browse                     |         | Brows<br>Brows<br>Generat<br>KM | e<br>e   |
| KM Public Ker       ilename     OEM       KM Private Ker     Ker       ilename     OEM       ilename     OEM       ixternal Signi       Batch File       Data File                                                                                                    | ¥<br>1_3K_pub.pe<br>2¥<br>I_3K_priv.pe                | em<br>Fm   |      |        |       |            | Browse                     |         | Brows<br>Brows<br>Generat<br>KM | e<br>e   |
| KM Public Ker           ilename         OEM           KM Private Ker         Ker           ilename         OEM           ilename         OEM           isternal Signi         Signature File                                                                               | ¥<br>1_3K_pub.pe<br>2¥<br>1_3K_priv.pe                | em         |      |        |       |            | Browse<br>Browse<br>Browse |         | Brows<br>Brows<br>Generat<br>KM | e<br>e   |
| KM Public Ker           ilename         OEM           KM Private Ker         Ker           ilename         OEM           External Signi         Batch File           Data File         Signature File           Data File         Conte Conte                              | x<br>1_3K_pub.pe<br>2x<br>1_3K_priv.pe<br>ng          | em         | ~    |        |       |            | Browse<br>Browse<br>Browse |         | Brows<br>Brows<br>Generat<br>KM | e<br>e   |
| CM Public Ker           ilename         OEM           CM Private Ker         OEM           Common OEM         OEM           Common OEM         OEM           Conternal Signature File         OEM           Data File Conte         OEM                                    | x<br>1_3K_pub.pe<br>1_3K_priv.pe<br>ng                | em         | ~    |        |       |            | Browse<br>Browse<br>Browse |         | Brows<br>Brows<br>Generat<br>KM | e<br>e   |
| CM Public Ker           ilename         OEM           CM Private Ker         CM           ilename         OEM           ilename         OEM           External Signi         Batch File           Data File         Signature File           Data File Conte         Conte | x<br>I_3K_pub.pe<br>I_3K_priv.pe<br>ng                | em         | ~    |        |       |            | Browse<br>Browse<br>Browse |         | Brows<br>Brows<br>Generat<br>KM | e<br>e   |

# Figure 6. BpmGen2GUI OEM KM Settings

Select File -> Save, save file with name 'KM\_example.kmDef'

Click 'Generate KM'. Save output file with name 'KM\_example.bin'

# A.3.5 Create a BPM Definition File using BPMGen2

A Boot Policy Manifest contains various boot related settings used by the ACM and BIOS during system boot. This includes hash values of the IBB and OBB sections of the BIOS. The BPM is signed with the BPM private key and is authenticated during system boot using the BPM public key. A hash of the BPM public key is stored in the OEM Key Manifest.

Creating a BPM is a two-step process. First, a BPM definition file is created using BpmGen2GUI. Later the actual BPM binary file is created using a bpmgen2 command line tool. The CLI tool is also used to insert the BPM and OEM KM binaries into the BIOS region of the IFWI.

An example BPM Definition file – BPM\_example.bpDef – is listed in Appendix B of this document. It contains the settings required for the IFWI being used in this example. Copy contents of Appendix B into a file called 'BPM\_example.bpDef'. This file can be opened by BPMGen2 GUI.

| 101 101                                                      |                                                                                                    | truct Version         |                 | E                              | BPM Screen | 5          | 2          | 5   |
|--------------------------------------------------------------|----------------------------------------------------------------------------------------------------|-----------------------|-----------------|--------------------------------|------------|------------|------------|-----|
|                                                              |                                                                                                    | -                     |                 |                                |            | •          |            | Ś   |
| SPM Revi                                                     |                                                                                                    |                       | Add 64          | itional NE                     | M Pages    |            |            |     |
| RR Sets                                                      |                                                                                                    |                       |                 |                                |            |            |            |     |
| lumber of S                                                  | iets: 2 🖨 🛛                                                                                            | isplay/Edit Set:      | 0:ColdBoo       | t                              | V 🖸 Inc    | ude in BPM |            |     |
|                                                              | ue- 15                                                                                                 | Secon                 | de (O to dies)  | ble)                           |            |            | Sat IBB El | 200 |
|                                                              | 0-EED10000                                                                                             |                       |                 | ule)                           |            |            | Jet IDD Ha | ayə |
| Enable                                                       | DMA Protection                                                                                         | •                     |                 |                                |            |            |            |     |
| DMA Pro                                                      | tection                                                                                                |                       |                 |                                |            |            |            |     |
| Calcula                                                      | te from IBB Set                                                                                        | VT-d BAR:             | 0×FED900        | 00 🗘                           |            |            |            |     |
| Base:                                                        | 0x0                                                                                                    | Base:                 | 0x0             | -                              |            |            |            |     |
| Limit:                                                       | 0x0 🔹                                                                                                  | Limit:                | 0×0             | -                              |            |            |            |     |
| IBB                                                          | Entry Point OxFFI                                                                                      | FFFF0                 |                 |                                |            |            |            |     |
| RR Seam                                                      | ents Source: FIT                                                                                       | ~                     |                 |                                |            |            |            |     |
| IBB Hash                                                     | Alg                                                                                                    |                       |                 |                                |            |            |            |     |
|                                                              | V IBB segme                                                                                            | nts measured by       | ACM             |                                |            |            |            |     |
| SHA-384                                                      |                                                                                                    | nts not measure       | d by ACM        |                                |            |            |            |     |
| SHA-384                                                      | IBB segme                                                                                              |                       |                 |                                |            |            |            |     |
| SHA-384                                                      | V IBB segme                                                                                            | Filename              | 2               |                                |            |            |            |     |
| SHA-384<br>NULL<br>Post IB                                   | V IBB segme<br>Source:<br>B Hash; Calculate                                                            | Filename              | :               |                                |            |            | Brows      | e   |
| SHA-384<br>NULL<br>Post IB                                   | V IBB segme<br>Source:<br>B Hash: Calculate                                                            | Filename              | :               |                                |            |            | Brows      | e   |
| SHA-384<br>NULL<br>Post IB                                   | IBB segme<br>Source:<br>B Hash: Calculate                                                              | Filename              | :               |                                |            |            | Brows      | e   |
| SHA-384<br>NULL<br>Post IB<br>DBB<br>Hash Alg:               | V IBB segme<br>Source:<br>B Hash: Calculate<br>SHA-384 V Sour                                          | Filename              | :               | Filename                       | E          |            | Brows      | se  |
| NULL Post IB DBB Hash Alg: Full FV H                         | V IBB segme<br>Source:<br>B Hash: Calculate<br>SHA-384 V Sour<br>Hash #GUIDs 5                         | Filename              | :<br>~<br>: 5 ~ | Filename                       | e:         |            | Brows      | se  |
| NULL<br>Post IB<br>BB<br>Iash Alg:<br>Full FV H<br>iUID: 5at | V IBB segme<br>Source:<br>B Hash; Calculate<br>SHA-384 V Sour<br>Hash #GUIDs 5<br>515240-d1f1-4c58-959 | Ce: File<br>Edit GUID | :<br>: 5 ~      | Filename<br>Add<br>Description | Delete     |            | Brows      | se  |

## Figure 7. BpmGen2GUI BPM Screen 1

**Note:** the example file assumes the user has used the same working directory and key pair names as the author. If you are using different directory or different filenames, please modify the public and private key names/paths on the 'BPM Screen 3' tab in BPMGen2GUI.

| File Op                                 | tions Tools       | Help             |     |            |                 |                   |    |      |       |     |
|-----------------------------------------|-------------------|------------------|-----|------------|-----------------|-------------------|----|------|-------|-----|
| Platform F                              | <u>tules</u>      | Struct Vers      | ion | -          | BPM             | Screen            |    |      |       | <   |
| Server                                  |                   | 2.2              |     | <u> </u>   | 9               | 3                 |    |      |       | 2   |
| Platform M                              | lanufacturer      | 's Bement        |     |            |                 |                   |    |      |       |     |
| ] Include                               | Data<br>Filename: |                  |     |            |                 |                   |    |      | Brows | se  |
| Platform F                              | irmware Res       | iliency Bement   |     |            |                 |                   |    |      |       |     |
| Include                                 | CPLD SMB          | us Address       | 0x  | E0         | BMC Active      | PFR Region Offset | Ox | 8000 | 00    | 1   |
|                                         | PCH Active        | PFR Regon Offset | 0x  | 2FF0000    | BMC Record      | very Offset       | Ox | 2A00 | 0000  |     |
|                                         | PCH Recov         | ery Offset       | 0x  | 1BF0000    | BMC Stagin      | ng Offset         | Ox | 4A00 | 0000  | 1   |
|                                         | PCH Stagin        | g Offset         | 0x  | 7F0000     |                 | RTM               |    |      |       |     |
| BPM Signi                               | ature             |                  |     |            |                 |                   |    |      |       |     |
| Source                                  |                   | Кеу Туре         |     | Schem      | e               | Key Size          | 11 | Hash | Alg   |     |
| Internal                                | ~                 | RSA              | ~   | RSAPS      | s ~             | 30/2 ~            |    | SHA- | 384   | _   |
| Public Ke                               | Y                 |                  |     |            |                 |                   |    |      |       |     |
| Filename                                | BPM_3K_pub        | pem              |     |            |                 |                   |    |      | Brows | se  |
| Private K                               | ey                |                  |     |            |                 |                   |    |      |       |     |
| Filename                                | BPM_3K_priv       | pem              |     |            |                 |                   | _  |      | Brows | e   |
| External                                | Signing           |                  |     |            |                 |                   |    |      |       |     |
| Batch File                              | X-Sign.bat S      | HA384 Rsa3072    |     |            |                 |                   |    |      | Brows | ie. |
| D I DI                                  | Data2Sign.bin     |                  |     |            |                 |                   |    |      | Brows | ie  |
| Data Hie                                | V. Cia hin        |                  |     |            |                 |                   |    |      | Brows | se  |
| Signature F                             | ne A-Sig.bin      |                  |     |            |                 |                   |    |      |       |     |
| Signature f<br>Data File C              | ontext: BPM       | Body 🗸           |     |            |                 |                   |    |      |       |     |
| Data File<br>Signature F<br>Data File C | ontext: BPM       | Body ~           |     |            |                 |                   |    |      |       |     |
| Signature F<br>Data File C              | ontext: BPM       | Body 🗸           | 5   | Save BPM [ | Definition File | Help              |    |      |       |     |

# Figure 8. BpmGen2GUI BPM Screen 3

# A.3.6 Insert KM and BPM Using the bpmgen2 Command Line Tool

In this section, a prebuilt IFWI will be modified by injecting the OEM Key Manifest and BPM files, using bpmgen2.

The following IFWI will be used as a starting point:

# C:\share\secureboot\binaries\production\

# ${\tt EGSDCRB.SYS.OR.64.2023.37.2.02.1938.1\_EMR\_EBG\_SPS\_IPClean\_External\_Production.bin}$

Note: the user should check that the above  $\mathsf{IFWI}$  boots on their system before making any modifications.

Open a command window and move to the BpmGen2 directory.

| Command Prompt          | < + |  | × |
|-------------------------|-----|--|---|
| c:\>cd c:\share\secureb | oot |  |   |
| c:\share\secureboot>    |     |  |   |
|                         |     |  |   |
|                         |     |  |   |
|                         |     |  |   |
|                         |     |  |   |
|                         |     |  |   |
|                         |     |  |   |
|                         |     |  |   |
|                         |     |  |   |
|                         |     |  |   |

Execute the following command to create a BPM binary, then insert the BPM binary and the KM\_example.bin into the IFWI. The modified IFWI is stored in file IFWI\_example\_KM\_BPM.bin.

# c:\share\secureboot>bpmgen2release2023-09-20\BpmGen2.exe GEN

binaries\production\EGSDCRB.SYS.OR.64.2023.37.2.02.1938.1\_EMR\_EBG\_SPS\_IPClean\_External\_Production.bin BPM\_Example.bpDef -UIFWI\_example\_KM\_BPM.bin -KMKM\_example.bin

| 🖻 Command Prompt X + 🗸                                                                                                    |                   |                  | ×       |
|----------------------------------------------------------------------------------------------------|-------------------|------------------|---------|
| c:\share\secureboot>bpmgen2release2023-09-20\BpmGen2.exe GEN binaries\production\EGSD<br>4.2023.37.2.02.1938.1_EMR_EBG_SPS_IPClean_External_Production.bin BPM_Example.bpDef<br>mple_KM_BPM.bin -KM KM_example.bin | CRB.S\<br>-U IF   | /S.OR.<br>FWI_ex | 6<br>.a |
| ######################################                                                                                                    | ′S.OR.6<br>_examp | 54.202<br>ble_KM | 3       |
| Start BPM Gen function<br>Will generate modified BIOS file IFWI_example_KM_BPM.bin with updated BPM and with<br>xample.bin<br>Generating BPM                                                                       | KM fro            | om KM_           | e       |
| **** WARNING **** IBB Set not covered by DMA Protection                                                                                                    |                   |                  |         |
| **** WARNING **** IBB Set not covered by DMA Protection                                                                                                    |                   |                  |         |
| Final OBB/FV_EXT Hash Value<br>0000: 51 7e 2a 1b 42 b5 6b c5 1b fa 1b 6d f4 ae dc 0c<br>0010: e3 da 09 b8 87 10 58 c7 d4 15 30 a8 e4 55 9a 91<br>0020: 3d 76 32 d9 d3 5b 72 ac c7 3a be 3f 7b ab 8b c6             |                   |                  |         |
| Final OBB/FV_EXT Hash Value<br>0000: 55 7d 6d b9 62 26 50 d1 f2 10 ed 7c 29 af 6f 59<br>0010: 7b e6 d6 fa 36 17 c2 ae 4c a2 62 6f 96 2f 06 8c<br>0020: c3 4b 70 0f 7e 7c 76 8b 2f dd c3 54 31 f5 59 09             |                   |                  |         |
| <pre>**** BPM Generated ****Verify Bpm - PASS Verifying BPM and KMVerify Bpm - PASSVerify Key Manifest - PASS Writing to IFWI_example_KM_BPM.bin (0x40000000 bytes) ####################################</pre>     |                   |                  |         |
| c:\share\secureboot>                                                                                                    |                   |                  |         |

## Figure 10. bpmgen2.exe GEN Output

Execute the following command to dump information on the KM and BPM that have been inserted:

c:\share\secureboot>bpmgen2release2023-09-20\BpmGen2.exe INFO IFWI\_example\_KM\_BPM.bin

| 🖺 Command Prompt X + 🗸                                                                                             | - | × |
|----------------------------------------------------------------------------------------------------|---|---|
| KeySize: 0x0c00                                                                                                    |   |   |
| HashAlg: 0x000c 0x0C:SHA384                                                                                        |   |   |
| Signature:                                                                                                    |   |   |
| 0010: 02 10 e2 02 CC 41 9T 04 7E 09 4T 0C 74 e8 96 96<br>0010: dc 15 11 dc 96 30 cb 31 9d 25 d2 c6 65 cc 11 dc     |   |   |
| 0020: 53 96 82 e5 ff b3 0a a3 c4 76 53 b7 c0 10 b2 d4                                                              |   |   |
| 0030: be 17 0a ca 32 d0 7d 8d 3f 87 2f ff ba 13 2a b0                                                              |   |   |
| 0040: 4c bb f0 26 72 0e 06 46 f0 9d 24 49 b9 1b ef 22                                                              |   |   |
| 0050: ab 0b al 5c 70 ll e8 58 9b lb d3 e5 0d 3c fe cd                                                              |   |   |
| 0060: 27 d5 08 ce 7f 75 2f 8a 1a fa 8f bb 12 f2 b6 3a                                                              |   |   |
| 00700: a3 c5 1d 85 d4 52 72 af 93 c4 e1 03 d8 3b 66 08                                                             |   |   |
| 0080: a7 92 da 81 50 3e ct 7e 06 37 71 3t 5a ed t5 et                                                              |   |   |
| 0090: $04$ /T 4/ 20 ao 30 c0 aD 4/ 9D c3 04 T0 90 30 73<br>0030 (8 all 13 0ll 3c 3d bd 03 ab 12 b7 13 39 3a b3 ll8 |   |   |
| 00b0: f9 c5 16 68 0f b3 7c cd ed 17 b5 3a f2 8d 1f a2                                                              |   |   |
| 00c0: 71 08 fb 1d 50 9f d9 60 f4 bb a3 61 57 5f a1 51                                                              |   |   |
| 00d0: b9 c2 fa 04 81 b9 85 dd c4 4b e3 7c ae 7a 46 4a                                                              |   |   |
| 00e0: a7 7e 93 01 a2 ad c5 1d 5d 30 9b 3a e8 32 46 b6                                                              |   |   |
| 00 <del>f</del> 0: 8c 12 a7 be 8c 22 45 b1 3a 8b d1 b0 80 a3 8d 80                                                 |   |   |
| 0100: b3 42 92 4d 19 07 81 8d 2d 49 c0 61 e4 fc 9a fa                                                              |   |   |
| 0110: at 3t 10 DD 04 06 a3 03 d0 45 t8 82 1d DD DC 2a                                                              |   |   |
| 0130 · 52 · 55 a7 · tu tu tu tu 5 · 53 · 54 a7 b 00 · 29 · 29 · 53 · 20 · 54                                       |   |   |
| 0140: f5 ed cc 3d 19 ee 94 06 cd e9 93 95 2b d3 d6 1d                                                              |   |   |
| 0150: 0a 04 27 9d 3b 3e 1b ce 23 2a f4 6c 16 ed 22 5e                                                              |   |   |
| 0160: 6d e6 ed ce dc b4 66 7 <del>f</del> <del>f</del> 6 86 6b 93 7c d5 0a b8                                      |   |   |
| 0170: 5c 9c bc 9e b6 b1 b2 05 2d 28 fc ef 02 a9 a1 33                                                              |   |   |
| Key Manifest Size: 0x365                                                                                           |   |   |
|                                                                                                    |   |   |
| # FYI: KM Public Key Hash Digest (Modulus+Exponent)#                                                               |   |   |
| fI ca as $0D$ a2 a7 D9 4f 60 98 9e 87 40 35 D5 D5                                                                  |   |   |
| 79 da d6 3c 82 67 5c 2d 6a 4d 2f c1 93 bf 51 f0                                                                    |   |   |
|                                                                                                    |   |   |
| # FYI: KM Public Key Hash Digest (Modulus Only)#                                                                   |   |   |
| af 3c fa 66 df 99 02 1a 41 93 d4 cb d0 a9 64 2f                                                                    |   |   |
| 4a 82 d0 06 8f e3 33 5a 62 5f 2f 61 89 20 fa 48                                                                    |   |   |
| 7d 02 00 22 0b 03 56 1f 8f 08 04 12 fc b6 ee 86                                                                    |   |   |
|                                                                                                    |   |   |
| #######################################                                                                            |   |   |
| # BiosDataArea #                                                                                                   |   |   |
| #######################################                                                                            |   |   |
| End of Info                                                                                                    |   |   |
| c:\share\secureboot>                                                                                               |   |   |

## Figure 11. bpmgen2.exe INFO Output

Note the value for 'KM Public Key hash Digest (Modulus + Exponent). You will have to enter this value into the FITm tool in the next step.

# A.3.7 Enable Intel® Boot Guard In IFWI Using FITm

In this step, Intel<sup>®</sup> Boot Guard will be enabled in the IFWI. FITm will be used to decompose the IFWI created in the previous step, Intel<sup>®</sup> Boot Guard settings will be changed to enabled Intel<sup>®</sup> Boot Guard profile 5, then the IFWI will be rebuilt.

Start the FITm tool by double-clicking:

# C:\share\secureboot\SPS\_E5\_06.01.04.003.0\SPS\_Tools\_4.2.97.709\ModularFit\_exe\_gui\_SPS\_E5\_06.01.04.003.0\FITm.e xe

This will open the FITm GUI, as shown below:

| Intel® Fl           | lash Image Tool v06.1.4.3 |         |              |            |           |                   |             |                 |          |                     |                   | - 0    | ×       |
|---------------------|---------------------------|---------|--------------|------------|-----------|-------------------|-------------|-----------------|----------|---------------------|-------------------|--------|---------|
| intel               | Flash Image Tool          | 🗲 Build | 🖬 Save       | 🗕 🐚 Open   | 😭 Console | E License         | 🖹 Layout: E | agle Stream 👻   | Platform | : Archer City SPR 👻 | About             | Search | ۹       |
|                     | <b>A</b>                  |         | Reco         | ent files  |           |                   | Quick o     | otions          |          |                     | Image map         |        | Anno    |
| Home vie            | ew 'n                     |         | No re        | cent files |           | Build output file |             | outimage.bin    |          | #0                  | Descriptor region |        | tations |
| Flash Co            | nfiguration >             |         |              |            |           | Dual.image        | 6           | Disabled        | •        |                     | Descriptor region |        | N       |
| Flash Co            | mponents >                |         |              |            |           | Flash Component 1 | Size        | 64 MB           | •        |                     |                   |        | on defa |
| Master A            | ccess Section >           |         |              |            |           | Number Of SPI Com | iponents    | 1 component     | •        |                     |                   |        | ults    |
| Straps              |                           |         |              |            |           | SKU               |             | Full            | •        |                     |                   |        |         |
| Vendor S<br>Compone | Specific                  |         |              |            | _         | Regions           |             |                 |          |                     |                   |        |         |
| Platform            | ı Security >              |         | Descriptor   | region     |           | ME region         | t a         | GbE region      | ±.       |                     |                   |        |         |
| Features            | Configuration >           |         |              |            |           | _                 |             |                 |          |                     |                   |        |         |
| Common              |                           |         | PDR reg      | ion        | D         | ER1 region        | s           | econdary BIOS r | region   |                     |                   |        |         |
| PECI                |                           | ۵       | ]            | \$         | \$        |                   | ¢           |                 | ±.       |                     |                   |        |         |
| Silicon E           | nabling >                 | Ba      | seboard Mar  | nagement   | D         | ER2 region        |             | Spare 1 regio   | in       |                     |                   |        |         |
| Monitori            | ng Service >              | •       | Controller r | egion      | •         |                   | t o         |                 | ±.       |                     |                   |        |         |
| Node Ma             | inager >                  |         |              |            |           |                   |             |                 |          |                     |                   |        |         |
| MESDC               |                           |         | PFR regi     | on         | Sp        | are 3 region      |             | BIOS region     |          |                     |                   |        |         |
| CUPS                |                           | \$      | ]            | 0          | •         | -                 | £ 🕈         |                 | £        |                     |                   |        |         |
| РТИ                 |                           | _       |              |            |           |                   |             |                 |          |                     |                   |        |         |
| SDR                 |                           |         |              |            |           |                   |             |                 |          |                     |                   |        |         |

# Figure 12. FITm Home View

Click on the 'Open' option at the top of the FITm window. Open the following file:

# C:\share\secureboot\IFWI\_example\_KM\_BPM.bin

FITm will now import and decompose the above IFWI.

Note: During decomposition, FITm may display some warning about errors in the ME region and some other regions. These can be ignored. If the tool reports 'Full decomposition completed successfully' at the end of the run, it has succeeded.

After decomposition, the screen should update to show which regions within the IFWI have been found, as shown below.

| Intel® Flash Image Tool v0                | 6.1.4.3  |                    |                                          |          |                           |                      |                              |                      |                   | - 0    | ×       |
|-------------------------------------------|----------|--------------------|------------------------------------------|----------|---------------------------|----------------------|------------------------------|----------------------|-------------------|--------|---------|
| <b>intel</b> Flash Image                  | Tool     | 🌶 Build 🖬 Sav      | e 👻 🗁 Open                               | 🕑 Consol | e 🖪 License 🗎             | Layout: Eagle Stream | n 👻 📑 Platforr               | n: Archer City SPR 👻 | About             | Search | ۹       |
|                                           | æ        | 1                  | Recent files                             |          |                           | Quick options        |                              |                      | Image map         |        | Anno    |
| Home view                                 | <b>m</b> | IFWI_6             | example_KM_BPM.bir<br>023-10-03 13:28:27 | ×        | Build output file         | outim                | ige.bin 🕞                    | #0                   | Descriptor region |        | tations |
| Flash Configuration                       |          |                    |                                          |          | Dual image                | Disabl               | ed 🔹                         |                      |                   |        | z       |
| Flash Components                          |          |                    |                                          |          | Flash Component 1 Size    | 64 ME                | -                            | #3                   | GbE region        |        | on de   |
| Master Access Section                     |          |                    |                                          |          | Number Of SPI Compone     | nts 1 com            | ponent 🔹                     | #2                   | ME region         |        | faults  |
| Straps                                    |          |                    |                                          |          | SKU                       | Full                 | •                            | #4                   | PDR region        |        |         |
| Vendor Specific<br>Component Capabilitie: | s >      |                    |                                          |          | Regions                   |                      |                              | #1                   | BIOS region       |        |         |
| Platform Security                         |          | Descrip            | tor region                               |          | ME region<br>ver. 6.1.4.3 | GbE                  | region                       |                      |                   |        |         |
| Features Configuration                    |          |                    |                                          |          |                           |                      |                              |                      |                   |        |         |
| Common                                    |          | PDR<br>Overwritten | region<br>with a binary file             | 1        | DER1 region               | Secondary            | BIOS region                  |                      |                   |        |         |
| PECI                                      |          | 🗢 pdr.b            | oin 🗙 🔍                                  | •        | £                         | \$                   | ±                            |                      |                   |        |         |
| Silicon Enabling                          |          | Baseboard          | Management                               | 1        | DER2 region               | Spare                | 1 region                     |                      |                   |        |         |
| Monitoring Service                        |          | ¢                  | iller region                             | ٥        | ±.                        | \$                   | ±.                           |                      |                   |        |         |
| Node Manager                              |          |                    |                                          |          |                           |                      |                              |                      |                   |        |         |
| MESDC                                     |          | PFR                | region                                   | S        | pare 3 region             | BIOS                 | region<br>with a binary file |                      |                   |        |         |
| CUPS                                      |          | \$                 | 0                                        | \$       | £                         | 🗢 bios.              | pin 🗙 🔍                      |                      |                   |        |         |
| PTU                                       |          |                    |                                          |          |                           |                      |                              |                      |                   |        |         |
| SDR                                       |          |                    |                                          |          |                           |                      |                              |                      |                   |        |         |

| Intel® Fla | ish Image Tool v06.1.4 | 3          |                            |                                     |           |                   |              |                  |             |                   |                   | - 0    | ×       |
|------------|------------------------|------------|----------------------------|-------------------------------------|-----------|-------------------|--------------|------------------|-------------|-------------------|-------------------|--------|---------|
| intel.     | Flash Image To         | ol 🎾 Build | 🖬 Save                     | 🔹 🔚 Open                            | 💣 Console | License           | 🖹 Layout: Ea | ngle Stream 👻    | 📰 Platform: | Archer City SPR 👻 | About             | Search | ۹       |
| Home vie   | w                      |            | Re                         | cent files                          |           |                   | Quick of     | ptions           |             |                   | Image map         |        | Annot   |
|            |                        |            | IFWI_exa<br>2023           | mple_KM_BPM.bin<br>3-10-03 13:28:27 | ×         | Build output file |              | outimage.bin     |             | #0                | Descriptor region |        | ations  |
| Flash Con  | inguration             |            |                            |                                     |           | Dual image        | Sine         | Disabled         | •           | #3                | GbE region        |        | Non     |
| Flash Con  | nponents               | ĺ          |                            |                                     |           | Number Of SPI Con | nponents     | 1 component      | •           | #2                | ME region         |        | default |
| Master Ac  | cess section           | (          |                            |                                     |           | SKU               |              | Full             | •           | #4                | PDR region        |        | 5       |
| Vondor C   | nosifis                |            |                            |                                     |           | Regions           |              |                  |             | #1                | BIOS region       |        |         |
| Compone    | ent Capabilities       |            | Descriptor                 |                                     | -         |                   |              | ChE maine        |             |                   |                   |        |         |
| Platform   | Security               | ,          | Descripto                  | r region                            | in a      | ver. 6.1.4.3      |              | GDE region       |             |                   |                   |        |         |
| Features ( | Configuration          | , Ľ        |                            |                                     |           | put_me.om         |              | mput_inc.biii    |             |                   |                   |        |         |
| Common     |                        | <b>`</b>   | PDR re<br>Overwritten with | gion<br>h a binary file             | D         | ER1 region        | S            | econdary BIOS re | egion       |                   |                   |        |         |
| PECI       |                        | · 🔍        | pdr.bin                    | ×●                                  | \$        |                   | ± 🗘          |                  | £           |                   |                   |        |         |
| Silicon En | nabling                | ,<br>E     | Baseboard Ma               | anagement                           | D         | ER2 region        |              | Spare 1 regior   | 1           |                   |                   |        |         |
| Monitorin  | ng Service             | <b>`</b>   | Controller                 | r region                            | ۵         |                   | ± ¢          |                  | 1.          |                   |                   |        |         |
| Node Mar   | nager                  | ·          |                            |                                     |           |                   |              |                  |             |                   |                   |        |         |
| MESDC      |                        | >          | PFR re                     | gion                                | Sp        | are 3 region      |              | BIOS region      | ry file     |                   |                   |        |         |
| CUPS       |                        | , l        |                            |                                     | <b></b>   |                   | ±¢           | blos.bin         |             |                   |                   |        |         |
| ΡΤυ        |                        | >          |                            |                                     |           |                   |              |                  |             |                   |                   |        |         |
| SDR        |                        | >          |                            |                                     |           |                   |              |                  |             |                   |                   |        |         |

## Figure 13. FITm After Decomposition

Click on the 'Platform Security' tab on the left-hand side of the FITm window. Select the 'OEM data' option. Change the screen options to match below.

| intel Flash Image To    | ol 🗲 Build 🖬 Save 👻 😂 Open 🕼                           | Console 🖪 License 🗎 Layo              | out: Eagle Stream 👻 📑 Platfor | n: Archer City SPR 👻 🌒 About                                                                              | Search |
|-------------------------|--------------------------------------------------------|---------------------------------------|-------------------------------|----------------------------------------------------------------------------------------------------|--------|
| Home view ·             | Filter T                                               |                                       |                               | Platform Security settings                                                                                |        |
| Flach Configuration     | Key Manifest Extensi (1/50) +                          | Name                                  | Value                         | Description                                                                                               |        |
| Tush comparation        | Platform Firmware Resilience                           | Signing key                           | 8                             |                                                                                                    | 1      |
| Flash Components        | Flash Descriptor Verification                          | Security version number               | 0.0                           | SVN least significant byte used to derive keys                                                            | ,      |
| Master Access Section   | Manufacturing Flow     Delaved Authentication Mode Con | occordy requiring the                 |                               | a contraction allowed and a second or according to                                                        |        |
| Straps                  |                                                        | Version                               | 6.1.4.3                       | Major, minor, hotfix, build                                                                               |        |
| Vandas Cassifia Compose | <ul> <li>TXT Configuration Settings</li> </ul>         | Offline signing                       | Disabled •                    |                                                                                                    | 1      |
| Capabilities            | • •                                                    | ME Region OEM Key<br>Manifest Present |                               | Indicates whether this manifest must be present. Must be Enabled for Co-Signed Venified Boot to function. | 1      |
| Platform Security       |                                                        | OEM Key hash size                     |                               | Separate fuse bit that selects hash size for OEM Key.                                                     | 1      |
| Features Configuration  |                                                        | OEM Key Hash Algorithm                | RSA 3K SSA PSS 🔹              | OEM Key Signing Algorithm                                                                                 | 1      |
| Common                  |                                                        | Persistent PRTC Backup<br>Power       | Enabled •                     | Persistent PRTC Backup Power                                                                              | 1      |
| PECI                    |                                                        | OEM Key Hash                          | F1CAA50BA2A7B94F6D9           | Actual hash value of Public portion of OEM Key.                                                           | /      |
| Silicon Enabling        |                                                        |                                       |                               |                                                                                                    |        |
| Monitoring Service      |                                                        |                                       |                               |                                                                                                    |        |
| Node Manager            |                                                        |                                       |                               |                                                                                                    |        |
| MESDC                   |                                                        |                                       |                               |                                                                                                    |        |
|                         |                                                        |                                       |                               |                                                                                                    |        |
| CUPS                    |                                                        |                                       |                               |                                                                                                    |        |
| PTU                     |                                                        |                                       |                               |                                                                                                    |        |
| SDR                     |                                                        |                                       |                               |                                                                                                    |        |
|                         |                                                        |                                       |                               |                                                                                                    |        |
|                         |                                                        |                                       |                               |                                                                                                    |        |

## Figure 14. FITm Platform Security -> OEM Data

Note: The OEM Key Hash value will be different on each user's system because the OEM key is different on each system. Use the value of 'KM Public Key Hash Digest (Modulus + Exponent) you noted in the previous step. When entering the value, it must have no white space between the byte values. For example, on the author's system the value displayed by bpmgen2 INFO command was:

# FYI: KM Public Key Hash Digest (Modulus+Exponent)#
f1 ca a5 0b a2 a7 b9 4f 6d 98 9e 87 4d 35 b3 b5
8a a5 bc 1c 3c 4f f3 10 68 5a 74 f9 85 cb 77 c9
79 da d6 3c 82 67 5c 2d 6a 4d 2f c1 93 bf 51 f0

This was reformatted to:

f1caa50ba2a7b94f6d989e874d35b3b58aa5bc1c3c4ff310685a74f985cb77c979dad63c82675c2d6a4d2fc193bf51f0 Next, select option 'Boot Guard' Change settings to match below:

| Intel® Flash Image Tool v06.1.4.3                     |                                                                                    |                     |                          |                                                                       |                                                                                                    | -                                                                              | ⊐ ×      |
|-------------------------------------------------------|------------------------------------------------------------------------------------|---------------------|--------------------------|-----------------------------------------------------------------------|----------------------------------------------------------------------------------------------------|--------------------------------------------------------------------------------|----------|
| intel. Flash Image Tool                               | 🎤 Build 🖬 Save 👻 🖨 Open                                                            | 🕼 Console 🛛 License | 🖹 Layout: Eagle Stream 👻 | 📰 Platform: Archer City SPR 🛛 🗕                                       | About                                                                                                    | Search                                                                         | ۹        |
| Home view 🖌                                           | Filter <b>T</b>                                                                    |                     |                          | Platform Security settin                                              | ngs                                                                                                    |                                                                                | Annotati |
| Flash Configuration                                   | > Key Manifest (1/50) +                                                            | Name                | Value                    |                                                                       | Description                                                                                                    |                                                                                | suo      |
| Flash Components                                      | <ul> <li>Platform Firmware Resilie</li> <li>Flash Descriptor Verificati</li> </ul> | Boot Profile        | 5 *                      | Configures which Boot Policy Profile                                  | e will be used. Supported Profiles are 0 (No FV)                                                                            | ME), 3 (VM), 4 (FVE), 5 (FVME). 🥒                                              | Non d    |
| Master Access Section                                 | Manufacturing Flow     Delayed Authentication M                                    | CPU Debugging       | Disabled •               | When set to Enabled the CPU deb<br>indicates CPU debugging capability | ougging capability probe mode is enabled. Whe<br>probe mode is disabled and locked. This option<br>Guard or TXT is enabled. | en this field is set to Disabled it<br>n should be disabled in case Boot<br>// | efaults  |
| Straps                                                | > Boot Guard                                                                       | PCD Initialization  | Dirabled -               | This setting determines BSP behavior                                  | when it receives an INIT signal. When set to Di                                                                             | sabled, when BSP receives an INIT,                                             |          |
| Vendor Specific Component                             | <ul> <li>TXT Configuration Settings</li> </ul>                                     | bor minanzarion     | Cisabled •               | witt signal an error to the BSS re                                    | Boot Guard or TXT is enabled.                                                                                               | oprior a routo de disabled III case                                            |          |
| Capabilities Platform Security Features Configuration | ><br>>                                                                             |                     |                          |                                                                       |                                                                                                    |                                                                                |          |
| Common                                                | <b>,</b>                                                                           |                     |                          |                                                                       |                                                                                                    |                                                                                |          |
| PECI                                                  | ,                                                                                  |                     |                          |                                                                       |                                                                                                    |                                                                                |          |
| Silicon Enabling                                      | ,                                                                                  |                     |                          |                                                                       |                                                                                                    |                                                                                |          |
| Monitoring Service                                    | ,                                                                                  |                     |                          |                                                                       |                                                                                                    |                                                                                |          |
| Node Manager                                          | <b>`</b>                                                                           |                     |                          |                                                                       |                                                                                                    |                                                                                |          |
| MESDC                                                 | <b>&gt;</b>                                                                        |                     |                          |                                                                       |                                                                                                    |                                                                                |          |
| CUPS                                                  | •                                                                                  |                     |                          |                                                                       |                                                                                                    |                                                                                |          |
| РТО                                                   | <b>&gt;</b>                                                                        |                     |                          |                                                                       |                                                                                                    |                                                                                |          |
| SDR                                                   | ,                                                                                  |                     |                          |                                                                       |                                                                                                    |                                                                                |          |
|                                                       |                                                                                    |                     |                          |                                                                       |                                                                                                    |                                                                                |          |

#### Figure 15. Boot Guard Settings

Click on the 'Home View' option on lefthand side of the main window. In the 'Build output file' box, set the filename to 'c:\share\secureboot\IFWI\_example\_KM\_BPM\_BTG5.bin'

| Intel® Flash Image Tool v06.1.4.3 |                                             |                                                                |
|-----------------------------------|---------------------------------------------|----------------------------------------------------------------|
| <b>intel</b> . Flash Image Tool   | 🗲 Build 🕞 Save 👻 🗁 Open 🕼 Console 🖪 License | 🗎 Layout: Eagle Stream 👻 🧮 Platform: Archer City SPR 👻 🕕 About |
|                                   | Recent files                                | Quick options                                                  |
|                                   | IFWI_example_KM_BPM.bin ×                   | Build output file                                              |
| Flash Configuration >             |                                             | Dual image Disabled •                                          |
| Flash Components >                |                                             | Flash Component 1 Size 64 MB                                   |
| Master Access Section >           |                                             | Number Of SPI Components 1 component +                         |
| Strans >                          |                                             | SKU Full •                                                     |

# Figure 16. FITm Build Output File Setting

Click the 'Save' option at the top of main window, then set the filename to IFWI\_example\_fitm.xml. This will create a FITm configuration file with all the settings made in earlier steps. This configuration can load with the 'Open' option if you need to. Now click 'Build' to create an updated IFWI with Intel® Boot Guard Profile 5 enabled.

# A.3.8 Test New IFWI on the System

Burn IFWI\_Example\_BPM\_KM BTG5.bin to serial flash on the target system, then boot the system. On the author's system, a Dediprog flash programmer was used to update the serial flash device on an Archer City evaluation board.

Boot the system with the new IFWI. If BPM and KM creation/insertion and Intel® Boot Guard enabling were successful, the system should boot to BIOS, and depending on the setup before updating IFWI, it may boot to OS.

To confirm that Intel<sup>®</sup> Boot Guard is active, Intel provides a s/w tool 'spsInfo' which can dump various boot and security-related settings, including the Intel<sup>®</sup> Boot Guard configuration.

spsInfo can be found in the following folder.

# C:\share\secureboot\SPS\_E5\_06.01.04.003.0\SPS\_Tools\_4.2.97.709

There are Windows, Linux, and EFI versions of spsInfo. To run the app, place it in a location where it can be seen by the BIOS or OS, then execute the app.

For example, to run the EFI version in the BIOS, place the spsInfo.efi app in the system's FAT32 boot partition, or mount on a USB stick, enter the BIOS shell, and execute the app. The output should look like below:

| SB_ACM_SVN_EN:                            | Enabled (1)                                     |
|-------------------------------------------|-------------------------------------------------|
| SB_KM_SVN_EN:                             | Enabled (1)                                     |
| SB_BSMM_SVN_EN:                           | Enabled (1)                                     |
| TXT Supported:                            | Yes (1)                                         |
| Error Enforcement Policy 0:               | 01                                              |
| Error Enforcement Policy 1:               | 01                                              |
| Persistent PRTC Backup Power:             | Yes (0)                                         |
| VLN_EN:                                   | Disabled (0)                                    |
| OEM Public Key Hash 0:                    | F1 CA A5 0B A2 A7 B9 4F 6D 98 9E 87 4D 35 B3 B5 |
|                                           | 8A A5 BC 1C 3C 4F F3 10 68 5A 74 F9 85 CB 77 C9 |
|                                           | 79 DA D6 3C 82 67 5C 2D 6A 4D 2F C1 93 BF 51 F0 |
| RBE SVN:                                  | 00                                              |
| IDLM SVN:                                 | 00                                              |
| OEM KM SVN:                               | 00                                              |
| ROT KM SVN:                               | 00                                              |
| Secure boot ACM SVN:                      | 00                                              |
| Secure boot KM SVN:                       | 00                                              |
| Secure boot BSMM SVN:                     | 00                                              |
| PMC SVN:                                  | 00                                              |
| OEM Secure Boot Policy:                   | Boot Guard Profile 5 - FVME (3)                 |
|                                           |                                                 |
| No PTU Option ROM detected in DER region. |                                                 |
| FS0:\EFI\>                                |                                                 |
| FS0:\EFI\>                                |                                                 |

# Figure 17. spsInfo Output

Note in above that Boot Guard profile 5 is enabled and the OEM public key hash matches the value set in FITm in the previous step.

To perform the same test in Linux, copy the Linux version of spsInfo (called 'spsInfoLinux64') into your Linux filesystem, then execute with the command 'sudo ./spsInfoLinux64'.

# A.4 Enabling UEFI Secure Boot

This section describes the steps to enable UEFI Secure Boot to secure the loading of the shim pre-bootloader, the grub2 bootloader used by Ubuntu, the Ubuntu kernel, and kernel modules.

The following tools/packages are required on the target system for the creation of keys/certificates and signing support:

- OpenSSL
- mokutil package
- sbsigntool package

Most Ubuntu systems have OpenSSL installed. If it is not present on your system, use the following command to install:

sudo apt install openssl

Instructions for installing mokutil and sbsigntool are given in later sections of this document.

# A.4.1 Check Shim Pre-bootloader Installed

A typical Ubuntu 22.04 install should have shim pre-installed. Shim is a small pre-bootloader that is called by the BIOS before the grub2 bootloader. Shim is signed by Microsoft certificate which is stored in db in BIOS.

There are various ways to check if shim is installed, two examples are given below:

To check if shim is installed from the Linux command line, use the command 'efibootmgr -v' to display the system's boot entries. On the author's system, the list of boot options is shown below:

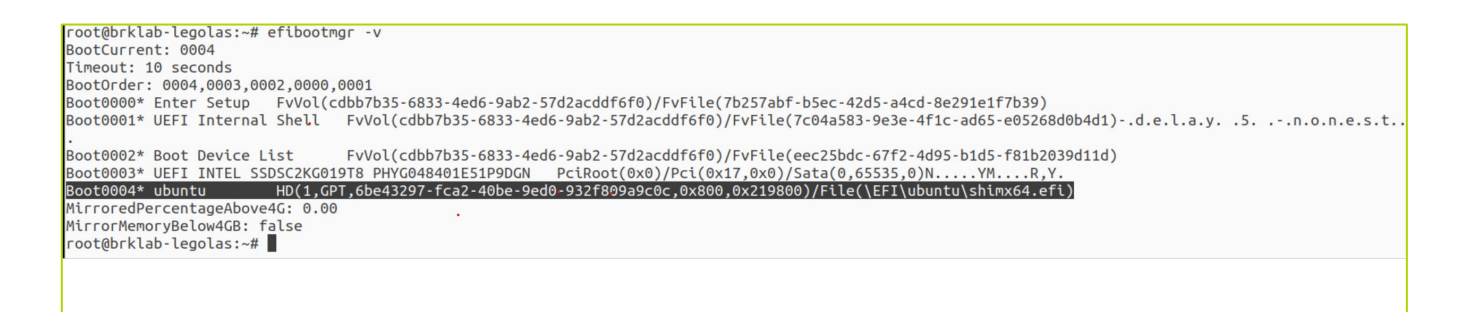

#### Figure 18. Examine Boot Options Using efibootmgr

Boot entry Boot0004 is the option to boot Ubuntu OS, and it is using shimx64.efi pre-bootloader

To check if shim is installed from BIOS, open a BIOS shell, then execute the command:

• bcfg boot dump

| Shell> bcfg | boot dump                                                                                                    |
|-------------|----------------------------------------------------------------------------------------------------|
| Option: 00. | Variable: Boot0004                                                                                                    |
| Desc -      | ubuntu                                                                                                    |
| DevPath -   | HD(1,GPT,6BE43297-FCA2-40BE-9ED0-932F809A9C0C,0x800,0x219800)/\EFI\ubuntu\sh                                                                                                    |
| imx64.efi   |                                                                                                    |
| Optional-   | N                                                                                                    |
| Option: 01. | Variable: Boot0003                                                                                                    |
| Desc -      | UEFI INTEL SSDSC2KG019T8 PHYG048401E51P9DGN                                                                                                    |
| DevPath -   | PciRoot(0x0)/Pci(0x17,0x0)/Sata(0x0,0xFFFF,0x0)                                                                                                    |
| Optional-   | Y                                                                                                    |
| Option: 02. | Variable: Boot0002                                                                                                    |
| Desc -      | Boot Device List                                                                                                    |
| DevPath -   | Fv(CDBB7B35-6833-4ED6-9AB2-57D2ACDDF6F0)/FvFile(EEC25BDC-67F2-4D95-B1D5-F81B                                                                                                    |
| 2039D11D)   |                                                                                                    |
| Optional-   | N                                                                                                    |
| Option: 03. | Variable: Boot0000                                                                                                    |
| Desc -      | Enter Setup                                                                                                    |
| DevPath -   | Fv(CDBB7B35-6833-4ED6-9AB2-57D2ACDDF6F0)/FvFile(7B257ABF-B5EC-42D5-A4CD-8E29                                                                                                    |
| 1E1F7B39)   |                                                                                                    |
| Optional-   | N Construction of the second second sec |
| Option: 04. | Variable: Boot0001                                                                                                    |
| Desc -      | UEFI Internal Shell                                                                                                    |
| DevPath -   | Fv(CDBB7B35-6833-4ED6-9AB2-57D2ACDDF6F0)/FvFile(7C04A583-9E3E-4F1C-AD65-E052                                                                                                    |
| 68D0B4D1)   |                                                                                                    |

#### Figure 19. Examine Boot Options Using bcfg

Again, boot option Boot0004 is shown with the shim pre-bootloader present. If shim is not installed, please refer to Ubuntu documentation to install/setup.

#### A.4.2 Create/Download Secure Boot keys/Certificates For BIOS

UEFI Secure Boot requires provisioning of the following keys/certificates within the BIOS:

- Platform key (PK): This is a key created/supplied by the platform owner. It establishes a trust relationship between the platform owner and the platform firmware. It is used to enroll a Key Exchange Key (KEK)
- Key Exchange Key (KEK): This is key establishes a trust relationship between the operating system and platform firmware. The KEK is used to sign updates to the db and dbx databases.
- DB (Signature database): This is a list of public keys and hashes that can be used to validate UEFI boot binaries (shim, bootloader, OS kernel, etc)

When using standard prebuilt Ubuntu kernels, the PK, KEK, and DB should be populated as follows:

- PK
- The platform owner must create this key. Typically, is an RSA 2K keypair. The public key is stored in the BIOS. The openssl commands to generate a PK and convert it into the required format are:

- openssl req -new -x509 -newkey rsa:2048 -keyout PK.key -nodes -days 3650 -subj "/CN=YourOrgName/" -out PK.crt
- openssl x509 -in PK.crt -out PK.cer -outform DER
- KEK
  - Microsoft KEK CA. This can be downloaded from:

http://www.microsoft.com/pkiops/certs/MicCorKEKCA2011\_2011-06-24.crt

• DB (signature database) – contains Microsoft UEFI CA, used to authenticate shim

This can be downloaded from:

http://www.microsoft.com/pkiops/certs/MicCorUEFCA2011\_2011-06-27.crt

Create the PK using the commands given above. Download the certificates listed for KEK and DB. Store MicCorKEKCA2011\_2011-06-24.crt, MicCorUEFCA2011\_2011-06-27.crt, and PK.cer in a location that will be visible to the BIOS, for example on a USB stick or a directory in the system boot partition.

For example, on the author's system, they were placed in boot partition at /boot/ef/EFI/Certs.

| jlogan@brklab-legolas: /boot/efi/EFI/Certs                                                                                                    |  | × |
|----------------------------------------------------------------------------------------------------|--|---|
| File Edit View Search Terminal Help                                                                                                    |  |   |
| <pre>jlogan@brklab-legolas:/boot/efi/EFI/Certs\$ ls MicCorKEKCA2011_2011-06-24.crt MicCorUEFCA2011_2011-06-27.crt PK.cer jlogan@brklab-legolas:/boot/efi/EFI/Certs\$</pre> |  |   |
|                                                                                                    |  |   |
|                                                                                                    |  |   |
|                                                                                                    |  |   |
|                                                                                                    |  |   |
|                                                                                                    |  |   |

# Figure 20. PK, KEK and DB Certificates/Keys

# A.4.3 Enrolling KEK, DB, and PK In BIOS To Enable UEFI Secure Boot

To enroll the keys/certificates from the previous section, boot the system to the BIOS setup screen. Navigate to EDKII Menu -> Secure Boot Configuration

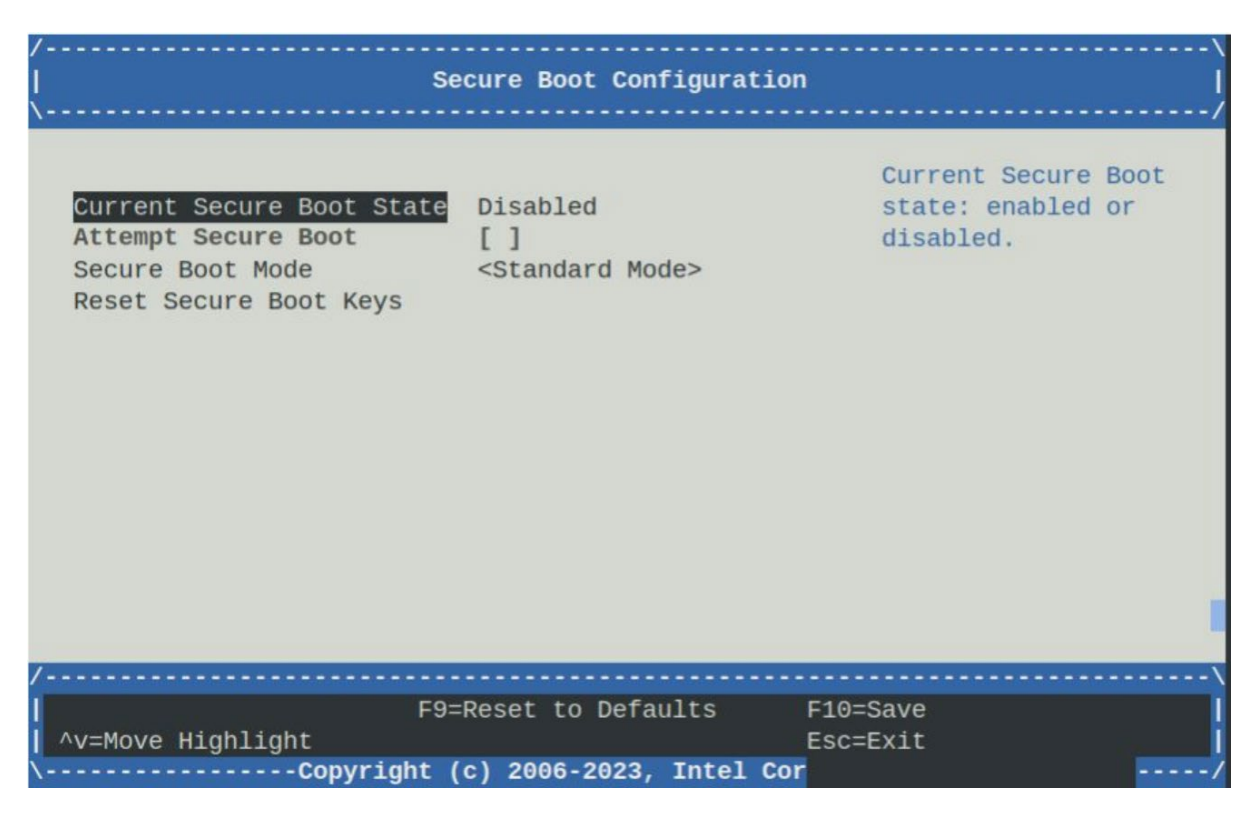

# Figure 21. Secure Boot Configuration Screen

Set 'Secure Boot Mode' to 'Custom Mode' This will Add a new option 'Custom Secure Boot Options' to the screen.

| /<br> <br>\                                                                                                    | Secure Boot Configura                                                             | tion                                              | )<br> <br>/ |
|----------------------------------------------------------------------------------------------------|-----------------------------------------------------------------------------------|---------------------------------------------------|-------------|
| Current Secure Boot St<br>Attempt Secure Boot<br>Secure Boot Mode<br>> Custom Secure Boot Opt<br>Reset Secure Boot Keys | tate Disabled<br>[ ]<br><custom mode=""><br/>tions</custom>                       | Secure Boot Mo<br>Custom Mode or<br>Standard Mode | de:         |
| /                                                                                                    |                                                                                   |                                                   | \           |
| <br>  ^v=Move Highlight<br>\Copvrid                                                                                     | F9=Reset to Defaults<br><enter>=Select Entry<br/>aht (c) 2006-2023, Intel</enter> | F10=Save<br>Esc=Exit<br>Cor                       | /           |

# Figure 22. Secure Boot Custom Mode

Select 'Custom Secure Boot Options'. This will open a screen listing PK, KEK, DB, DBX and DBT options.

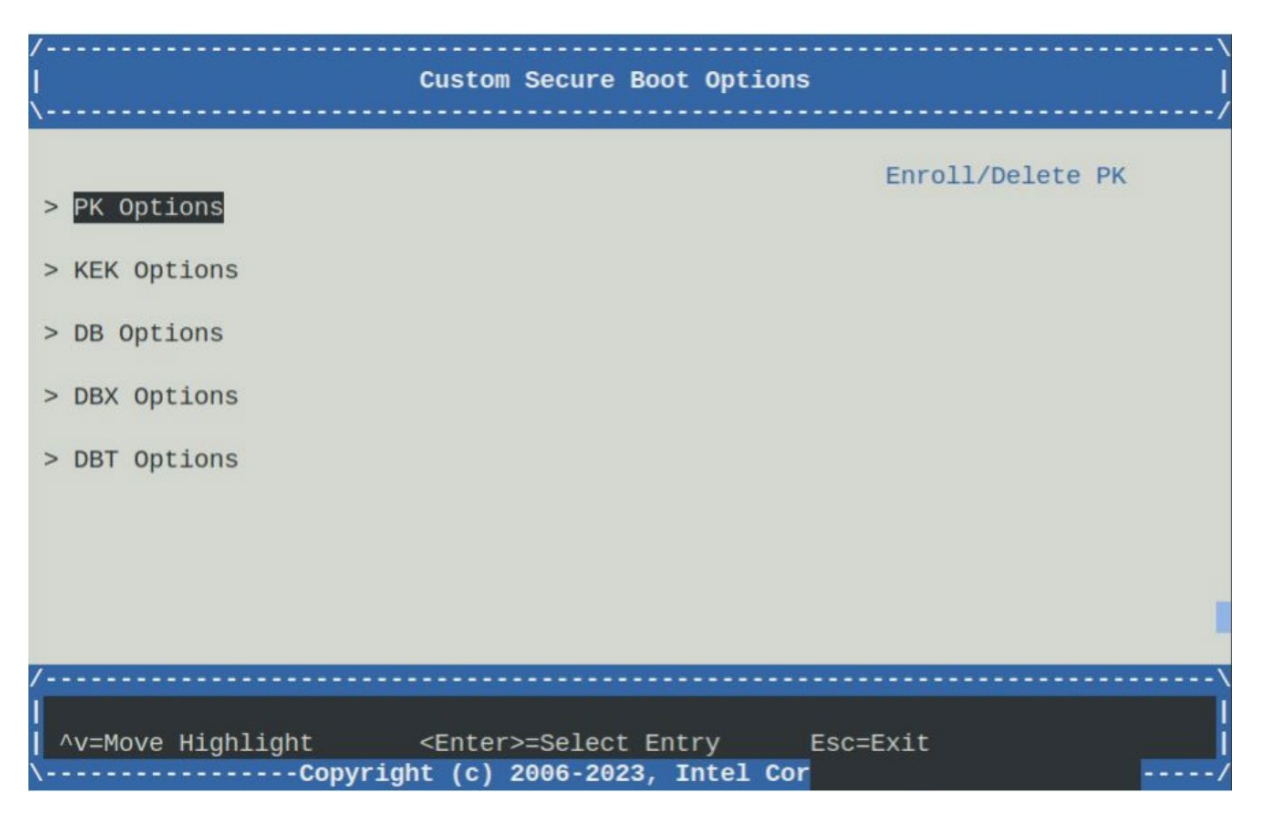

# Figure 23. Custom Secure Boot Options

Select KEK Options -> Enroll KEK->Enroll KEK using File. This will list volumes on the system which can be opened to locate files. On the author's system, there is 1 Sata hard drive.

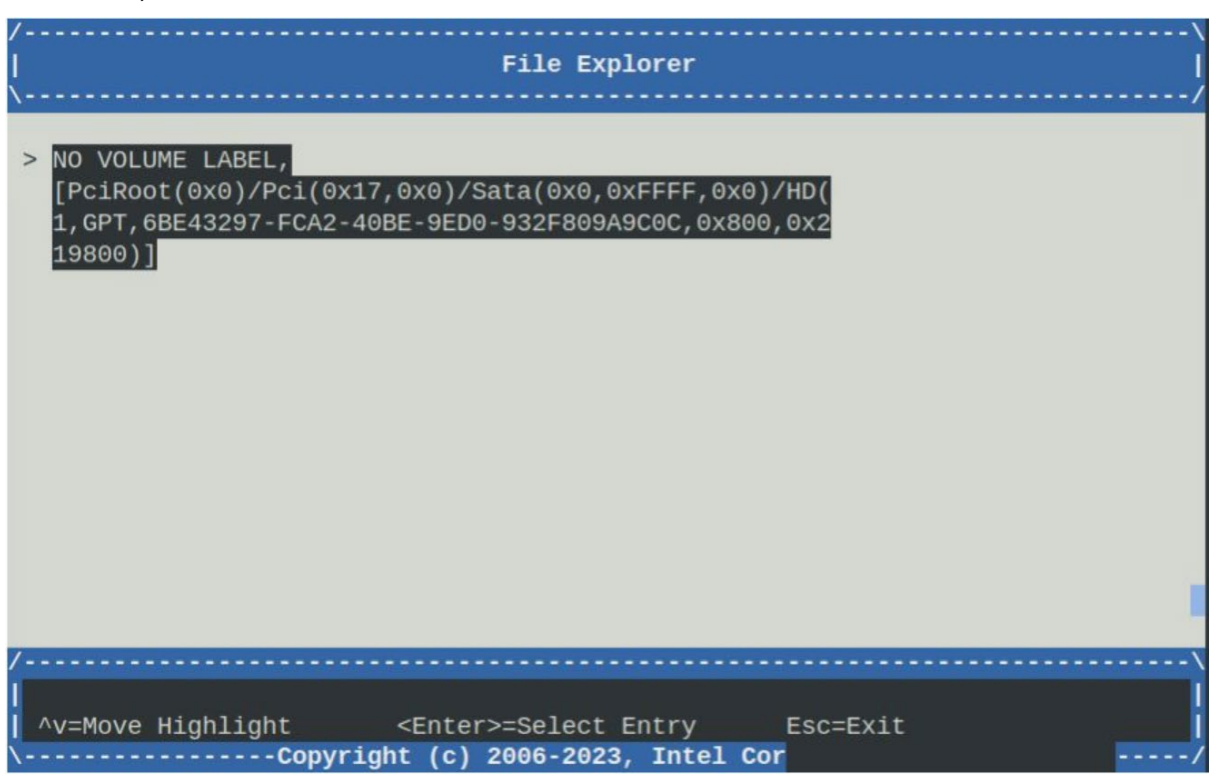

# Figure 24. Secure Boot File Explorer

Open the volume where the certificate files were stored earlier.

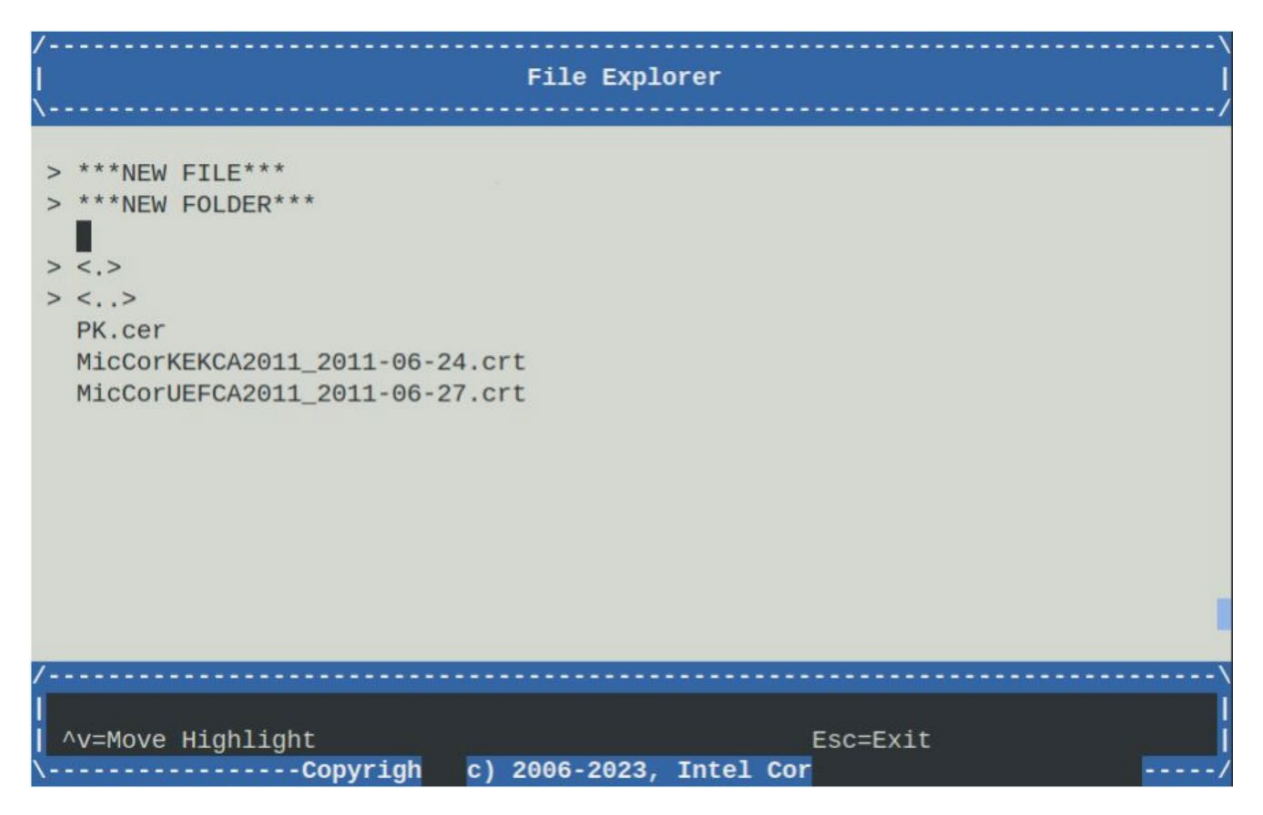

## Figure 25. Secure Boot File Selection

On the author's system, select the MicCorKEKCA2011\_2011-06-24.crt certificate. This will select the certificate and BIOS will use the public key in the certificate for KEK.

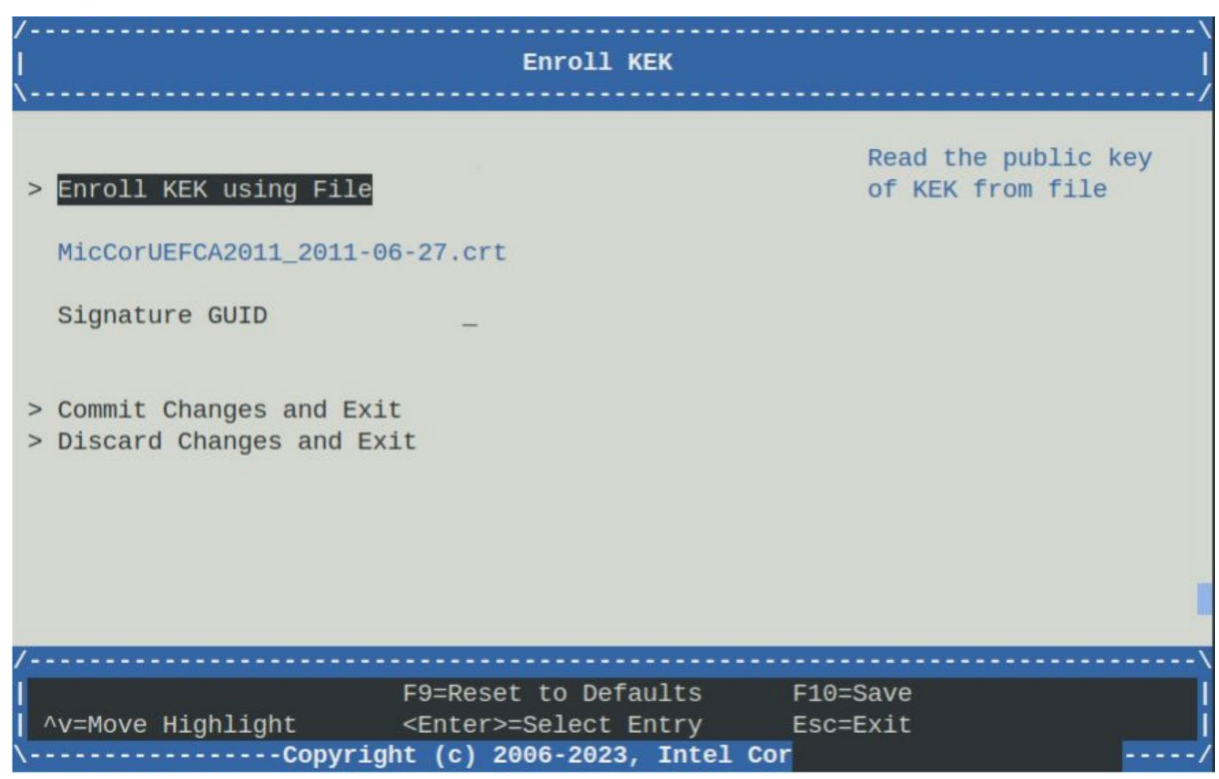

# Figure 26. Enroll KEK

Select 'Commit Changes and Exit'. This will complete enrollment of the KEK, then drop back to the Custom Secure Boot Options Screen

Repeat the above steps for DB Options, enrolling MicCorUEFCA2011\_2011-06-27.crt

Then repeat the above steps for PK Options, enrolling PK.cer.

Note: PK must be the last certificate to be enrolled. Do not attempt to enroll PK before KEK or DB

After PK has been enrolled, use the Esc key to drop back to the Secure Boot Configuration screen. This will now show that Secure Boot is enabled, and Secure Boot will be attempted on the next system boot:

| /                                                                                                    |                                                 |                                                      |   |
|----------------------------------------------------------------------------------------------------|-------------------------------------------------|------------------------------------------------------|---|
| Se Se                                                                                                    | cure Boot Configurati                           | .on                                                  |   |
|                                                                                                    |                                                 |                                                      | / |
|                                                                                                    |                                                 |                                                      |   |
| <mark>Current Secure Boot State</mark><br>Attempt Secure Boot<br>Secure Boot Mode<br>Reset Secure Boot Keys | Enabled<br>[X]<br><standard mode=""></standard> | Current Secure Boo<br>state: enabled or<br>disabled. | t |
| /                                                                                                    |                                                 |                                                      | \ |
| Го-                                                                                                    | Deset to Defaults                               | E10-Save                                             |   |
| FJ-                                                                                                    | Reset to beraults                               | F10-Save                                             |   |
| NV=MOVE Highlight                                                                                           |                                                 | ESC=EXIL                                             |   |
| \Copyright (                                                                                                | c) 2006-2023, Intel C                           | or -                                                 | / |

# Figure 27. Secure Boot Enabled

Use the Esc key to return to top-level BIOS screen, then select 'Continue'.

| ArcherCity<br>Intel(R) Xeon(R) Gold 6421N<br>EGSDCRB1.SYS.0105.D74.2308261933<br>Copyright (c) 2006-2023, Intel Corporation | 1.80 GHz<br>131072 MB RAM                                                     |
|----------------------------------------------------------------------------------------------------|-------------------------------------------------------------------------------|
| <pre>&gt; EDKII Menu &gt; Boot Manager Menu &gt; Boot Maintenance Manager Continue Reset</pre>                              | This selection will<br>direct the system to<br>continue to booting<br>process |
| ^v=Move Highlight <enter>=Select</enter>                                                                                    | Entry                                                                         |

## Figure 28.BIOS Top Level Screen

The BIOS will detect changes have been made and will trigger a reset and reboot.

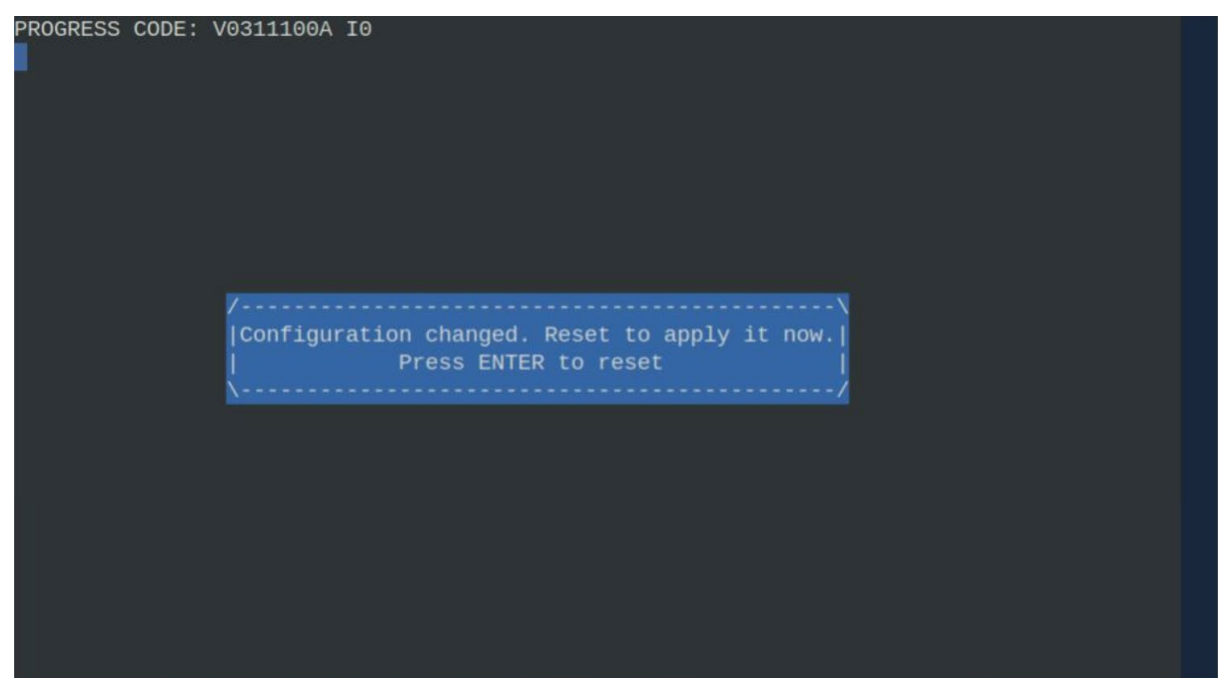

#### Figure 29. BIOS Reboot

Press enter and allow the system to reboot to the Linux prompt.

| jlogan@brklab-legolas: ~            | Θ | × |
|-------------------------------------|---|---|
| File Edit View Search Terminal Help |   |   |
| jlogan@brklab-legolas:~\$           |   |   |
|                                     |   |   |

## Figure 30. Linux prompt

# A.4.4 Check UEFI Secure Boot Is Enabled

Boot the system to the Linux prompt. To check if Secure Boot was enabled using the system boot, execute the following command:

• sudo dmesg | grep "secureboot"

This should find secure boot indications in the dmesg log:

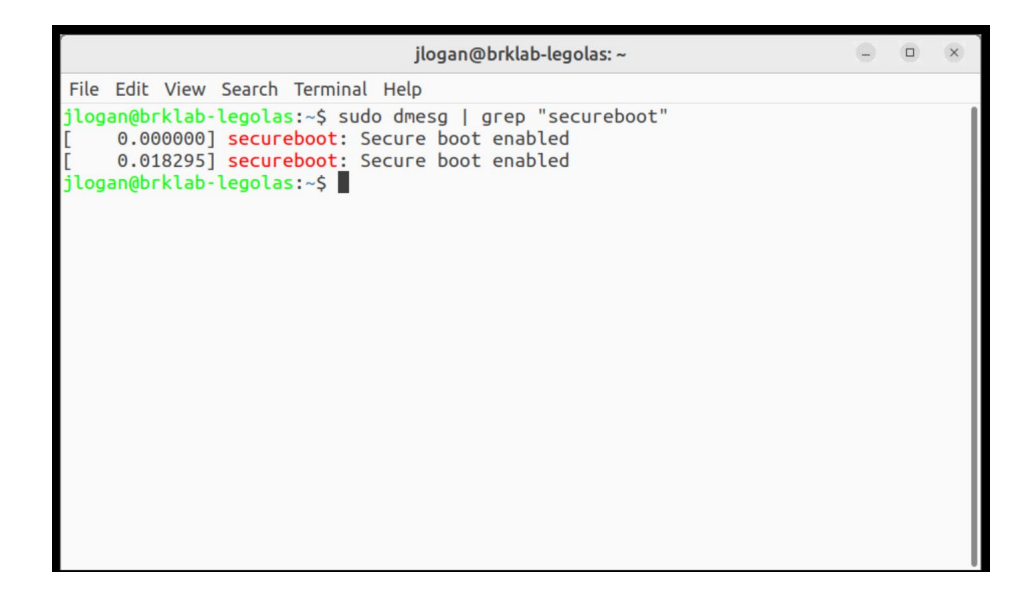

#### Figure 31. Secure Boot Enabled Messages

Searching in the dmesg log will show more info on secure boot. Use the command 'sudo dmesg | more' to examine the dmesg log:

| ſ                                              | jlogan@brklab-legolas: ~                                                                                                    | •                               |                                       | ×          |
|------------------------------------------------|----------------------------------------------------------------------------------------------------|---------------------------------|---------------------------------------|------------|
| File                                           | Edit View Search Terminal Help                                                                                                    |                                 |                                       |            |
| [<br>[<br>[<br>[<br>[<br>[<br>]<br>]<br>]<br>] | 0.000000] BIOS-e820: [mem 0x0000000772b4000-0x0000000777fefff]<br>0.000000] BIOS-e820: [mem 0x00000000777ff000-0x0000000077fffff]<br>0.000000] BIOS-e820: [mem 0x00000000fe010000-0x000000008fffffff]<br>0.000000] BIOS-e820: [mem 0x000000010000000-0x00000000fe010fff]<br>0.000000] BIOS-e820: [mem 0x0000000100000000-0x000000027fffffff]<br>0.000000] NX (Execute Disable) protection: active<br>0.000000] efi: ACPI=0x777fe000 ACPI 2.0=0x777fe014 SMBIOS=0x7361<br>(7361d000 TPMFinalLog=0x77216000 MEMATTR=0x66cb4018 MOKvar=0x6688 | ACPI<br>usabl<br>reser<br>usabl | data<br>e<br>ved<br>ved<br>e<br>MBIOS | 5 3<br>ent |
| Log=                                           | 0x65e43018                                                                                                    |                                 |                                       |            |
| [<br>[<br>kdow                                 | 0.000000] secureboot: Secure boot enabled<br>0.0000000] Kernel is locked down from EFI Secure Boot mode; see m.                                                                                                    | an ker                          | nel_1                                 | loc        |
| [<br>[<br>5.D7<br>[<br>[<br>[                  | 0.000000] SMBIOS 3.2.0 present.<br>0.000000] DMI: Intel Corporation ArcherCity/ArcherCity, BIOS EGS<br>4.2308261933 08/26/2023<br>0.000000] tsc: Detected 1800.000 MHz processor<br>0.000019] e820: update [mem 0x00000000-0x00000fff] usable ==> re:<br>0.000024] e820: remove [mem 0x00000000-0x000ffff] usable<br>0.000033] last_pfn = 0x2080000 max_arch_pfn = 0x10000000000                                                                                                    | OCRB1.                          | SYS.(                                 | 910        |

### Figure 32. dmesg Log

#### A.4.5 Install mokutil Linux utility

At this point, UEFI Secure Boot is enabled and will authenticate shim, grub bootloader, Linux OS kernel and OS kernel models during boot. The kernel and kernel modules must be signed by Canonical and will be authenticated by the Canonical Ltd Secure Boot Signing key, which is embedded in shim. In the following sections, the user will add their own key into shim which can be used to sign user created/supplied kernel modules.

The keys stored in shim database are known as 'Machine Owner Keys' (MOK). mokutil is a tool that allows the user to import or delete MOKs.

Use the following command to install mokutil package on the target system:

• sudo apt install mokutil

Command 'mokutil -h' will display help info:

|                                                                                                    | jlogan@brklab-legolas: ~                                |  | × |
|----------------------------------------------------------------------------------------------------|---------------------------------------------------------|--|---|
| File Edit View Search Terminal Help                                                                                                    |                                                         |  |   |
| jlogan@brklab-legolas:~\$ mokutil -h                                                                                                    |                                                         |  |   |
| Usage:                                                                                                    |                                                         |  |   |
| mokutil OPTIONS [ARGS]                                                                                                    |                                                         |  |   |
| Options:                                                                                                    |                                                         |  |   |
| help                                                                                                    | Show help                                               |  |   |
| list-enrolled                                                                                                    | List the enrolled keys                                  |  |   |
| list-new                                                                                                    | List the keys to be enrolled                            |  |   |
| list-delete                                                                                                    | List the keys to be deleted                             |  |   |
| import <der file=""></der>                                                                                                    | Import keys                                             |  |   |
| delete <der file=""></der>                                                                                                    | Delete specific keys                                    |  |   |
| revoke-import                                                                                                    | Revoke the import request                               |  |   |
| revoke-delete                                                                                                    | Revoke the delete request                               |  |   |
| export                                                                                                    | Export keys to files                                    |  |   |
| password                                                                                                    | Set MOK password                                        |  |   |
| clear-password                                                                                                    | Clear MOK password                                      |  |   |
| disable-validation                                                                                                    | Disable signature validation                            |  |   |
| enable-validation                                                                                                    | Enable signature validation                             |  |   |
| sp-state                                                                                                    | Show SecureBoot State                                   |  |   |
| test-key <der file=""></der>                                                                                                    | Peset MOK list                                          |  |   |
| reset                                                                                                    | Concrate the password back                              |  |   |
| ignore-db                                                                                                    | Innore DR for validation                                |  |   |
| use-db                                                                                                    | Use DB for validation                                   |  |   |
| import-hash <hash></hash>                                                                                                    | Import a bash into MOK or MOKX                          |  |   |
| delete-hash <hash></hash>                                                                                                    | Delete a hash in MOK or MOKX                            |  |   |
| set-verbosity <true false=""></true>                                                                                                    | Set the verbosity bit for shim                          |  |   |
| set-fallback-verbosity <true false=""></true>                                                                                                   | Set the verbosity bit for fallback                      |  |   |
| set-fallback-noreboot <true false=""></true>                                                                                                    | Prevent fallback from automatically rebooting           |  |   |
| trust-mok                                                                                                    | Trust MOK keys within the kernel keyring                |  |   |
| untrust-mok                                                                                                    | Do not trust MOK keys                                   |  |   |
| set-sbat-policy <latest de<="" previous="" td=""><td>lete&gt; Apply Latest, Previous, or Blank SBAT revocations</td><td></td><td></td></latest> | lete> Apply Latest, Previous, or Blank SBAT revocations |  |   |
| pk                                                                                                    | List the keys in PK                                     |  |   |
| kek                                                                                                    | List the keys in KEK                                    |  |   |
| db                                                                                                    | List the keys in db                                     |  |   |
| dbx                                                                                                    | List the keys in dbx                                    |  |   |
| timeout <-1,00x/fff>                                                                                                    | Set the timeout for MUK prompt                          |  |   |
| list-spat-revocations                                                                                                    | List the entries in SBAT                                |  |   |
| Supplimentary Options:                                                                                                    |                                                         |  |   |
| hash-file <hash file=""></hash>                                                                                                    | Use the specific password hash                          |  |   |
| root-pw                                                                                                    | Use the root password                                   |  |   |
| mokx                                                                                                    | Manipulate the MOK blacklist                            |  |   |
| ca-check                                                                                                    | Check if CA of the key is enrolled/blocked              |  |   |
| ignore-keyring                                                                                                    | Don't check if the key is the kernel keyring            |  |   |
| jlogan@brklab-legolas:~\$                                                                                                    |                                                         |  |   |

# Figure 33 mokutil Help Info

Use the following command to display the MOKs currently enrolled in shim:

• mokutil --list-enrolled

This will display the Canonical certificate:

| jlogan@brklab-legolas: ~                                                                                                    |         |       | ×   |
|----------------------------------------------------------------------------------------------------|---------|-------|-----|
| File Edit View Search Terminal Help                                                                                               |         |       |     |
| jlogan@brklab-legolas:~\$ mokutillist-enrolled                                                                                    |         |       |     |
| [Key 1]<br>SHAI Fingerprint: 76:a0:92:06:58:00:bf:37:69:01:c3:72:cd:55:a9:0e:1f:de:d2:e0<br>Certificate:                          |         |       |     |
| Version: 3 (0x2)                                                                                                    |         |       |     |
| Serial Number:                                                                                                    |         |       |     |
| Signature Algorithm: sha256WithRSAEncryption                                                                                      |         |       |     |
| Issuer: C=GB, ST=Isle of Man, L=Douglas, O=Canonical Ltd., CN=Canonical Ltd. Master Certificate<br>Validity                       | Author  | rity  |     |
| Not Before: Apr 12 11:12:51 2012 GMT                                                                                              |         |       |     |
| Not After : Apr 11 11:12:51 2042 GMT<br>Subject: C=GB_ST=Tsle of Man_L=Douolas_O=Canonical LtdCN=Canonical Ltd_ Master Certificat | - Autho | ority |     |
| Subject Public Key Info:                                                                                                    |         |       |     |
| Public Key Algorithm: rsaEncryption<br>Public-Key: (2048 bit)<br>Modulus:                                                         |         |       |     |
| 00:bf:5b:3a:16:74:ee:21:5d:ae:61:ed:9d:56:ac:                                                                                     |         |       |     |
| 08:11:cf:8d:8b:fb:61:1f:27:cc:11:6e:d9:55:3d:                                                                                     |         |       |     |
| 39:54:eb:40:3b:b1:bb:e2:85:34:79:ca:f7:7b:bf:                                                                                     |         |       |     |
| ba:/a:C8:10:20:19:/d:ad:S9:CT:ao:d4:e9:4e:0T:<br>da:ae:52:ea:4c:9e:90:ce:c6:99:0d:4e:67:65:78:                                    |         |       |     |
| 5d:f9:d1:d5:38:4a:4a:7a:8f:93:9c:7f:1a:a3:85:                                                                                     |         |       |     |
| db:ce:fa:8b:f/:c2:a2:21:2d:9b:54:41:35:10:5/:<br>13:8d:6c:bc:29:06:50:4a:7e:ea:99:a9:68:a7:3b:                                    |         |       |     |
| c7:07:1b:32:9e:a0:19:87:0e:79:bb:68:99:2d:7e:                                                                                     |         |       |     |
| 93:52:e5:f6:eb:c9:9b:f9:2b:ed:b8:68:49:bc:d9:<br>95:50:40:5b:c5:b2:71:aa:eb:5c:57:de:71:f9:40:                                    |         |       |     |
| 0a:dd:5b:ac:1e:84:2d:50:1a:52:d6:e1:f3:6b:6e:                                                                                     |         |       |     |
| 90:64:4f:5b:b4:eb:20:e4:61:10:da:5a:f0:ea:e4:<br>42:d7:01:c4:fe:21:1f:d9:b9:c0:54:95:42:81:52:                                    |         |       |     |
| 72:1f:49:64:7a:c8:6c:24:f1:08:70:0b:4d:a5:a0:                                                                                     |         |       |     |
| 32:d1:a0:1c:57:a8:4d:e3:af:a5:8e:05:05:3e:10:<br>43:a1                                                                            |         |       |     |
| Exponent: 65537 (0x10001)                                                                                                    |         |       |     |
| X509v3 extensions:                                                                                                    |         |       |     |
| AD:91:99:0B:C2:2A:B1:F5:17:04:8C:23:B6:65:5A:26:8E:34:5A:63                                                                       |         |       |     |
| X509v3 Authority Key Identifier:                                                                                                  |         |       |     |
| X509v3 Basic Constraints: critical                                                                                                |         |       |     |
| CA:TRUE                                                                                                    |         |       | - 1 |
| Digital Signature, Certificate Sign, CRL Sign                                                                                     |         |       | - 1 |
| X509v3 CRL Distribution Points:                                                                                                   |         |       | - 1 |
| URI:http://www.canonical.com/secure-boot-master-ca.crl                                                                            |         |       | - 1 |
| Signature Algorithm: sha256WithRSAEncryption                                                                                      |         |       | - 1 |
| 3f:7d:f6:76:a5:b3:83:b4:2b:7a:d0:6d:52:1a:03:83:c4:12:                                                                            |         |       | - 1 |
| a7:50:9c:47:92:cc:c0:94:77:82:d2:ae:57:b3:99:04:f5:32:                                                                            |         |       | - 1 |
| 3a:c6:55:1d:0/:dD:12:a9:56:fa:d8:d4:/6:20:eD:e4:c3:51:<br>db:9a:5c:9c:92:3f:18:73:da:94:6a:a1:99:38:8c:a4:88:6d:                  |         |       | - 1 |
| c1:fc:39:71:d0:74:76:16:03:3e:56:23:35:d5:55:47:5b:1a:                                                                            |         |       |     |
| 1d:41:c2:d3:12:4c:dc:ff:ae:0a:92:9c:62:0a:17:01:9c:73:<br>e0:5e:b1:fd:bc:d6:b5:19:11:7a:7e:cd:3e:03:7e:66:db:5b:                  |         |       |     |
| a8:c9:39:48:51:ff:53:e1:9c:31:53:91:1b:3b:10:75:03:17:                                                                            |         |       | - 1 |
| ba:e6:81:02:80:94:70:4c:46:b7:94:b0:3d:15:cd:1f:8e:02:                                                                            |         |       | - 1 |
| dd:cf:a3:5d:ed:92:bb:be:d1:fd:e6:ec:1f:33:51:73:04:be:                                                                            |         |       |     |
| 3c:72:b0:7d:08:f8:01:ff:98:7d:cb:9c:e0:69:39:77:25:47:                                                                            |         |       |     |
| 14:db:ce:03:0e:0b:66:c4:1c:6d:bd:b8:27:77:c1:42:94:bd:                                                                            |         |       |     |
| fc:6a:0a:bc                                                                                                    |         |       |     |
| Jioyanijun Kiab-ieyotas.~>                                                                                                    |         |       |     |

# Figure 34. Canonical Certificate

In the next section, the user will create an additional MOK and enroll into shim.

# A.4.6 Create MOK Key and Enroll in Shim

In this section, the user will create a certificate containing a public MOK using OpenSSL. This MOK will be used to sign a usercreated kernel module.

First, create a config file containing the info shown below. Save this file with the name 'testMOK.cnf'

HOME = . RANDFILE = \$ENV::HOME/.rnd

```
[req]
distinguished_name = req_distinguished_name
x509 extensions
                          = v3
string mask
                          = utf8only
prompt
                   = no
[req distinguished name]
countryName
                   = <Your country code>
stateOrProvinceName = <Your Province>
0.organizationName = <Your Org name >
commonName
                          = Secure Boot Signing
emailAddress
                   = <You email address>
[v3]
subjectKeyIdentifier
                         = hash
authorityKeyIdentifier
                          = keyid:always,issuer
basicConstraints
                          = critical,CA:FALSE
extendedKeyUsage
                   = codeSigning, 1.3.6.1.4.1.311.10.3.6, 1.3.6.1.4.1.2312.16.1.2
nsComment
                   = "OpenSSL Generated Certificate"
```

Change the entries with <YOUR\*> to the user's details.

Use the following command to create a certificate containing the MOK certificate containing the public key, and a file containing the private key:

```
openssl req -config ./testMOK.cnf \
    -new -x509 -newkey rsa:2048 \
    -nodes -days 3650 -outform DER \
    -keyout MOK.priv \
    -out MOK.der
```

| jlogan@brklab-legolas: ~/BootSecurity/MOK                                                                                                    |                                       |                     | ×                |
|----------------------------------------------------------------------------------------------------|---------------------------------------|---------------------|------------------|
| File Edit View Search Terminal Help                                                                                                    |                                       |                     |                  |
| <pre>jlogan@brklab-legolas:~/BootSecurity/MOK\$ openssl req -config ./testMOK.cnf \         -new -x509 -newkey rsa:2048 \         -nodes -days 3650 -outform DER \         -keyout MOK.priv \         -out MOK.der</pre> | + .<br>. + + + + +<br>+ + + + + +     | +<br>+++++<br>+++++ | <br>++++<br>++++ |
| + + +                                                                                                    | +++++<br>• • • • + •<br>• + + + + + + | +++++<br><br>+++++  | ++++<br>++++     |
| jlogan@brklab-legolas:~/BootSecurity/MOK\$ ls<br>MOK.der MOK.priv testMOK.cnf<br>jlogan@brklab-legolas:~/BootSecurity/MOK\$                                                                                              |                                       |                     |                  |

# Figure 35 Openssl MOK Certificate Creation

To display the contents of the MOK certificate, use command:

• openssl x509 -in MOK.der -noout -text

| jlogan@brklab-legolas: ~/BootSecurity/MOK 📃 💷 🗵                                                                       |
|----------------------------------------------------------------------------------------------------|
| File Edit View Search Terminal Help                                                                                   |
| <pre>jlogan@brklab-legolas:~/BootSecurity/MOK\$ openssl x509 -in MOK.der -noout -text<br/>Certificate:<br/></pre>     |
| Version: 3 (0x2)                                                                                                    |
| Serial Number:<br>3f:36:0c:47:0f:73:ed:43:3d:bc:8a:6f:f2:66:bc:42:fd:d7:7a:37                                         |
| Signature Algorithm: sha256WithRSAEncryption                                                                          |
| Issuer: C = UK, SI = Scotland, O = Test Org, CN = Secure Boot Signing, emailAddress = example@example.com<br>Validity |
| Not Before: Oct 5 10:27:38 2023 GMT                                                                                   |
| Subject: C = UK, ST = Scotland, O = Test Org, CN = Secure Boot Signing, emailAddress = example@example.com            |
| Subject Public Key Info:                                                                                              |
| Public-Key: (2048 bit)                                                                                                |
| Modulus:<br>00:87:c6:56:b1:e1:5b:59:37:eb:eb:12:db:5f:7c:                                                             |
| 2a:f7:7c:71:77:21:ae:d5:36:02:cd:4d:2b:61:6d:                                                                         |
| 26:43:96:b3:79:c0:ba:21:17:4f:7b:e7:e3:3a:22:<br>52:59:36:32:b3:0b:bb:ca:aa:19:b0:0a:21:6e:8e:                        |
| f7:06:12:e5:38:8b:98:a6:9e:58:1a:e5:5c:76:e0:                                                                         |
| 84:1b:41:0f:06:ac:37:88:02:e3:47:44:6f:03:d4:<br>6e:d9:a7:f8:3b:3d:fa:3d:10:78:47:b5:b9:7f:64:                        |
| 80:95:5f:8c:00:e4:2e:c4:01:63:78:2d:12:67:40:                                                                         |
| aD:10:D9:80:D0:D8:5D:02:04:C9:92:08:0C:/1:/4:<br>fe:ad:e3:e6:47:0b:ed:f4:56:52:4d:89:72:e5:31:                        |
| 2c:1f:90:89:e9:72:2d:c3:b7:45:bf:f0:31:b4:80:                                                                         |
| 10:7f:d1:43:cb:43:d0:6c:04:ce:08:d0:61:e7:83:                                                                         |
| 86:05:a9:d6:89:37:e9:bf:f0:08:41:6d:45:64:ff:                                                                         |
| f7:d2:c1:d1:40:fd:90:f4:bc:d0:76:64:f0:3c:72:                                                                         |
| fa:46:2c:a5:13:09:73:64:7b:62:51:cb:ed:e3:eb:                                                                         |
| Exponent: 65537 (0x10001)                                                                                             |
| X509v3 extensions:<br>X509v3 Subject Key Identifier:                                                                  |
| 9A:EE:B2:0D:A4:A9:55:33:01:CE:67:95:E2:A7:F8:13:64:CD:1C:0D                                                           |
| X509v3 Authority Key Identifier:<br>9A:EE:B2:0D:A4:A9:55:33:01:CE:67:95:E2:A7:F8:13:64:CD:1C:0D                       |
| X509v3 Basic Constraints: critical                                                                                    |
| CA:FALSE<br>X509v3 Extended Key Usage:                                                                                |
| Code Signing, 1.3.6.1.4.1.311.10.3.6, 1.3.6.1.4.1.2312.16.1.2                                                         |
| OpenSSL Generated Certificate                                                                                         |
| Signature Algorithm: sha256WithRSAEncryption                                                                          |
| 52:e0:76:12:20:aa:93:57:65:84:5a:e1:b5:6b:1d:7b:2b:0c:                                                                |
| 1c:5c:f7:86:5a:58:d2:4f:e4:43:19:e8:83:35:d0:8e:51:5c:<br>89:ac:06:b7:a7:8a:de:0a:1e:7c:63:48:8e:8a:3e:63:ca:c5:      |
| a2:92:36:38:44:75:ed:da:be:59:7d:01:5c:9b:b7:be:6d:90:                                                                |
| b4:15:d4:1f:d8:a4:f7:a6:08:25:3b:b9:22:e1:3c:d0:c4:93:<br>ea:96:13:79:d9:0d:7b:18:a1:76:bc:d7:21:33:8c:51:2f:01:      |
| af:f5:31:c8:b0:72:de:c5:ef:be:95:53:d5:26:97:37:26:31:                                                                |
| 14:be:86:e4:00:63:76:ab:7a:5a:d1:4f:09:2d:ec:b8:bb:b1:<br>9b:38:8b:84:ff:80:86:aa:4a:47:f8:a7:96:c5:eb:24:c2:4b:      |
| 73:bd:3d:f0:16:55:49:e2:0f:7e:a9:5e:ba:62:2e:62:73:8e:                                                                |
| ca:93:52:13:69:cb:b0:44:f0:b9:1e:8e:fe:4a:20:9f:81:02:                                                                |
| 49:ef:d8:f2:c9:93:35:cb:0b:31:41:54:61:59:a8:7a:07:c7:                                                                |
| d0:f0:52:8b                                                                                                    |
| jlogan@brklab-legolas:~/BootSecurity/MOK\$                                                                            |

# Figure 36. User Created MOK Certificate

Convert the private key to PEM format with the command:

• openssl x509 -inform DER -in MOK.der -outform PEM -out MOK.pem

| ſ                                    |                            |                                         |                                                 | jlog                                                           | jan@brkla                   | ab-leg | golas: ~/B | ootSe  | curity/ | мок      |         |            | 0 | × |
|--------------------------------------|----------------------------|-----------------------------------------|-------------------------------------------------|----------------------------------------------------------------|-----------------------------|--------|------------|--------|---------|----------|---------|------------|---|---|
| File                                 | Edit                       | View                                    | Search                                          | Terminal                                                       | Help                        |        |            |        |         |          |         |            |   |   |
| jlogan<br>jlogan<br>MOK.de<br>jlogan | @brkla<br>@brkla<br>@brkla | b-legol<br>b-legol<br>.pem /<br>b-legol | Las:~/Boo<br>Las:~/Boo<br>40K.priv<br>Las:~/Boo | tSecurity/MOH<br>tSecurity/MOH<br>testMOK.cnf<br>tSecurity/MOH | \$ openssl<br>\$ ls<br>\$ ∎ | x509   | -inform D  | ER -in | MOK.der | -outform | PEM -ou | ıt MOK.pem |   |   |

#### Figure 37. MOK Certificate and Key Files

To enroll the certificate in shim using mokutil, use the following command:

• sudo mokutil --import MOK.der

This command will ask the user to input a password, and will then reboot the system. The password will be required after the next system reboot to authorize adding the MOK certificate to shim.

Please enter a password and remember it for use later.

| jlogan@brklab-legolas: ~/BootSecurity/MOK                                                                         |  | × |
|----------------------------------------------------------------------------------------------------|--|---|
| File Edit View Search Terminal Help                                                                               |  |   |
| jlogan@brklab-legolas:~/BootSecurity/MOK\$ sudo mokutilimport MOK.der<br>input password:<br>input password again: |  |   |

# Figure 38. mokutil Password

Now reboot the system with the command 'sudo reboot'

On reboot, the shim will display the MokManager screen:

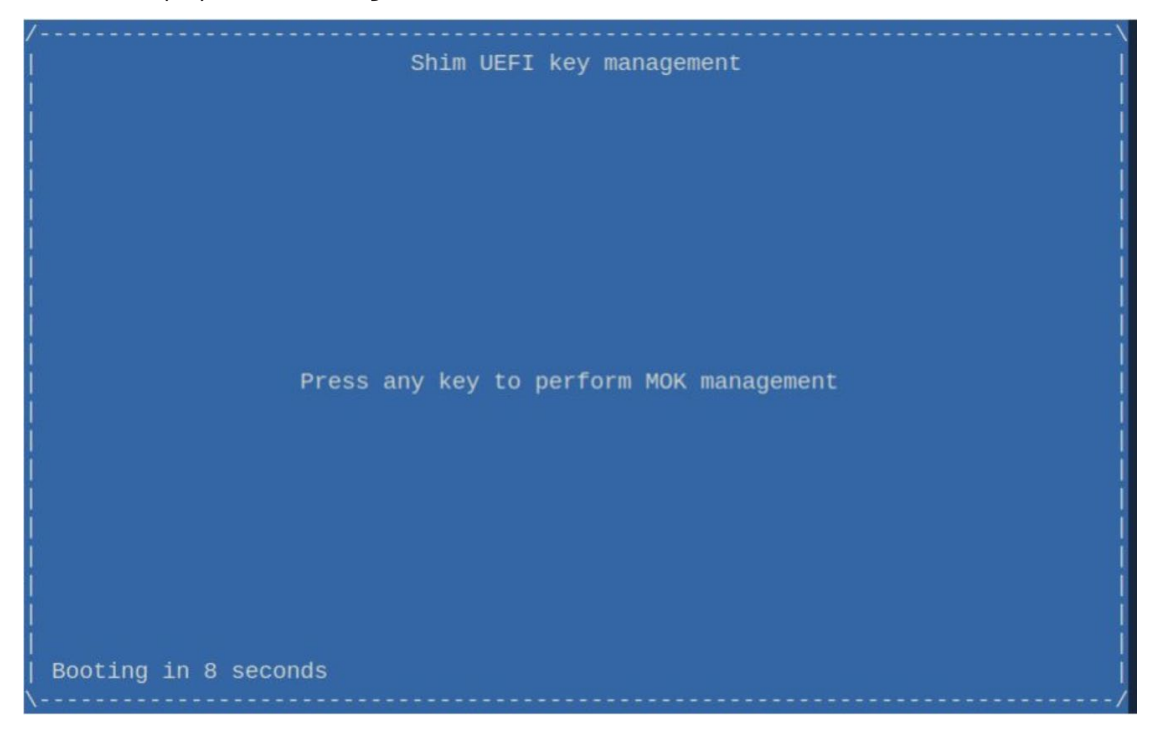

# Figure 39 MOKManager

Press any key to enter MokManager. Select option 'Enroll MOK'

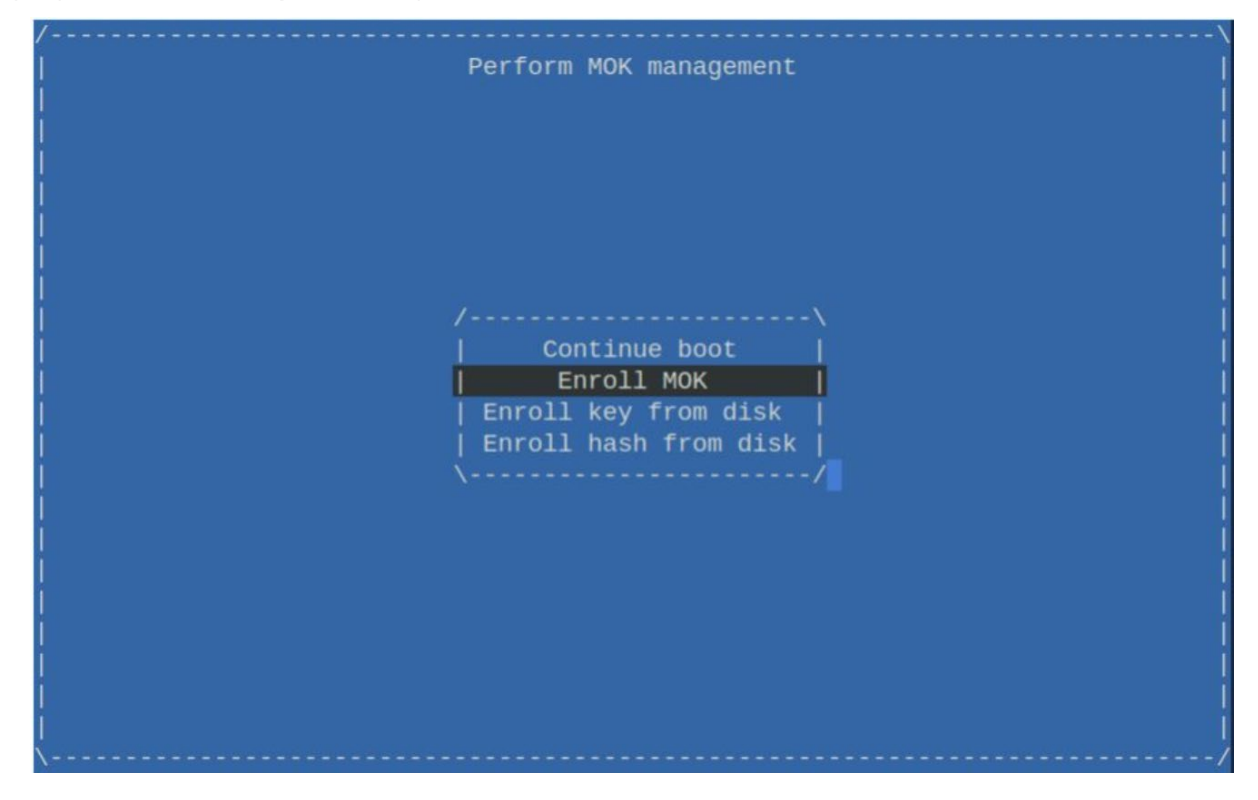

## Figure 40. Enroll MOK

Selection option 'View key 0' to inspect the certificate. On the author's system, the settings are as shown below:

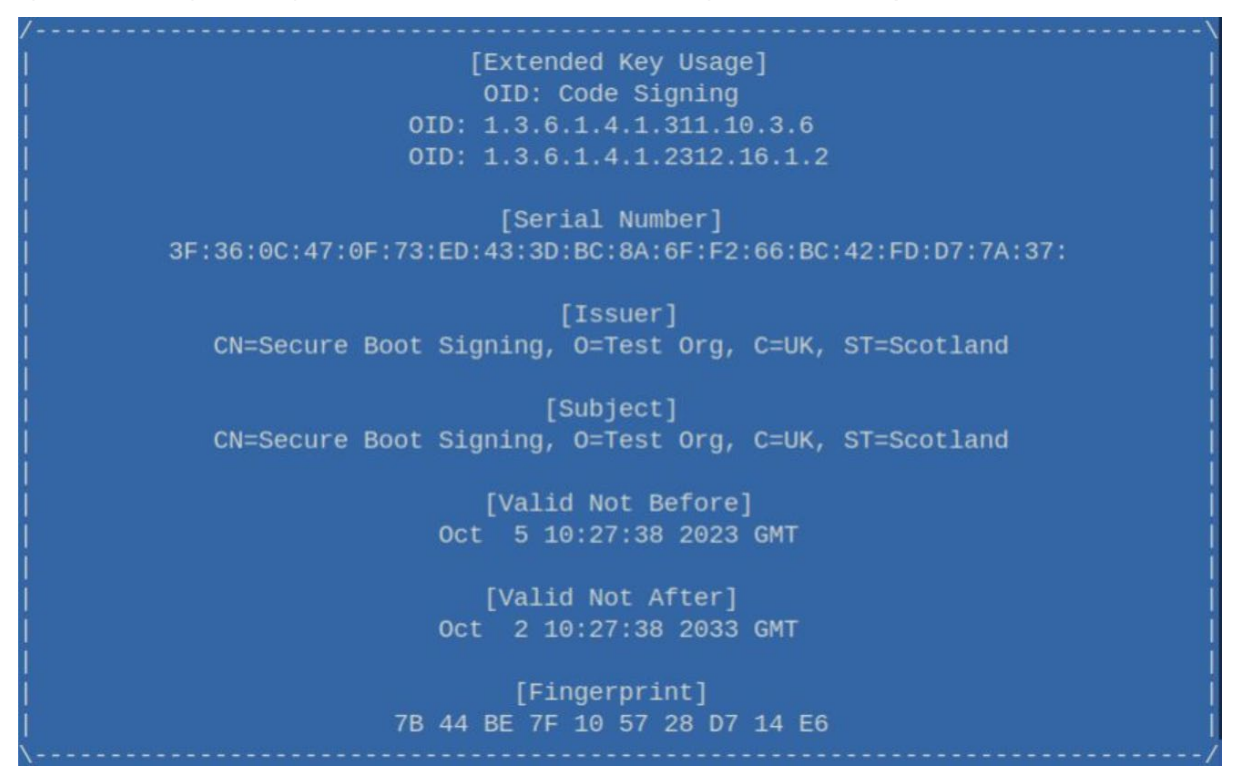

## Figure 41. MOK Info

Hit <return>, then select 'Continue' option. Answer 'Yes' to Enroll the key(s) question:

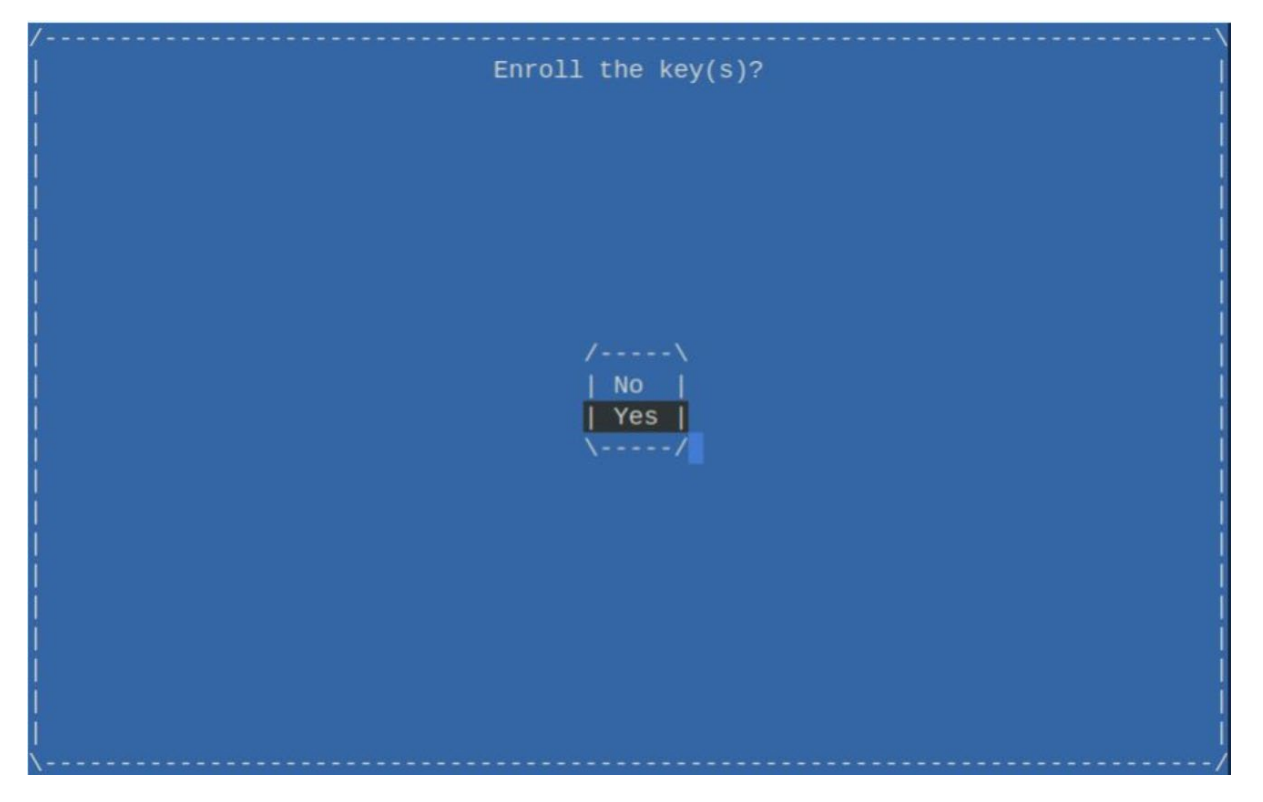

# Figure 42. MOK Enrollment

Enter password that was set prior to the reboot:

| /                                     |
|---------------------------------------|
|                                       |
| Enroll the key(s)?                    |
|                                       |
|                                       |
|                                       |
|                                       |
|                                       |
|                                       |
|                                       |
| i i i i i i i i i i i i i i i i i i i |
|                                       |
|                                       |
|                                       |
|                                       |
| /\                                    |
| Password:                             |
|                                       |
| \/                                    |
| \/                                    |
|                                       |
|                                       |
|                                       |
|                                       |
|                                       |
|                                       |
|                                       |
|                                       |
|                                       |
|                                       |
|                                       |
|                                       |
|                                       |
|                                       |
| //                                    |

# Figure 43. MOK Password Request

Select 'Reboot' to restart system.

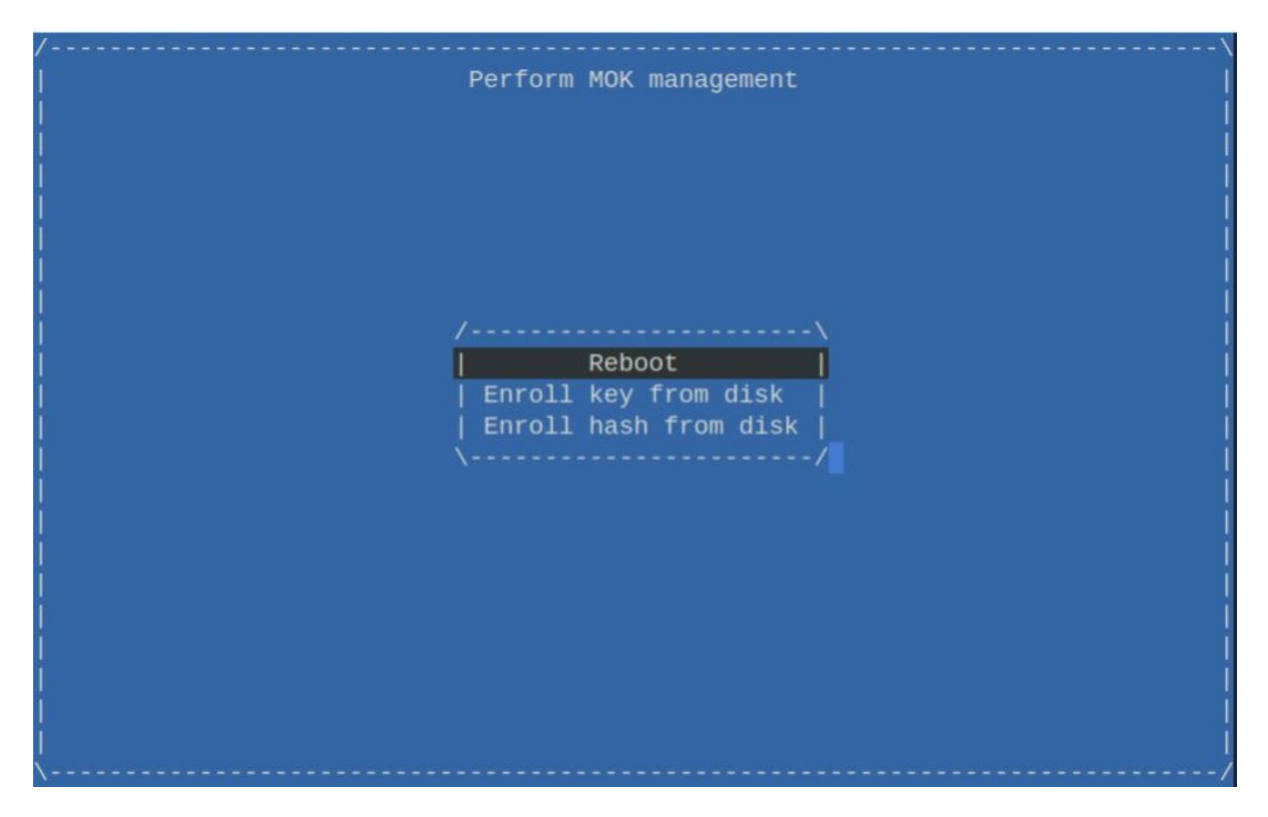

# Figure 44. MOK Reboot

Allow the system to reboot to the Linux command line. Use the following command to check if the certificate was enrolled.

• mokutil --list-enrolled

The user created certificate should now be present in addition to the Canonical certificate.

| <pre>File Edit View Search Terminal Help 71:08:01:08:07:05:22:02:07:36:22:08:07:37:55:08:06:09:72:08:09:01 71:08:01:08:02:05:08:08:00:06:07:73:55:08:07:07:08:09:73:07:08:08:07:73:07:73 Similar Number: Data: Version: 3 (0x2) Serial Number: Tsignarprint: To:14:08:77:08:07:14:08:06:12:22:01:19:73:04:07:73:37 Similar Number: Tsignarprint: To:14:08:77:08:07:08:08:07:07:08:08:07:07:08:08:07:07:08:08:07:07:08:08:07:07:08:08:07:07:08:07:07:08:07:07:08:07:07:07:07:07:07:07:07:07:07:07:07:07:</pre>                                                                                                    | jlogan@brklab-legolas: ~                                                                                                    |      | 0 | × |
|----------------------------------------------------------------------------------------------------|----------------------------------------------------------------------------------------------------|------|---|---|
| <pre>71:08:01:00:07:05:22:00:07:20:07:20:07:20:07:20:07:00:07:00:07:00:07:07:00:07:07:00:07:07</pre>                                                                                                    | File Edit View Search Terminal Help                                                                                                    |      |   |   |
| <pre>[key 2]<br/>SHAL Fingerprint: 7b:44:be:7f:10:57:28:d7:14:e6:b2:22:c1:f9:7d:4d:a7:4b:37:f3<br/>Certificate:<br/>Data:</pre>                                                                                                    | 71:88:b1:8d:27:a5:2e:a8:f7:3f:5f:80:69:97:3e:a9:f4:99:<br>14:db:ce:03:0e:0b:66:c4:1c:6d:bd:b8:27:77:c1:42:94:bd:<br>fc:6a:0a:bc                                |      |   |   |
| Data:<br>Version: 3 (0x2)<br>Serial Number:<br>3 f13:06:47.07.07.17.12.ed:43:3d:bc:8a:6f:f2:66:bc:42:fd:d7:7a:37<br>Signature Algorithm: sha250tithRSAEncryption<br>1 stafter: Colland, O=Test Org, Ch=Secure Boot Signing/enailAddress=example@example.com<br>Validity<br>Not After: Ot 2 10:27:38 2033 CMT<br>Subject: C-UK, ST=Scotland, O=Test Org, Ch=Secure Boot Signing/enailAddress=example@example.com<br>Subject: C-UK, ST=Scotland, O=Test Org, Ch=Secure Boot Signing/enailAddress=example@example.com<br>Subject: C-UK, ST=Scotland, D=Test Org, Ch=Secure Boot Signing/enailAddress=example@example.com<br>Subject: C-UK, ST=Scotland, D=Test Org, Ch=Secure Boot Signing/enailAddress=example@example.com<br>Subject: C-UK, ST=Scotland, D=Test Org, Ch=Secure Boot Signing/enailAddress=example@example.com<br>Subject: C-U                                                                                                    | [key 2]<br>SHA1 Fingerprint: 7b:44:be:7f:10:57:28:d7:14:e6:b2:22:c1:f9:7d:4d:a7:4b:37:f3<br>Certificate:                                                       |      |   |   |
| <pre>Serial Number:<br/>Jf.35.06:47.07.07.37.06.43:3d:bc:08:67.f2:66:bc:42:fd:d7.7a:37<br/>Signature Algorithm: sha250titRSAEncryption<br/>Issuer: CLWK, STScotland, O-Test Org, CN-Secure Boot Signing/emailAddress=example@example.com<br/>Validity<br/>Mot Before: Oct 5 10:27:38 2033 CMT<br/>Mot After: Oct 2 10:27:38 2033 CMT<br/>Subject: CLW, STScotland, O-Test Org, CN-Secure Boot Signing/emailAddress=example@example.com<br/>Subject Public Key Info:<br/>Public Key Algorithm: rsaEncryption<br/>PnotUs:</pre>                                                                                                    | Data:<br>Version: 3 (0x2)                                                                                                    |      |   |   |
| <pre>Signature Augorithm: shazbowithmsAmetryption Issuer: Calk, StateCottand, Defased Org, Chaster Page, Chaster Boot Signing/emailAddress=example@example.com Validity Not Before: Oct 5 10:27:38 2033 CMT Not After: cout, StateCottand, Defased Org, Chaster Boot Signing/emailAddress=example@example.com Subject Public Key Info: Public Key Info: Public Key Info: Public Key: (2046 bit) Modulus: 0 0 0 0 0 0 0 0 0 0 0 0 0 0 0 0 0 0 0</pre>                                                                                                    | Serial Number:<br>3f:36:0c:47:0f:73:ed:43:3d:bc:8a:6f:f2:66:bc:42:fd:d7:7a:37                                                                                  |      |   |   |
| Not Before: Oct 2 10:27:38 2023 CMT<br>Subject: C-UKK, ST=Scotland, O=Test Org, CN=Secure Boot Signing/emailAddress=example@example.com<br>Subject: C-UKK, ST=Scotland, O=Test Org, CN=Secure Boot Signing/emailAddress=example@example.com<br>Subject: C-UKK, ST=Scotland, O=Test Org, CN=Secure Boot Signing/emailAddress=example@example.com<br>Public Key Algorithm: rsaEncryption<br>Public Key (2048 bit)<br>Modulus:<br>00:87:c6:56:bit:e1:55:59:37:eb:eb:12:db:5f:7C:<br>2a:f7:7c:71:77:177:12:ae:d5:36:02:cd:4d:2b:61:6d:<br>26:43:96:b3:70:c6:36:bit:e1:55:59:37:eb:eb:12:db:5f:7C:<br>23:f5:59:36:32:b3:0b:bb:ca:aa:19:b0:08:a2:1:de:8e:<br>77:06:11:e5:33:80:97:e4:12:e5:38:11:e5:55:76:e0:<br>84:1b:41:06:16:e3:37:88:10:e3:51:76:e0:<br>84:1b:41:06:16:e3:37:88:10:e3:51:76:e0:<br>84:1b:41:06:16:16:20:20:20:97:20:80:e7:17:41:<br>76:e3:e3:e4:20:e4:20:e4:20:e4:97:20:80:e7:17:41:<br>76:e3:e3:e4:59:e4:76:16:b0:15:92:e8:e6:e7:17:41:<br>76:99:39:e4:45:90:44:76:16:99:79:20:80:e7:17:41:<br>76:99:39:e4:59:e4:20:e4:20:e7:17:41:<br>76:99:39:e4:59:e4:20:e6:16:99:73:10:41:80:<br>76:99:39:e4:59:e4:20:e7:17:41:10:41:10:17:10:41:10:17:10:11:40:<br>77:e3:10:e3:e9:e7:20:e7:20:e7:20:e7:17:41:<br>76:e3:e3:e3:e3:e3:e4:20:e7:e3:e3:11:b4:80:<br>76:99:39:29:24:59:04:76:16:00:10:10:20:27:20:<br>77:e3:10:e3:e3:10:e3:e3:e3:e3:e3:e3:11:b4:80:<br>77:e3:10:e3:e3:e3:e3:e3:e3:e3:e3:e3:e3:11:b4:80:<br>77:e3:10:e3:e3:e3:e3:e3:e3:e3:e3:e3:11:b4:80:<br>77:e3:10:e3:e3:e3:e3:e3:e3:e3:e3:e3:e3:e3:e3:e3:                                                                                                    | Signature Algorithm: shazsowithKSAEncryption<br>Issuer: C=UK, ST=Scotland, O=Test Org, CN=Secure Boot Signing/emailAddress=example@example.<br>Validity        | COM  |   |   |
| Subject: C=UK, S1=Scotland, 0=1est Org, CM=Secure Boot Signing/emailAddress=example@example.com<br>Subject: Public Key Info:<br>Public-Key 1000000000000000000000000000000000000                                                                                                    | Not Before: Oct 5 10:27:38 2023 GMT<br>Not After : Oct 2 10:27:38 2033 GMT                                                                                     |      |   |   |
| <pre>Notic Key: (2048 bit)<br/>Modulus:<br/>00:91:C659:b1:e1:5b:59:37:eb:eb:12:db:5f:7C:<br/>22:f7:7C:71:77:21:ae:53:60:22:cd:4d:2b:61:6d:<br/>22:d59:6b:37:90:61:b2:11:4f:7b:r0:e3:3a:22:<br/>52:59:36:32:b3:06:bb:ca:aa:19:bb:0a:21:60:8e:<br/>f7:06:12:e5:38:61:98:06:20:e5:11:e6:55:70:e0:<br/>84:1b:41:0f:06:ac:37:08:02:e3:47:44:0f:03:3d4:<br/>66:ed:97:f6:3b:06:15:80:20:e6:71:744:<br/>66:ed:97:f6:3b:06:5b:50:e4:2e:c71:744:ef:03:3d4:<br/>66:ed:97:72:2d:c3:75:74:5b:77:e6:20:e7:1744:<br/>fe:ad:e3:e6:47:0b:ed:f4:55:52:4d:99:72:e5:31:<br/>22:1f:90:89:e9:72:2d:c3:77:45:1b:41:00:<br/>f6:99:3e:e4:59:04:76:10:b6:b0:59:aa:fb:31:b4:00:<br/>f6:99:3e:e4:59:04:76:10:be:e1:76:13:14:00:<br/>f6:99:3e:e4:59:04:76:10:be:e1:76:13:14:00:<br/>f6:99:3e:e4:59:04:76:10:be:e1:76:13:14:00:<br/>f7:d2:11:d1:40:fd:90:e1:61:35:15:1b:41:<br/>09:55:37:(09:55:33:00:77:61:cb:10:e1:e1:35:15:b9:<br/>f7:d2:11:d1:40:fd:90:e1:61:51:b5:24:d1:91:72:<br/>f3:d4:22:a5:13:09:73:e4:7b:62:51:cb:ed:e3:eb:<br/>32:ff<br/>Exponent: 65537 (00:001)<br/>X509v3 extensions:<br/>X509v3 Subject Key IdentIfler:<br/>94:EE:E2:00:A4:A9:55:33:00:CE:67:95:E2:A7:F8:13:64:CD:1C:00<br/>X509v3 Extended Key Usage:<br/>Code Signing, 1.3:61:41.311:10:3.6, 1.3:61:41.2312.16:1.2<br/>Netscape Comment:<br/>09:e5:E::00:A4:A9:55:33:00:CE:67:95:E2:A7:F8:13:64:CD:1C:00<br/>X509v3 Extended Key Usage:<br/>Code Signing, 1.3:61:41:311:10:3.6, 1.3:61:41.2312.16:1.2<br/>Netscape Comment:<br/>00:e5:B3:Cenerated Certificate<br/>Signature Algorithm: sha256WithRSAEncryption<br/>Signature Value:<br/>S2:e0:76:12:20:aa:93:57:65:84:53:e1:b5:b1:16:<br/>a2:22:36:36:44:77:e6:36:80:23:15:c:<br/>a2:22:36:36:44:77:e6:36:80:23:160:e5:95:15:c:<br/>a2:22:36:36:44:77:e6:36:80:23:160:e5:95:15:c:<br/>a2:22:36:36:44:77:e6:35:35:10:12:20:13:30:01:20:01:35:15:<br/>a2:22:36:36:44:77:a6:30:46:25:25:15:c:<br/>a2:22:36:36:44:77:a6:30:45:25:15:2:13:20:15:2:<br/>a2:22:36:36:44:77:a6:30:45:25:25:15:2:<br/>a2:22:36:36:44:77:a6:30:45:25:25:15:2:<br/>a2:22:36:36:44:77:a6:30:45:25:25:15:2:<br/>a2:22:36:36:44:77:a6:30:45:25:25:15:2:<br/>a2:22:36:36:44:77:a6:30:45:25:25:15:2:<br/>a2:22:36:36:44:77:a6:30:45:25:25:15:2:<br/>a2:22:36:36:44:77:a6:30:45:25:25:15:2:<br/>a2:22:36:36:44:77:a6:30:45:25:25:25:25:25:25:25:25:25:25:25:25:25</pre> | Subject: C=UK, SI=Scotland, O=Test Org, CN=Secure Boot Signing/emailAddress=example@example<br>Subject Public Key Info:<br>Public Key Algorithm: rsaEncryption | .COM |   |   |
| 00:87:c0:56:b1:e1:55:59:37:eb:eb:12:db:57:7c:<br>2a:f7:7c:71:71:71:21:ac:d5:36:02:cd:dd:2b:61:60<br>26:43:96:b3:79:c0:ba:21:17:4f:7b:e7:e3:3a:22:<br>52:59:36:32:b0:bb:bb:c3:ac:37:80:b2:c1:46:44:46:f0:3:d4<br>64:d1:b4:06:f0:ac:37:80:b2:c1:47:44:f1:63:364:<br>66:d9:a7:f8:3b:3d:f1:a1:d1:e7:84:47:b5:b9:7f:64:<br>80:95:57:80:bd:b6:55:02:04:c2:92:08:0c:71:74:<br>fe:ad:e1:e6:47:bb:db:f6:62:04:c2:92:08:0c:71:74:<br>fe:ad:e1:e6:47:bb:db:f6:62:04:c2:92:08:0c:71:74:<br>fe:ad:e1:e6:47:bb:db:f6:50:02:04:c2:92:08:0c:71:74:<br>fe:ad:e1:e6:47:bb:db:f6:50:02:04:c2:92:08:0c:71:74:<br>fe:ad:e1:e6:47:bb:db:f6:50:02:04:c2:92:08:0c:71:74:<br>fe:ad:e1:e6:47:bb:db:f6:50:02:04:c2:92:08:0c:71:74:<br>fe:ad:e1:e6:47:bb:db:f6:50:02:04:c2:92:08:0c:71:74:<br>fe:ad:e1:e6:47:bb:db:f6:50:02:04:c2:92:08:00:71:74:<br>fe:ad:e1:e6:47:bb:db:f6:50:02:04:c2:92:08:00:71:74:<br>fe:ad:e1:e6:47:bb:db:f6:50:02:03:08:02:71:e5:31:<br>2c:17:90:89:e2:17:22:dc:c5:13:1b4:20:<br>f6:99:39:e4:59:04:76:f6:bb:bb:50:02:15:10:14:20:<br>f6:99:39:e4:59:04:76:f6:bb:bb:50:02:15:10:14:20:<br>86:05:99:30:e4:59:04:70:60:e7:65:35:15:1b5:10:<br>77:d2:c1:d1:40:fd:90:f6:bc:d0:51:50:5b:10:<br>f7:d2:c1:d1:40:fd:90:f6:bc:d0:51:50:bc:<br>3a:ff<br>Exponent: 65537 (0x10001)<br>X509V3 Authorlty Key Identifier:<br>9A:EE:82:00:A4:A9:55:33:01:CE:67:95:E2:A7:F8:13:64:CD:1C:00<br>X509V3 Basic Constraints: critical<br>Ca:FALS<br>X509V3 Extended Key Usage:<br>Cdet Signing, 1.3.6:1.4.1.311:10:3.6, 1.3.6:1.4.1.2312:16:1.2<br>Netscape Comment:<br>0penSSL Generated Certificate<br>Signature Algorithm: sha2504ithRSAEncryption<br>Signature Value:<br>S2:e0:77:86:12:20:aa:93:57:65:44:59:65:15c:<br>1c:5c:77:86:55:8d:24:f7:e4:43:19:e6:31:56:15c:<br>89:ac:06:b7:a7:8a:d0:e6:e7:43:13:e6:15c:<br>29:ac:06:b7:a7:8a:d0:e6:e7:43:13:e6:15c:<br>a2:22:30:34:47:7:ed:ab:e5:97:72:e1:37:e0:14:<br>b4:15:d4:47:f1:ed:ab:59:77:e0:15:22:e1:37:e0:14:<br>b4:15:d4:47:f1:ed:ab:59:77:e0:15:22:e1:37:e0:14:<br>b4:15:d4:47:f1:ed:ab:59:77:e0:15:22:e1:37:e0:14:<br>b4:15:d4:47:f1:ed:ab:59:77:e0:15:22:e1:37:e0:14:<br>b4:15:d4:47:f1:ed:ab:59:77:e0:15:21:27:e0:15:<br>b4:15:d4:47:f1:ed:55:20:21:27:e0:15:<br>b4:15:d4:47:f1:ed:55:                                                                                                    | Public-Key: (2048 bit)<br>Modulus:                                                                                                    |      |   |   |
| 26:43:96:b3:79:c0:ba:21:17:47:7b:e7:e3:3a:22:<br>52:59:36:32:50:36:32:50:bb:b2:ca:a1:9b:b6:a6:21:60:80:<br>64:1b:41:07:06:a2:77:80:80:2:e3:47:44:67:03:04:<br>66:69:37:76:3b:3d:fa:3d:10:78:47:b5:b9:7f:04:<br>80:95:57:60:00:e4:2e:c4:01:63:78:2d:12:67:40:<br>ab:1d:b9:80:bd:b8:5b:02:04:c9:22:08:0c:71:74:<br>fe:ad:e3:e6:47:0b:ed:f4:56:22:4d:89:72:2e:5:31:<br>2c:1f:90:89:e9:e7:22:d1:20:37:45:bd:f5:31:b4:80:<br>f6:99:39:e4:59:04:76:f0:6b:05:50:27:21:<br>80:05:39:d6:89:37:e9:55:4d:69:42:50:4d:69:20:80:e7:17:4<br>f6:99:39:e4:59:04:76:f0:6b:06:50:aa:fb:31:b4:<br>10:7f:d1:43:cb:43:d0:6c:04:ce:08:00:61:e7:83:<br>80:05:39:d6:89:37:e9:55:16:00:e4:16:45:50:5b:90:<br>f7:d2:1d1:40:fd:90:f1:4b:cd:d7:6d:f6:35:5b:5b:90:<br>f7:d2:1d1:40:fd:90:f1:4b:cd:d7:6d:f6:35:5b:5b:90:<br>f7:d2:1d1:40:fd:90:f1:4b:cd:d7:6d:f6:35:5b:5b:90:<br>f7:d2:1d1:40:fd:90:f1:4b:cd:d7:6d:f6:35:c7:2<br>fa:46:22:a5:13:09:73:64:7b:62:51:cb:ed:e3:eb:<br>3a:ff<br>Exponent: 65537 (0x1000)<br>X509V3 subject Key Identifier:<br>9A:EE:82:00:A4:A9:55:33:00:CE:67:95:E2:A7:F8:13:64:CD:1C:00<br>X509V3 subject Key Identifier:<br>9A:EE:82:00:A4:A9:55:33:01:CE:67:95:E2:A7:F8:13:64:CD:1C:00<br>X509V3 subject Key Identifier:<br>9A:EE:82:00:A4:A9:55:33:01:CE:67:95:E2:A7:F8:13:64:CD:1C:00<br>X509V3 subject Key Usage:<br>Code Signing 1.3.6.1.4.1.311.10.3.6, 1.3.6.1.4.1.2312.16.1.2<br>Netscape Comment:<br>0penSL Generated Certificate<br>51:09:12:20:aa:93:57:65:84:5a:e1:55:16:<br>12:5:f7:86:55:89:12:47:56:84:5a:e1:55:16:<br>12:5:f7:86:55:89:12:47:56:84:5a:e1:55:16:<br>12:5:f7:86:55:89:12:47:56:84:5a:e1:55:15:<br>12:5:f7:86:55:89:12:47:56:84:5a:e1:55:15:<br>12:5:f7:86:55:89:12:47:56:84:5a:e1:55:15:<br>12:5:f7:86:55:89:12:47:56:44:43:19:e6:83:55:06:<br>82:e0:77:12:20:aa:93:57:65:84:5a:e1:55:65:<br>82:e0:77:12:20:aa:93:57:65:84:5a:e1:55:65:<br>82:e0:77:12:20:aa:93:57:65:84:5a:e1:55:65:<br>82:e0:76:12:20:aa:93:57:65:84:5a:e1:55:65:<br>82:e0:76:12:20:aa:93:57:65:84:5a:e1:55:65:<br>82:e0:76:12:20:aa:93:57:65:84:5a:e1:55:65:<br>82:e0:76:12:20:aa:93:57:65:84:5a:e1:55:65:<br>82:e0:76:72:e0:55:84:54:45:19:e7:00:72:e1:20:20:e1:<br>22:e0:76:12:20:aa:93:57:65:84:5a:e1:55:65:<br>82:e0:                                                                                                    | 00:87:c6:56:b1:e1:5b:59:37:eb:eb:12:db:5f:7c:<br>2a:f7:7c:71:77:21:ae:d5:36:02:cd:4d:2b:61:6d:                                                                 |      |   |   |
| <pre>bit bit bit bit bit bit bit bit bit bit</pre>                                                                                                    | 26:43:96:b3:79:c0:ba:21:17:4f:7b:e7:e3:3a:22:                                                                                                    |      |   |   |
| <pre>84:1b:41:0f:06:ac:37:88:02:e3:47:44:6f:03:d4:<br/>6e:d9:a7:f3:b3:d3:d1:83:d1:07:84:d7:b5:b9:7f:64:<br/>80:95:5f:8c:00:e4:2e:c4:01:03:78:2d:12:67:40:<br/>ab:1d:b9:80:bd:b8:5b:02:04:c9:92:08:0c:71:74:<br/>fe:ad:e3:e6:47:0b:ed:f4:56:52:4d:08:72:e5:31:<br/>2c:1f:90:89:e9:72:2d:c3:b7:43:bf:f6:31:b4:80:<br/>f6:99:3e:e4:59:04:76:f6:bb:0b:50:aar.b7:31:b4:<br/>10:7f:d1:43:cb:43:d0:6c:04:ce:08:d0:6d:1e7:83:<br/>86:05:a9:d6:08:93:7e:90:ff:f6:08:bb:50:90:<br/>95:d9:57:20:5c:64:62:db:70:0e:ef:63:58:b5:b9:<br/>f7:d2:c1:d1:40:ff:d0:90:f4:bc:00:76:64:ff:<br/>95:d9:57:20:5c:64:62:db:70:0e:ef:63:58:b5:b9:<br/>f7:d2:c1:d1:40:ff:d0:76:64:7b:62:51:cb:ed:e3:eb:<br/>3a:ff<br/>Exponent: 65:37 (0x:10001)<br/>X509V3 sutherstores:<br/>X509V3 Suthert Key Identifier:<br/>94:EE:82:00:A4:A9:55:33:01:CE:67:95:E2:A7:F8:13:64:CD:1C:00<br/>X509V3 Authority Key Identifier:<br/>94:EE:82:00:A4:A9:55:33:01:CE:67:95:E2:A7:F8:13:64:CD:1C:00<br/>X509V3 Basic Constraints: critical<br/>CA:FALSE<br/>X509V3 Extended Key Usage:<br/>Code Signing, 1.3.6.1.4.1.311.10.3.6, 1.3.6.1.4.1.2312.16.1.2<br/>Netscape Comment:<br/>0penSL Generated Certificate<br/>Signature Value:<br/>52:e0:76:12:20:aa:91:57:65:84:5a:e1:b5:6b:1d:7b:2b:0c:<br/>1c:15:f7:86:53:88:d2:4f:e4:43:19:e8:83:35:d0:8e:51:5c:<br/>89:ac:66:b7:a7:8a:de:0a:1e:7:65:84:5a:e6:30:e6:13:e6:13:e6:14:e6:e3:e6:13:e6:13:</pre>                                                                                   | f7:06:12:e5:38:8b:98:a6:9e:58:1a:e5:5c:76:e0:                                                                                                    |      |   |   |
| <pre>B0:95:5f:Bc:00:e4:2e:c4:01:63:78:22:12:67:40:<br/>ab:1d:b9:80:bd:b8:5b:02:04:c9:92:08:0c:71:74:<br/>fe:ad:e3:eci:47:0b:edi:48:55:22:44:28:972:e5:31:<br/>2c:1f:90:89:e9:72:2d:c3:b7:45:bf:f6:31:b4:80:<br/>f6:99:3e:e4:59:04:76:f0:6b:b0:50:aa:fb:31:b4:<br/>10:7f:d1:43:cb:43:d0:fc:04:ce:08:d0:61:e7:83:<br/>86:05:39:d6:89:37:e9:bf:f6:08:41:6d:45:64:ff:<br/>95:d9:57:20:5c:64:62:d0:70:0e:ef:63:58:b5:59:<br/>f7:d2:c1:d1:40:fd:90:f4:bc:d0:76:64:f0:3c:72:<br/>f3:46:2c:a5:13:09:73:64:7b:02:51:cb:ed:e3:eb:<br/>3a:ff<br/>Exponent: 65537 (0x10001)<br/>X509V3 Subject Key Identifier:<br/>9A:EE:82:00:A4:A9:55:33:01:CE:67:95:E2:A7:F8:13:64:CD:1C:00<br/>X509V3 Authority Key Identifier:<br/>9A:EE:82:00:A4:A9:55:33:01:CE:67:95:E2:A7:F8:13:64:CD:1C:00<br/>X509V3 Batherity Key Identifier:<br/>9A:EE:82:00:A4:A9:55:33:01:CE:67:95:E2:A7:F8:13:64:CD:1C:00<br/>X509V3 Batherity Key Identifier:<br/>9A:EE:82:00:A4:A9:55:33:01:CE:67:95:E2:A7:F8:13:64:CD:1C:00<br/>X509V3 Batherity Key Identifier:<br/>9A:EE:82:00:A4:A9:55:33:01:CE:67:95:E2:A7:F8:13:64:CD:1C:00<br/>X509V3 Batherity Key Identifier:<br/>9A:EE:82:00:A4:A9:55:33:01:CE:67:95:E2:A7:F8:13:64:CD:1C:00<br/>X509V3 Basic Constraints: critical<br/>CA:FALSE<br/>X509V3 Extended Key Usage:<br/>Code Signing 1.3.6.1.4.1.311.10.3.6, 1.3.6.1.4.1.2312.16.1.2<br/>Netscape Comment:<br/>0penSL Generated Certificate<br/>Signature Value:<br/>52:e0:76:12:20:aa:93:57:65:84:5a:e1:b5:6b:1d:7b:2b:0C:<br/>1c:5c:f7:86:5a:58:d2:4f:e4:43:19:e8:83:35:d0:8e:51:5c:<br/>89:ac:06:b7:a7:8a:de:0a:1e:7c:03:48:8e:3a:e6:05:<br/>22:23:53:38:44:75:ed:da:be:59:7b:1b:e5:09:<br/>44:15:d4:1f:d8:a4:77:ad:08:12:70:13:8c:51:25:00:<br/>44:15:d4:1f:d8:a4:77:ad:08:12:70:13:8c:51:25:00:<br/>44:15:d4:1f:d8:a4:77:ad:08:12:70:13:8c:51:25:00:<br/>44:15:d4:1f:d8:a4:77:ad:08:12:70:13:8c:51:25:00:<br/>45:15:31:c8:b0:72:de:c5:ef:be:55:53:d5:22:e1:32:c0:11:<br/>45:51:76:6b:77:2d:c5:ef:be:55:53:d5:22:e1:32:c0:11:<br/>45:51:76:cb:07:72:de:c5:ef:be:55:51:22:e1:32:c0:11:<br/>45:51:76:20:50:72:de:c5:ef:be:55:51:22:e1:32:c0:11:<br/>45:51:76:20:50:72:de:c5:ef:be:55:51:22:e1:32:c0:11:<br/>45:51:76:20:50:72:de:c5:ef:be:55:51:22:e1:32:c0:11:<br/>45:51:76:20:50:72:de:c5:ef:be:55:51:22:e1:32:c0:11:<br/>45:51:76:20:50:77:de:c5:ef:be</pre>               | 84:1b:41:0f:06:ac:37:88:02:e3:47:44:6f:03:d4:<br>6e:d9:a7:f8:3b:3d:fa:3d:10:78:47:b5:b9:7f:64:                                                                 |      |   |   |
| <pre>ab:1d:b9:80:bd:b8:5b:92:04:c9:92:08:0c:71:74:<br/>fe:ad:a3:e6:47:0b:ed:f43:65:22:4d:89:72:26:531:<br/>2c:1f:90:089:09:72:2d:c3:b7:45:bf:f0:31:b4:80:<br/>f6:99:3e:e4:59:04:76:f0:0b:b0:50:aa:fb:31:b4:<br/>10:7f:d1:43:cb:43:06:ed:ed:ee:08:d0:61:e7:83:<br/>86:05:a9:06:89:37:e9:bf:f0:08:41:6d:45:06:1f1:<br/>95:d9:57:20:5c:06:46:2d:b7:00:08:d0:61:e7:83:<br/>86:05:a9:06:89:37:e9:bf:f0:08:41:6d:45:05:95:<br/>f7:d2:c1:d1:40:fd:90:f4:bc:06:76:64:f0:3c:72:<br/>fa:46:2c:a5:13:09:73:64:7b:06:ef:03:c72:<br/>fa:46:2c:a5:13:09:73:64:7b:06:25:11:cb:ed:e3:eb:<br/>3a:ff<br/>Exponent: 65537 (0x10001)<br/>X509v3 subject Key Identifier:<br/>9A:EE:82:00:A4:A9:55:33:01:CE:67:95:E2:A7:F8:13:64:CD:1C:0D<br/>X509v3 Subject Key Identifier:<br/>9A:EE:82:00:A4:A9:55:33:01:CE:67:95:E2:A7:F8:13:64:CD:1C:0D<br/>X509v3 Basic Constraints: critical<br/>CA:FALSE<br/>X509v3 Extended Key Usage:<br/>Code Signing, 1.3.6.1.4.1.311.10.3.6, 1.3.6.1.4.1.2312.16.1.2<br/>Netscape Comment:<br/>0penSSL Generated Certificate<br/>Signature Algorithm: sha250tithRSAEncryption<br/>Signature Value:<br/>52:e0:f6:12:20:aa:93:57:55:84:5a:e1:155:6b:1d:7b:2b:0c:<br/>11:c5:f7:86:58:80:22:4f:e4:43:19:e8:83:35:d0:e6:51:5c:<br/>89:ac:06:b7:a7:88:de:0a:1e:7:c63:48:86:88:38:c63:ca:C5:<br/>a2:29:26:38:44:75:ed:0a:1e:7:c63:48:86:88:38:c63:ca:C5:<br/>a2:29:26:38:44:75:ed:0a:1e:7:c63:48:86:88:38:c63:ca:C5:<br/>a2:29:26:38:44:75:ed:0a:1e:7:c63:48:19:c5:19:7:b6:16:90:<br/>b4:15:d4:1f:d8:a4:f7:a6:08:25:3b:b9:72:ed:07:21:23:86:51:25:<br/>ea:96:13:79:d9:0d7:b1:8a:17:65:u6:25:31:25:00:14:39:25:00:<br/>d4:15:0d1:fb:7b:2b:05:20:e1:25:25:05:105:105:105:105:105:105:105:105:105</pre>                                                                                                    | 80:95:5f:8c:00:e4:2e:c4:01:63:78:2d:12:67:40:                                                                                                    |      |   |   |
| Tetadie3:e0:4/:00:e0:74:30:52:40:89:72:e5:31<br>2:1f:90:89:e9:72:20:c3:b7:43:bf:f6:31:b4:80:<br>f6:99:3e:e4:59:04:76:f0:bb:50:aa:fb:31:b4:<br>10:7f:d1:43:cb:43:d0:6c:04:ce:08:d0:61:e7:83:<br>8:65:a9:d6:89:37:e9:bf:f0:08:41:6d:45:64:ff:<br>95:d9:57:20:5c:44:62:db:70:0e:ef:63:58:b5:b9:<br>f7:d2:c1:d1:40:fd:90:f4:bc:d0:cf:64:f0:3c:72:<br>fa:46:2c:a5:13:09:73:64:7b:62:51:cb:ed:e3:eb:<br>3a:ff<br>Exponent: 65:37 (0x10001)<br>X509v3 subject Key Identifier:<br>9A:EE:82:00:A4:A9:55:33:01:CE:67:95:E2:A7:F8:13:64:CD:1C:0D<br>X509v3 Authority Key Identifier:<br>9A:EE:82:00:A4:A9:55:33:01:CE:67:95:E2:A7:F8:13:64:CD:1C:0D<br>X509v3 Basic Constraints: critical<br>CA:FALSE<br>X509v3 Basic Constraints: critical<br>CA:FALSE<br>X509v3 Extended Key Usage:<br>Code Signing, 1.3.6.1.4.1.311.10.3.6, 1.3.6.1.4.1.2312.16.1.2<br>Netscape Comment:<br>0penSL Generated Certificate<br>Signature Algorithm: sha256WithRSAEncryption<br>Signature Algorithm: sha256WithRSAEncryption<br>Signature Value:<br>52:e0:76:12:20:aa:93:57:65:84:5a:e1:b5:6b:11d:7b:2b:0c:<br>1c:5c:f7:86:5a:58:d2:4f:e4:43:19:e8:83:35:d0:88:51:5c:<br>a2:29:36:38:d2:4f:e4:43:19:e8:83:35:d0:88:51:5c:<br>a2:29:36:38:d2:4f:e4:43:19:e8:83:35:d0:88:51:5c:<br>a2:29:36:38:d2:4f:e4:43:19:e8:83:35:d0:88:51:5c:<br>a2:29:36:38:d2:4f:e4:43:19:e8:83:35:d0:88:51:5c:<br>a2:29:36:38:d2:4f:e4:43:19:e8:83:35:d0:88:51:5c:<br>a2:29:36:38:d2:4f:e4:43:19:e8:83:35:d0:88:51:5c:<br>a2:29:36:38:d2:4f:e4:43:19:e8:83:35:d0:88:51:5c:<br>a2:29:36:38:d2:4f:e4:43:19:e8:83:35:d0:88:51:5c:<br>a2:29:36:38:d2:4f:e4:43:19:e8:83:35:d0:26:4f:e4:93:<br>a:29:23:63:38:d2:4f:e4:43:19:e8:83:35:d0:26:4f:93:<br>a:29:23:63:38:d2:4f:e4:43:19:e8:33:26:15:<br>a2:29:36:38:d2:4f:e4:43:19:e8:31:35:d0:26:4f:93:<br>a:29:23:63:38:d2:4f:e4:43:19:e8:31:35:d0:26:4f:93:<br>a:29:23:63:38:d2:4f:e4:43:19:e8:31:36:d1:26:97:27:26:26:15:<br>a:29:23:63:38:d2:4f:e4:43:17:e5:9b:b7:be:6d:90:<br>b4:15:d4:1f:d8:a4:f7:a5:08:c5:3d:26:97:37:26:26:11:<br>a:f5:31:c8:b0:72:de:c5:ef:be:95:53:d1:26:97:37:26:26:11:<br>a:f5:31:c8:b0:72:de:c5:ef:be:95:53:d1:26:97:37:26:26:11:<br>a:f5:31:c8:b0:72:de:c5:ef:be:95:53:d1:26:97:37:72:26:11:                                                                                                    | ab:1d:b9:80:bd:b8:5b:02:04:C9:92:08:0c:71:74:                                                                                                    |      |   |   |
| <pre>f6:99:3e:e4:59:04:76:f0:6b:b0:50:aa:fb:31:b4:<br/>10:7F:d1:43:cb:43:d0:6c:04:ce:08:d0:61:e7:83:<br/>86:05:a9:66:89:37:e9:bf:f0:08:41:6d:45:64:ff:<br/>95:d9:57:20:5c:64:62:db:70:0e:ef:63:58:b5:b9:<br/>f7:d2:c1:d1:40:fd:90:f4:bc:d0:76:64:f0:3c:72:<br/>fa:46:2c:a5:13:09:73:64:7b:62:51:cb:ed:e3:eb:<br/>3a:ff<br/>Exponent: 65537 (0x10001)<br/>X509v3 extensions:<br/>X509v3 Subject Key Identifier:<br/>94:EE:82:00:A4:A9:55:33:01:CE:67:95:E2:A7:F8:13:64:CD:1C:0D<br/>X509v3 Authority Key Identifier:<br/>94:EE:82:00:A4:A9:55:33:01:CE:67:95:E2:A7:F8:13:64:CD:1C:0D<br/>X509v3 Basic Constraints: critical<br/>CA:FALSE<br/>X509v3 Extended Key Usage:<br/>Code Signing, 1.3.6.1.4.1.311.10.3.6, 1.3.6.1.4.1.2312.16.1.2<br/>Netscape Comment:<br/>0penSL Generated Certificate<br/>Signature Algorithm: sha256WithRSAEncryption<br/>Signature Algorithm: sha256WithRSAEncryption<br/>Signature Signature Signature Signature Signature Signature Signature Signature Signature Signature Signature Signature Signature Signature Signature Signature Signature Signature Signature Signature Signature Signature Signa</pre>                       | Te:a0:e3:e0:4/:0D:e0:T4:50:52:40:89:/2!e5:31:<br>2c:1f:90:89:e9:72:22(:c3:b7:45:bf:f0:31:b4:80:                                                                |      |   |   |
| <pre>10:7f:d1:43:cb:43:d0:6c:04:ce:08:d0:61:e7:83:<br/>86:05:a9:d6:89:37:e9:bf:f0:08:41:6d:45:64:ff:<br/>95:d0:57:20:5c:64:62:db:70:0e:ef:63:58:b5:b9:<br/>f7:d2:c1:d1:40:fd:90:f4:bc:d0:76:64:f0:3c:72:<br/>fa:46:2c:a5:13:09:73:64:7b:62:51:cb:ed:e3:eb:<br/>3a:ff<br/>Exponent: 65537 (0x10001)<br/>X509v3 extensions:<br/>X509v3 Subject Key Identifier:<br/>9A:EE:82:00:A4:A9:55:33:01:CE:67:95:E2:A7:F8:13:64:CD:1C:00<br/>X509v3 Authority Key Identifier:<br/>9A:EE:82:00:A4:A9:55:33:01:CE:67:95:E2:A7:F8:13:64:CD:1C:00<br/>X509v3 Basic Constraints: critical<br/>CA:FALSE<br/>X509v3 Extended Key Usage:<br/>Code Signing, 1.3.6.1.4.1.311.10.3.6, 1.3.6.1.4.1.2312.16.1.2<br/>Netscape Comment:<br/>0penSSL Generated Certificate<br/>Signature Algorithm: sha256WithRSAEncryption<br/>Signature Value:<br/>52:e0:76:11:20:aa:93:57:65:84:5a:e1:b5:6b:1d:7b:2b:0c:<br/>1c:55:f7:86:5a:81:d2:4f:e4:43:19:e8:8a:35:6d:8e:51:55:<br/>89:ac:86:6b:7a:78:81:e6:30:e2:53:b9:02:e1:33:e6:51:25:<br/>29:236:38:44:75:ed:da:be:59:7d:01:5c:9b:b7:be:6d:90:<br/>b4:15:64:1f:d8:a4:f7:a6:08:25:3b:b9:22:e1:33:ed:21:27:e3:12:<br/>a::92:36:38:44:75:ed:da:be:59:7d:01:5c:9b:b7:be:6d:90:<br/>b4:15:64:1f:d8:a4:f7:a6:08:25:3b:b9:22:e1:33:ed:21:27:e3:12:<br/>a::92:36:38:44:75:ed:c3:e5:25:26:97:37:26:31:<br/>20:22:21:31:e8:b0:72:de:c5:ef:be:95:53:d5:26:97:37:26:31:<br/>20:22:21:31:e8:b0:72:de:c5:ef:be:95:53:d5:26:97:37:26:31:<br/>21:22:21:22:21:22:21:22:21:23:22:21:23:22:21</pre>                                                                                                    | f6:99:3e:e4:59:04:76:f0:6b:b0:50:aa:fb:31:b4:                                                                                                    |      |   |   |
| 86:05:39:37:09:51:01:10:08:41:03:58:05:09:         95:09:57:20:55:64:62:00:70:08:ef:63:58:05:09:         f7:d2:c1:d1:40:fd:90:f4:bc:d0:76:64:f0:3c:72:         fa:46:2c:a5:13:09:73:64:7b:62:51:cb:ed:e3:eb:         3a:ff         Exponent: 65537 (0x10001)         X509v3 extensions:         X509v3 Subject Key Identifier:         9A:EE:B2:00:A4:A9:55:33:01:CE:67:95:E2:A7:F8:13:64:CD:1C:00         X509v3 Authority Key Identifier:         9A:EE:B2:00:A4:A9:55:33:01:CE:67:95:E2:A7:F8:13:64:CD:1C:00         X509v3 Basic Constraints: critical         CA:FALSE         X509v3 Extended Key Usage:         Code Signing, 1.3.6.1.4.1.311.10.3.6, 1.3.6.1.4.1.2312.16.1.2         Netscape Comment:         0penSSL Generated Certificate         Signature Algorithm: sha256WithRSAEncryption         Signature Value:         S2:e0:76:12:20:aa:93:57:65:84:5a:e1:b5:6b:1d:7b:2b:0c:         1c:5c:f7:86:5a:88:d2:4f:e4:43:19:e8:83:35:d0:8e:51:5c:         89:ac:06:b7:a7:8a:de:0a:1e:7c:03:48:8a:3e:63:ca:cc5:         a2:92:36:38:44:77:ae:08:25:3b:b9:22:e1:3c:d0:c4:93:         ea:96:13:79:d9:90:7b:18:a1:76:be:d7:23:38:c5:27:37:26:31:                                                                                                    | 10:7f:d1:43:cb:43:d0:6c:04:ce:08:d0:61:e7:83:                                                                                                    |      |   |   |
| f7:d2:c1:d1:40:fd:90:f4:bc:d0:76:64:f0:3c:72:<br>f3:46:2C:35:13:09:73:64:7b:62:51:cb:ed:e3:eb:<br>3a:ff<br>Exponent: 65537 (0x10001)<br>X509v3 extensions:<br>X509v3 subject Key Identifier:<br>9A:EE:82:00:A4:A9:55:33:01:CE:67:95:E2:A7:F8:13:64:CD:1C:0D<br>X509v3 Authority Key Identifier:<br>9A:EE:82:00:A4:A9:55:33:01:CE:67:95:E2:A7:F8:13:64:CD:1C:0D<br>X509v3 Basic Constraints: critical<br>CA:FALSE<br>X509v3 Extended Key Usage:<br>Code Signing, 1.3.6.1.4.1.311.10.3.6, 1.3.6.1.4.1.2312.16.1.2<br>Netscape Comment:<br>OpenSSL Generated Certificate<br>Signature Value:<br>52:e0:76:12:20:aa:93:57:65:84:5a:e1:b5:0b:1d:7b:2b:0c:<br>1c:5c:f7:86:5a:58:d2:4f:e4:43:19:e8:8a:35:d0:8e:51:5c:<br>89:ac:06:D7:a7:8a:de:0a:1e:7c:63:48:8e:8a:35:c3:ca:c5:<br>a2:92:36:38:44:75:ed:da:be:59:7d:01:5c:9b:D7:be:6d:90:<br>b4:15:d4:1f:d8:a4:f7:a6:08:25:3b:b9:22:e1:3c:d0:c4:33:<br>ea:96:13:77:d9:e0:72:de:c5:ef:be:95:53:d5:26:97:37:26:31:                                                                                                    | 86:05:39:d0:89:37:e9:D1:10:08:41:06:45:04:51:04:<br>95:d0:57:20:5c:64:65:db:70:ee:af:63:58:15:59:                                                              |      |   |   |
| fa:46:2c:a5:13:09:73:64:7b:62:51:cb:ed:e3:eb:<br>3a:ff<br>Exponent: 65537 (0x10001)<br>X509v3 extensions:<br>X509v3 Subject Key Identifier:<br>9A:EE:B2:00:A4:A9:55:33:01:CE:67:95:E2:A7:F8:13:64:CD:1C:0D<br>X509v3 Authority Key Identifier:<br>9A:EE:B2:00:A4:A9:55:33:01:CE:67:95:E2:A7:F8:13:64:CD:1C:0D<br>X509v3 Basic Constraints: critical<br>CA:FALSE<br>X509v3 Extended Key Usage:<br>Code Signing, 1.3.6.1.4.1.311.10.3.6, 1.3.6.1.4.1.2312.16.1.2<br>Netscape Comment:<br>OpenSSL Generated Certificate<br>Signature Algorithm: sha256WithR5AEncryption<br>Signature Value:<br>52:e0:76:12:20:aa:93:57:65:84:5a:e1:b5:6b:1d:7b:2b:0c:<br>1C:5c:77:86:5a:58:d2:4f:e4:43:19:e8:83:35:d0:8e:51:5c:<br>89:ac:06:b7:a7:8a:de:0a:1e:7c:63:48:8e:8a:3e:63:ca:c5:<br>a2:92:36:38:44:75:ed:da:be:59:7d:01:5c:9b:b7:be:6d:90:<br>b4:15:d4:1f:d8:a4:f7:a6:08:25:3b:b9:22:e1:3c:d0:c4:93:<br>ea:96:13:77:d9:0d:7b:18:a1:76:bc:d7:21:33:8c:51:2f:01:<br>af:f5:31:c8:b0:72:de:c5:ef:be:95:53:d5:26:97:37:26:31:                                                                                                    | f7:d2:c1:d1:40:fd:90:f4:bc:d0:76:64:f0:3c:72:                                                                                                    |      |   |   |
| <pre>33:ff<br/>Exponent: 65537 (0x10001)<br/>X509v3 extensions:<br/>X509v3 Subject Key Identifier:<br/>9A:EE:B2:00:A4:A9:55:33:01:CE:67:95:E2:A7:F8:13:64:CD:1C:0D<br/>X509v3 Authority Key Identifier:<br/>9A:EE:B2:0D:A4:A9:55:33:01:CE:67:95:E2:A7:F8:13:64:CD:1C:0D<br/>X509v3 Basic Constraints: critical<br/>CA:FALSE<br/>X509v3 Extended Key Usage:<br/>Code Signing, 1.3.6.1.4.1.311.10.3.6, 1.3.6.1.4.1.2312.16.1.2<br/>Netscape Comment:<br/>OpenSSL Generated Certificate<br/>Signature Algorithm: sha256WithR5AEncryption<br/>Signature Value:<br/>52:e0:76:12:20:aa:93:57:65:84:5a:e1:b5:6b:1d:7b:2b:0c:<br/>1C:5c:f7:86:5a:58:d2:4f:e4:43:19:e8:83:35:d0:8e:51:5c:<br/>89:ac:06:b7:a7:8a:de:0a:1e:7c:63:48:8e:8a:3e:63:ca:c5:<br/>a2:92:36:38:44:75:ed:da:be:59:7d:01:5c:9b:b7:be:6d:90:<br/>b4:15:d4:1f:d8:a4:f7:a6:08:253:ab:b9:22:e1:3c:d0:c4:93:<br/>ea:96:13:77:d9:0d:7b:18:a1:76:bc:d7:21:33:8c:51:2f:01:<br/>af:f5:31:c8:b0:72:de:c5:ef:be:95:53:d5:26:97:37:26:31:</pre>                                                                                                    | fa:46:2c:a5:13:09:73:64:7b:62:51:cb:ed:e3:eb:                                                                                                    |      |   |   |
| X509v3 extensions:<br>X509v3 subject Key Identifier:<br>9A:EE:B2:0D:A4:A9:55:33:01:CE:67:95:E2:A7:F8:13:64:CD:1C:0D<br>X509v3 Authority Key Identifier:<br>9A:EE:B2:0D:A4:A9:55:33:01:CE:67:95:E2:A7:F8:13:64:CD:1C:0D<br>X509v3 Basic Constraints: critical<br>CA:FALSE<br>X509v3 Extended Key Usage:<br>Code Signing, 1.3.6.1.4.1.311.10.3.6, 1.3.6.1.4.1.2312.16.1.2<br>Netscape Comment:<br>OpenSSL Generated Certificate<br>Signature Algorithm: sha256WithR5AEncryption<br>Signature Value:<br>52:e0:76:12:20:aa:93:57:65:84:5a:e1:b5:6b:1d:7b:2b:0c:<br>1C:5c:f7:86:5a:88:d2:4f:e4:43:19:e8:83:35:d0:8e:51:5c:<br>89:ac:06:b7:a7:8a:de:0a:1e:7c:63:48:88:a3:e63:ca:c5:<br>a2:92:36:38:44:75:ed:da:be:59:7d:01:5c:9b:b7:be:6d:90:<br>b4:15:d4:1f:d8:a4:f7:a6:08:25:3b:b9:22:e1:3c:d0:c4:93:<br>ea:96:13:79:d9:0d:7b:18:a1:76:bc:d7:21:23:88:c51:2f:01:<br>af:f5:31:c8:b0:72:de:c5:ef:be:95:53:d5:26:97:37:26:31:                                                                                                    | 33:11<br>Exponent: 65537 (Av10001)                                                                                                    |      |   |   |
| <pre>X509v3 Subject Key Identifier:<br/>9A:EE:B2:0D:A4:A9:55:33:01:CE:67:95:E2:A7:F8:13:64:CD:1C:0D<br/>X509v3 Authority Key Identifier:<br/>9A:EE:B2:0D:A4:A9:55:33:01:CE:67:95:E2:A7:F8:13:64:CD:1C:0D<br/>X509v3 Basic Constraints: critical<br/>CA:FALSE<br/>X509v3 Extended Key Usage:<br/>Code Signing, 1.3.6.1.4.1.311.10.3.6, 1.3.6.1.4.1.2312.16.1.2<br/>Netscape Comment:<br/>OpenSSL Generated Certificate<br/>Signature Algorithm: sha256WithRSAEncryption<br/>Signature Value:<br/>52:e0:76:12:20:aa:93:57:65:84:5a:e1:b5:6b:1d:7b:2b:0c:<br/>1C:5c:f7:86:5a:88:d2:4f:e4:43:19:e8:83:35:d0:8e:51:5c:<br/>89:ac:06:b7:a7:8a:de:0a:1e:7c:63:48:88:3e:63:ca:c5:<br/>a2:92:36:38:44:75:ed:da:be:59:7d:01:5c:9b:b7:be:6d:90:<br/>b4:15:d4:1f:d8:a4:f7:a6:08:25:3b:b9:22:e1:3c:d0:c4:93:<br/>ea:96:13:77:d9:0d:7b:18:a1:76:bc:d7:21:33:8c:51:2f:01:<br/>af:f5:31:c8:b0:72:de:c5:ef:be:95:53:d5:26:97:37:26:31:</pre>                                                                                                    | X509v3 extensions:                                                                                                    |      |   |   |
| 9A:EE:B2:00:A4:A9:55:33:01:CE:67:95:E2:A7:F8:13:64:CD:1C:0D<br>X509v3 Authority Key Identifier:<br>9A:EE:B2:00:A4:A9:55:33:01:CE:67:95:E2:A7:F8:13:64:CD:1C:0D<br>X509v3 Basic Constraints: critical<br>CA:FALSE<br>X509v3 Extended Key Usage:<br>Code Signing, 1.3.6.1.4.1.311.10.3.6, 1.3.6.1.4.1.2312.16.1.2<br>Netscape Comment:<br>OpenSSL Generated Certificate<br>Signature Algorithm: sha256WithRSAEncryption<br>Signature Value:<br>52:e0:76:12:20:aa:93:57:65:84:5a:e1:b5:6b:1d:7b:2b:0c:<br>1c:5c:f7:86:5a:58:d2:4f:e4:43:19:e8:83:35:d0:8e:51:5c:<br>89:ac:06:b7:a7:8a:de:0a:1e:7c:63:48:88:3e:63:ca:c5:<br>a2:92:36:38:44:75:ed:da:be:59:7d:01:5c:9b:b7:be:6d:90:<br>b4:15:d4:1f:d8:a4:f7:a6:08:25:3b:b9:22:e1:3c:d0:c4:93:<br>ea:96:13:79:d9:0d:7b:18:a1:76:bc:d7:21:33:8c:51:2f:01:<br>af:f5:31:c8:b0:72:de:c5:ef:be:95:53:d5:26:97:37:26:31:                                                                                                    | X509v3 Subject Key Identifier:                                                                                                    |      |   |   |
| <pre>&gt;&gt;&gt;&gt;&gt;&gt;&gt;&gt;&gt;&gt;&gt;&gt;&gt;&gt;&gt;&gt;&gt;&gt;&gt;&gt;&gt;&gt;&gt;&gt;&gt;&gt;&gt;&gt;&gt;&gt;&gt;&gt;&gt;&gt;&gt;</pre>                                                                                                    | 9A:EE:B2:00:A4:A9:55:33:01:CE:67:95:E2:A7:F8:13:64:CD:1C:00                                                                                                    |      |   |   |
| X509v3 Basic Constraints: critical<br>CA:FALSE<br>X509v3 Extended Key Usage:<br>Code Signing, 1.3.6.1.4.1.311.10.3.6, 1.3.6.1.4.1.2312.16.1.2<br>Netscape Comment:<br>OpenSSL Generated Certificate<br>Signature Algorithm: sha256WithRSAEncryption<br>Signature Value:<br>52:e0:76:12:20:aa:93:57:65:84:5a:e1:b5:6b:1d:7b:2b:0c:<br>1c:5c:f7:86:5a:58:d2:4f:e4:43:19:e8:83:35:d0:8e:51:5c:<br>89:ac:06:b7:a7:8a:de:0a:1e:7c:63:48:88:a3:e63:ca:c5:<br>a2:92:36:38:44:75:ed:da:be:59:7d:01:5c:9b:b7:be:6d:90:<br>b4:15:d4:1f:d8:a4:f7:a6:08:25:3b:b9:22:e1:3c:d0:c4:93:<br>ea:96:13:77:d9:0d:7b:18:a1:76:bc:d7:21:33:8c:51:2f:01:<br>af:f5:31:c8:b0:72:de:c5:ef:be:95:53:d5:26:97:37:26:31:                                                                                                    | 9A:EE:B2:00:A4:A9:55:33:01:CE:67:95:E2:A7:F8:13:64:CD:1C:0D                                                                                                    |      |   |   |
| CA:FALSE<br>X509v3 Extended Key Usage:<br>Code Signing, 1.3.6.1.4.1.311.10.3.6, 1.3.6.1.4.1.2312.16.1.2<br>Netscape Comment:<br>OpenSSL Generated Certificate<br>Signature Algorithm: sha256WithRSAEncryption<br>Signature Value:<br>52:e0:76:12:20:aa:93:57:65:84:5a:e1:b5:6b:1d:7b:2b:0c:<br>1c:5c:f7:86:5a:58:d2:4f:e4:43:19:e8:83:35:d0:8e:51:5c:<br>89:ac:06:b7:a7:8a:de:0a:1e:7c:63:48:88:38:63:ca:c5:<br>a2:92:36:38:44:75:ed:da:be:59:7d:01:5c:9b:b7:be:6d:90:<br>b4:15:d4:1f:d8:a4:f7:a6:08:25:3b:b9:22:e1:3c:d0:c4:93:<br>ea:96:13:77:d9:0d:7b:18:a1:76:bc:d7:21:33:8c:51:2f:01:<br>af:f5:31:c8:b0:72:de:c5:ef:be:95:53:d5:26:97:37:26:31:                                                                                                    | X509v3 Basic Constraints: critical                                                                                                    |      |   |   |
| Code Signing, 1.3.6.1.4.1.311.10.3.6, 1.3.6.1.4.1.2312.16.1.2<br>Netscape Comment:<br>OpenSSL Generated Certificate<br>Signature Algorithm: sha256WithRSAEncryption<br>Signature Value:<br>52:e0:76:12:20:aa:93:57:65:84:5a:e1:b5:6b:1d:7b:2b:0c:<br>1c:5c:f7:86:5a:58:d2:4f:e4:43:19:e8:83:35:d0:8e:51:5c:<br>89:ac:06:b7:a7:8a:de:0a:1e-7c:63:48:8e:8a:3e:63:ca:c5:<br>a2:92:36:38:44:75:ed:da:be:59:7d:01:5c:9b:b7:be:6d:90:<br>b4:15:d4:1f:d8:a4:f7:a6:08:25:3b:b9:22:e1:3c:d0:c4:93:<br>ea:96:13:77:d9:06:7b:18:a1:76:bc:c7:21:33:8c:51:2f:01:<br>af:f5:31:c8:b0:72:de:c5:ef:be:95:53:d5:26:97:37:26:31:                                                                                                    | CA:FALSE                                                                                                    |      |   |   |
| Netscape Comment:<br>OpenSSL Generated Certificate<br>Signature Algorithm: sha256WithRSAEncryption<br>Signature Value:<br>52:e0:76:12:20:ao:93:57:65:84:5a:e1:b5:6b:1d:7b:2b:0c:<br>1c:5c:f7:86:5a:58:d2:4f:e4:43:19:e8:83:35:d0:8e:51:5c:<br>89:ac:06:b7:a7:8a:de:0a:1e-7c:63:48:8e:8a:3e:63:ca:c5:<br>a2:92:36:38:44:75:ed:da:be:59:7d:01:5c:9b:b7:be:6d:90:<br>b4:15:d4:1f:d8:a4:f7:a6:08:25:3b:b9:22:e1:3c:d0:c4:93:<br>ea:96:13:77:d9:06:7b:18:a1:76:bc:c7:21:33:8c:51:2f:01:<br>af:f5:31:c8:b0:72:de:c5:ef:be:95:53:d5:26:97:37:26:31:                                                                                                    | Code Signing, 1.3.6.1.4.1.311.10.3.6, 1.3.6.1.4.1.2312.16.1.2                                                                                                  |      |   |   |
| OpenSSL Generated Certificate<br>Signature Algorithm: sha256WithRSAEncryption<br>Signature Value:<br>52:e0:76:12:20:aa:93:57:65:84:5a:e1:b5:6b:1d:7b:2b:0c:<br>1c:5c:f7:86:5a:58:d2:4f:e4:43:19:e8:83:35:d0:8e:51:5c:<br>89:ac:06:b7:a7:8a:de:0a:1e:7c:63:48:8e:8a:3e:63:ca:c5:<br>a2:92:36:38:44:75:ed:da:be:59:7d:01:5c:9b:b7:be:6d:90:<br>b4:15:d4:1f:d6:a4:f7:a6:08:25:3b:b9:22:e1:3c:d0:c4:93:<br>ea:96:13:77:d9:06'7b:18:a1:76:be:c7:21:33:8c:51:2f:01:<br>af:f5:31:c8:b0:72:de:c5:ef:be:95:53:d5:26:97:37:26:31:                                                                                                    | Netscape Comment:                                                                                                    |      |   |   |
| Signature Value:<br>51:e0:76:12:20:aa:93:57:65:84:5a:e1:b5:6b:1d:7b:2b:0c:<br>1c:5c:f7:86:5a:58:d2:4f:e4:43:19:e8:83:35:d0:8e:51:5c:<br>89:ac:06:b7:a7:8a:de:0a:1e:7c:63:48:8e:8a:3e:63:ca:c5:<br>a2:92:36:38:44:75:ed:da:be:59:7d:01:5c:9b:b7:be:6d:90:<br>b4:15:d4:1f:d8:a4:f7:a6:08:25:3b:b9:22:e1:3c:d0:c4:93:<br>ea:96:13:77:d9:06'7b:18:a1:76:bc:72:133:8c:51:2f:01:<br>af:f5:31:c8:b0:72:de:c5:ef:be:95:53:d5:26:97:37:26:31:                                                                                                    | OpenSSL Generated Certificate<br>Signature Algorithm: sha256kith826Encryotion                                                                                  |      |   |   |
| 52:e0:76:12:20:aa:93:57:65:84:5a:e1:b5:6b:1d:7b:2b:0c:<br>1c:5c:f7:86:5a:58:d2:4f:e4:43:19:e8:83:35:d0:8e:51:5c:<br>89:ac:06:b7:a7:8a:de:0a:1e:7c:63:48:8e:8a:3e:63:ca:c5:<br>a2:92:36:38:44:75:ed:da:be:59:7d:01:5c:9b:b7:be:6d:90:<br>b4:15:d4:1f:d8:a4:f7:a6:08:25:3b:b9:22:e1:3c:d0:c4:93:<br>ea:96:13:79:d9:0d:7b:18:a1:76:bc:d7:21:33:8c:51:2f:01:<br>af:f5:31:c8:b0:72:de:c5:ef:be:95:53:d5:26:97:37:26:31:                                                                                                    | Signature Value:                                                                                                    |      |   |   |
| 1C:5C:7/180:53:58:02:47:e4:43:19:e8:83:35:d0:8e:51:5C:<br>89:ac:06:b7:a7:83:de:0a:1e:7C:63:48:8e:8a:3e:63:ca:C5:<br>a2:92:36:38:44:75:ed:da:be:59:7d:01:5c:9b:b7:be:6d:90:<br>b4:15:d4:1f:d8:a4:f7:a6:08:25:3b:b9:22:e1:3c:d0:c4:93:<br>ea:96:13:79:d9:0d:7b:18:a1:76:bc:d7:21:33:8c:51:2f:01:<br>af:f5:31:c8:b0:72:de:c5:ef:be:95:53:d5:26:97:37:26:31:                                                                                                    | 52:e0:76:12:20:aa:93:57:65:84:5a:e1:b5:6b:1d:7b:2b:0c:                                                                                                    |      |   |   |
| a2:92:36:38:44:75:ed:da:be:59:7d:01:5c:9b:b7:be:6d:90:<br>b4:15:d4:1f:d8:a4:f7:a6:08:25:3b:b9:22:e1:3c:d0:c4:93:<br>ea:96:13:79:d9:0d:7b:18:a1:76:bc:d7:21:33:8c:51:2f:01:<br>af:f5:31:c8:b0:72:de:c5:ef:be:95:53:d5:26:97:37:26:31:                                                                                                    | 1c:5c:17/86:5a:58:d2:41:e4:43:19:e8:83:35:d0:8e:51:5c:<br>89:ac:06:17:a7:8a:de:0a:18:7c:65:48:8e:3a:63:c63:cc:5                                                |      |   |   |
| b4:15:d4:1f:d8:a4:f7:a6:08:25:3b:b9:22:e1:3c:d0:c4:93:<br>ea:96:13:79:d9:0d:7b:18:a1:76:bc:d7:21:33:8c:51:2f:01:<br>af:f5:31:c8:b0:72:de:c5:ef:be:95:53:d5:26:97:37:26:31:                                                                                                    | a2:92:36:38:44:75:ed:da:be:59:7d:01:5c:9b:b7:be:6d:90:                                                                                                    |      |   |   |
| ea:96:13:79:d9:0d:7b:18:a1:76:bc:d7:21:33:8c:51:2f:01:<br>af:f5:31:c8:b0:72:de:c5:ef:be:95:53:d5:26:97:37:26:31:                                                                                                    | b4:15:d4:1f:d8:a4:f7:a6:08:25:3b:b9:22:e1:3c:d0:c4:93:                                                                                                    |      |   |   |
|                                                                                                    | ea:96:13:79:09:00:70:18:a1:76:bc:d7:21:33:8c:51:27:01:<br>af:fc:31:c8:b0:72:de:c5:af:be:96:53:d5:26:09:37:26:31:                                               |      |   |   |
| 14:be:86:e4:00:63:76:ab:7a:5a:d1:4f:09:2d:ec:b8:bb:b1:                                                                                                    | 14:be:86:e4:00:63:76:ab:7a:5a:d1:4f:09:2d:ec:b8:bb:b1:                                                                                                    |      |   |   |
| 9b:38:8b:84:ff:80:86:aa:4a:47:f8:a7:96:c5:eb:24:c2:4b:                                                                                                    | 9b:38:8b:84:ff:80:86:aa:4a:47:f8:a7:96:c5:eb:24:c2:4b:                                                                                                    |      |   |   |
| 73:bd:3d:f0:16:55:49:e2:0f:7e:a9:5e:ba:62:2e:62:73:8e:                                                                                                    | 73:bd:3d:f0:16:55:49:e2:0f:7e:a9:5e:ba:62:2e:62:73:8e:                                                                                                    |      |   |   |
| ca:93:52:13:69:cb:04:41:60:59:12:82:62:42:40:14:20:97:81:82:                                                                                                    | ca:93:52:13:69:cb:b0:44:f0:b9:1e:8e:fe:4a:20:9f:81:02:                                                                                                    |      |   |   |
| 49:ef:d8:f2:c9:93:35:cb:0b:31:41:54:61:59:a8:7a:07:c7:                                                                                                    | 49:ef:d8:f2:c9:93:35:cb:0b:31:41:54:61:59:a8:7a:07:c7:                                                                                                    |      |   |   |
| 0a:9c:3c:35:54:8c:66:14:87:63:c3:52:74:0f:c9:00:4a:16:                                                                                                    | 0a:9c:3c:35:54:8c:66:14:87:63:c3:52:74:0f:c9:00:4a:16:                                                                                                    |      |   |   |
| jlogan@brklab-legolas:~\$                                                                                                    | jlogan@brklab-legolas:~\$                                                                                                    |      |   |   |

# Figure 45. Updated MOK List

# A.4.7 Creating An Unsigned Kernel Module

In this section, the user will create a simple 'Hello World' kernel module. It will not be signed and will fail to load into the kernel. In the next section, it will be signed using the user-created MOK and will successfully load.

To build a kernel module, install the kernel header files and basic build tools on your system using the following command:

• sudo apt install linux-headers-`uname -r` build-essential

Create a new directory for the kernel module development and enter the folder:

```
mkdir test_module
   .
      cd test_module
Create a file called 'hello_world_mod.c' containing the following example code:
/* Simple hello world module for secure boot signing test */
#include <linux/module.h>
#include <linux/kernel.h>
MODULE LICENSE("GPL");
MODULE AUTHOR("<your name>");
MODULE DESCRIPTION("Hello World module");
static int __init hello_world_mod_init(void)
{
       printk(KERN_ALERT "Hello World! Loading kernel module \n");
       return 0;
}
static void exit hello world mod exit(void)
ł
       printk(KERN ALERT "Goodbye, removing module from kernel \n");
module init(hello world mod init);
module exit(hello world mod exit);
Create a file called 'Makefile' containing the following example code:
```

obj-m += hello\_world\_mod.o
all:
 make -C /lib/modules/\$(shell uname -r)/build M=\$(PWD) modules
clean:
 make -C /lib/modules/\$(shell uname -r)/build M=\$(PWD) clean

Execute the following command to build the kernel module:

• make

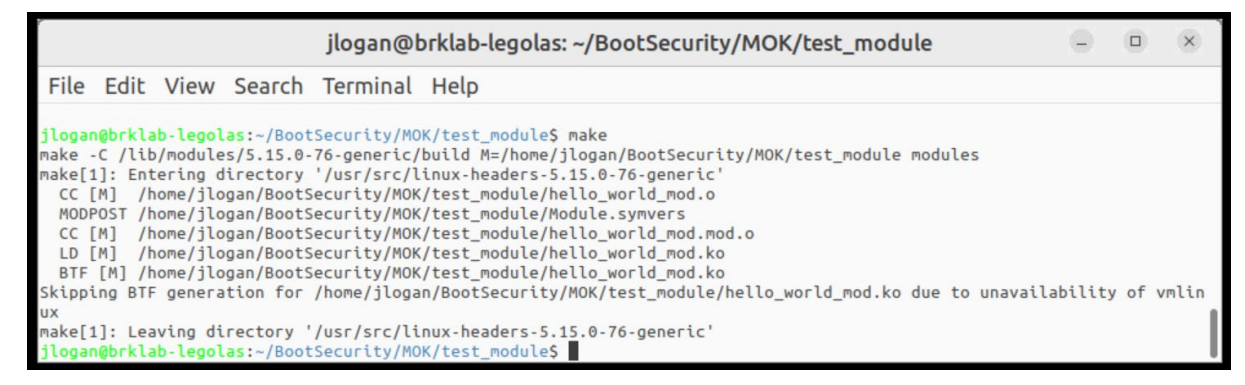

# Figure 46. Hello World Module Build

This will create a kernel module 'hello\_world\_mod.ko' This is a very simple module that will print a message to the kernel log when it is inserted or removed from the kernel.

Attempt to insert the module into the kernel with the following command:

• sudo insmod hello\_world\_mod.ko

The above command will fail with a message shown below:

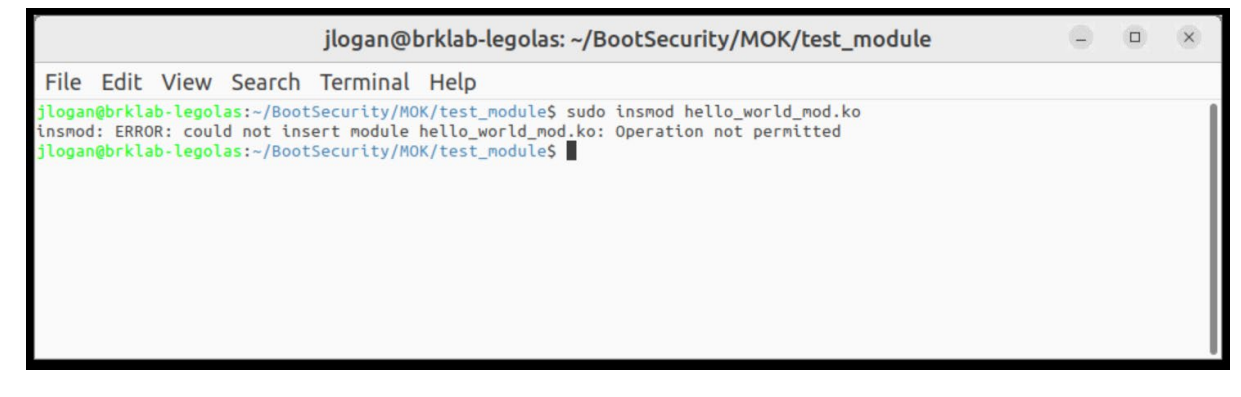

# Figure 47. Failed Module Insertion

This error is expected. Secure Boot is enabled, and the module is not signed. Examine the end of the kernel log using command:

• sudo dmesg | tail

It should indicate that an unsecure module load was attempted:

| jlogan@brklab-legolas: ~/BootSecurity/MOK/test_module                                                                                                    |             |        | ×     |
|----------------------------------------------------------------------------------------------------|-------------|--------|-------|
| File Edit View Search Terminal Help                                                                                                    |             |        |       |
| [ 79.982237] input: OpenBMC virtual_input as /devices/pci0000:00/0000:00:14.0/usb1/1-11/1-11.6/1<br>104.0001/input/input4                                                                                                    | -11.6:1.0/0 | 003:10 | 06B:0 |
| [ 80.043977] hid-generic 0003:1D6B:0104.0001: input,hidraw0: USB HID v1.01 Keyboard [OpenBMC virian and the second second sec | tual_input] | on us  | sb-00 |
| 00:00:14.0-11.6/input0 [ 80.044057] input: OpenBMC virtual input as /devices/pci0000:00/0000:00:14.0/usb1/1-11/1-11.6/1                                                                                                    | -11.6:1.1/0 | 003:10 | 06B:0 |
| 104.0002/input/input5                                                                                                    |             |        |       |
| [ 80.044286] hid-generic 0003:1D6B:0104.0002: input,hidraw1: USB HID v1.01 Mouse [OpenBMC virtual<br>00:14 0 discutt                                                                                                    | l_input] or | usb-0  | 0000: |
| 90:14.0-11.0γ(πρυί]<br>[ 94.509383] wirequard: WireGuard 1.0.0 loaded. See www.wirequard.com for information.                                                                                                    |             |        |       |
| [ 94.509387] wireguard: Copyright (C) 2015-2019 Jason A. Donenfeld <jason@zx2c4.com>. All Rights</jason@zx2c4.com>                                                                                                    | Reserved.   |        |       |
| [ 1185.052974] Lockdown: insmod: unsigned module loading is restricted; see man kernel_lockdown.7<br>[ 1233 005513] Lockdown: insmod: unsigned module loading is restricted; see man kernel_lockdown.7                                                                                                    |             |        |       |
| <pre>jlogan@brklab-legolas:~/BootSecurity/MOK/test_module\$</pre>                                                                                                    |             |        |       |

# Figure 48. Failed Module Load dmesg Info

# A.4.8 Sign Kernel Module With MOK

In this section, the Hello World module created in the previous section will be signed and loaded into the Linux kernel.

To check if the kernel module has been signed, use the following command:

• modinfo ./hello\_world\_mod.ko

Note that no signature info is shown in the output.

|                                                                                                    |                                                                                                    | jlogan@brklab-legolas: ~/BootSecurity/MOK/test_module                                                                                                    | • | × |
|----------------------------------------------------------------------------------------------------|----------------------------------------------------------------------------------------------------|----------------------------------------------------------------------------------------------------|---|---|
| File Edit Vi                                                                                                    | iew Search                                                                                                    | Terminal Help                                                                                                    |   |   |
| <pre>jlogan@brklab-1 filename: description: author: license: srcversion: depends: retpoline: name: vermaoic:</pre> | <pre>legolas:~/BootS /home/jlogan/ Hello World m <your name=""> GPL 31289C6991732 Y hello_world_m 5 15 0.76-000</your></pre> | ecurity/MOK/test_module\$ modinfo ./hello_world_mod.ko<br>BootSecurity/MOK/test_module/./hello_world_mod.ko<br>odule<br>1D97AC64C4<br>od<br>eric_SMP_mod_upload_modversions |   | 1 |
| jlogan@brklab-l                                                                                                    | legolas:~/Boots                                                                                                    | ecurity/MOK/test_module\$                                                                                                    |   |   |

#### Figure 49. Hello World Modinfo

Also, check the end of the module binary using xxd tool with command:

• xxd hello\_world\_mod.ko

Note that there is no signature info at the end of the binary.

|      |       |       |        |        |       | jloga  | n@b   | rklat | o-leg | olas  | 5: ~ | -/E | 300 | otS | ec | uri | ty/I | мо | K/t | est_r | modu | le | 9 | - | × |
|------|-------|-------|--------|--------|-------|--------|-------|-------|-------|-------|------|-----|-----|-----|----|-----|------|----|-----|-------|------|----|---|---|---|
| File | e Ed  | it V  | /iew   | Sear   | ch .  | Termi  | inal  | Help  | )     |       |      |     |     |     |    |     |      |    |     |       |      |    |   |   |   |
| 0000 | f320: | 3804  | 0000   | 0000   | 0000  | 2300   | 0000  | 2700  | 0000  | 8.    |      |     | .#. |     | ۰  |     |      |    |     |       |      |    |   |   |   |
| 0000 | f330: | 0800  | 0000   | 0000   | 0000  | 1800   | 0000  | 0000  | 0000  |       |      |     |     |     |    |     |      |    |     |       |      |    |   |   |   |
| 0000 | f340: | 0900  | 0000   | 0300   | 0000  | 0000   | 0000  | 0000  | 0000  |       |      |     |     |     |    |     |      |    |     |       |      |    |   |   |   |
| 0000 | f350: | 0000  | 0000   | 0000   | 0000  | 5082   | 0000  | 0000  | 0000  |       |      |     | .P. |     |    |     |      |    |     |       |      |    |   |   |   |
| 0000 | f360: | 7d01  | 0000   | 0000   | 0000  | 0000   | 0000  | 0000  | 0000  | }.    |      |     |     |     |    |     |      |    |     |       |      |    |   |   |   |
| 0000 | f370: | 0100  | 0000   | 0000   | 0000  | 0000   | 0000  | 0000  | 0000  |       |      |     |     |     |    |     |      |    |     |       |      |    |   |   |   |
| 0000 | f380: | 1100  | 0000   | 0300   | 0000  | 0000   | 0000  | 0000  | 0000  |       |      |     |     |     |    |     |      |    |     |       |      |    |   |   |   |
| 0000 | f390: | 0000  | 0000   | 0000   | 0000  | 10e9   | 0000  | 0000  | 0000  |       |      |     |     |     |    |     |      |    |     |       |      |    |   |   |   |
| 0000 | f3a0: | 6b01  | 0000   | 0000   | 0000  | 0000   | 0000  | 0000  | 0000  | k.    |      |     |     |     |    |     |      |    |     |       |      |    |   |   |   |
| 0000 | f3b0: | 0100  | 0000   | 0000   | 0000  | 0000   | 0000  | 0000  | 0000  |       |      |     |     |     |    |     |      |    |     |       |      |    |   |   |   |
| jlog | an@br | klab- | legola | as:~/E | BootS | ecurit | ty/MO | K/tes | t_mod | ule\$ |      |     |     |     |    |     |      |    |     |       |      |    |   |   |   |

# Figure 50. Hello World xxd Info

To sign the module with the user-created MOK, a tool called 'kmodsign' is required. This is part of the sbsigntool package, which includes other signing tools for the kernel, etc.

To install the sbsigntool package, use the command:

• sudo apt install sbsigntool

To sign the kernel module, use the command

• kmodsign sha512 MOK.priv MOK.der hello\_world\_mod.ko hello\_world\_mod\_signed.ko

(Note: you need to enter paths to your MOK.priv and MOK.der files if they are not in the same directory as the kernel module)

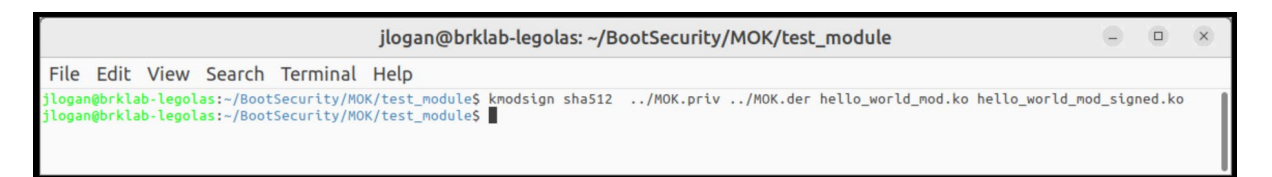

# Figure 51. kmodsign Command

The above will produce a signed version of the kernel module. Check this version for signing info using the command:

• modinfo ./hello\_world\_mod\_signed.ko

Note that signature info is now shown:

|                                                                                                    |                                                                                                    | jl                                                                                                    | ogan@brk                                                                                                    | lab-leg                                                                                                    | olas: ~/                                                                                                    | /Boots                                                                                                    | Secur                                                                                                    | ity/N                                                                                                    | ИОК/                                                                                                    | t <mark>est_n</mark>                                                      | nodul          | e  | 0 | × |  |
|----------------------------------------------------------------------------------------------------|----------------------------------------------------------------------------------------------------|----------------------------------------------------------------------------------------------------|----------------------------------------------------------------------------------------------------|----------------------------------------------------------------------------------------------------|----------------------------------------------------------------------------------------------------|----------------------------------------------------------------------------------------------------|----------------------------------------------------------------------------------------------------|----------------------------------------------------------------------------------------------------|----------------------------------------------------------------------------------------------------|---------------------------------------------------------------------------|----------------|----|---|---|--|
| File Edit                                                                                                    | View S                                                                                                    | Search                                                                                                    | Terminal                                                                                                    | Help                                                                                                    |                                                                                                    |                                                                                                    |                                                                                                    |                                                                                                    |                                                                                                    |                                                                           |                |    |   |   |  |
| File Edit<br>jlogan@brklat<br>filename:<br>description:<br>author:<br>license:<br>srcversion:<br>depends:<br>retpoline:<br>name:<br>vermagic:<br>sig_id:<br>sig_ner:<br>sig_key:<br>sig_hashalgo:<br>signature: | View 9<br>b-legola:<br>/hom<br>Hella<br>cyou<br>GPL<br>3128:<br>Y<br>hella<br>5.15<br>PKCS:<br>Secu<br>3F:33:<br>10:77<br>A1:E<br>2C:44<br>34:B6<br>34:B6<br>34:B6<br>39:C0<br>55:EE<br>CC:11<br>16:F-<br>A9:55<br>03:77 | Search<br>s:-/Boot<br>e/jlogan<br>o World<br>r name><br>9C699173<br>0.0-76-ge<br>#7<br>re Boot<br>6:0C17:<br>12<br>E:E9:BE:<br>7:63:9D:<br>B:FC10:<br>D:A1:B1:<br>9:DB:FE:<br>8:69:12:<br>9:DB:FE:<br>8:69:12:<br>9:DB:FE:<br>8:538:E9:<br>4:B1:AC:<br>C:DC:34:<br>4:B1:AC:<br>C:DC:34:<br>1.2<br>1.2<br>1.2<br>1.2<br>1.2<br>1.2<br>1.2<br>1.2 | Terminal<br>Security/MC<br>/BootSecuri<br>module<br>21D97AC64C4<br>mod<br>neric SMP m<br>Signing<br>0F:73:ED:43<br>66:78:CE:F9<br>12:A4:64:F2<br>82:48:A5:CC<br>25:D7:16:38<br>4A:BD:E1:61<br>FF:4B:FD:DC<br>4E:81:8D:71<br>FF:4B:FD:DC<br>4E:81:8D:74<br>FF:4B:FD:DC<br>4E:81:8D:74<br>FF:4B:FD:DC<br>4E:81:8D:74<br>FF:4B:FD:DC<br>4E:81:8D:74<br>FF:4B:FD:DC<br>FF:4B:FD:DC<br>FF:4B:FD:FD:FD:FD:FD:FD:FD:FD:FD:FD:FD:FD:FD: | Help<br>K/test_<br>ty/MOK/<br>Hod_unlos<br>:3D:BC:<br>:5B:8A:<br>:0F:BD:<br>:2C2:EB:<br>:5B:8A:<br>:0F:BD:<br>:2C2:EB:<br>:5B:8A:<br>:0F:BD:<br>:2C2:EB:<br>:5B:8A:<br>:0F:BD:<br>:2C2:EB:<br>:5B:8A:<br>:0F:BD:<br>:2C2:EB:<br>:2B:C1:<br>:3B:C7:<br>:3B:C7: | nodule\$<br>test_mod<br>ad modve<br>3A:6F:F2<br>94:D9:B9<br>95:88:5A<br>77:86:1A<br>53:65:1A<br>33:5C:01<br>73:43:B5<br>33:5C:01<br>20:3C:8C<br>32:50:5C<br>34:CC:CF<br>44:59:05 | modinf<br>dule/.;<br>ersions<br>2:66:B0<br>9:36:05<br>A:DE:80<br>A:01:FF<br>F:88:CC<br>F:88:CC<br>F:87:55<br>5:9E:72<br>1:14:03<br>C:62:94<br>7:BF:AL<br>F:3E:A2<br>5:18:DA | fo ./h<br>/hello<br>s<br>C:42:F<br>5:42:8<br>0:21:9<br>F:08:2<br>1:A3:1<br>D:80:4<br>F:DA:A<br>2:DB:0<br>3:18:7<br>A:C0:6<br>D:B0:F<br>3:S6:B<br>A:BE:F | Pello_<br>worl<br>38:68:<br>30:A3:<br>8:4A:<br>10:80:<br>71:65:<br>4:15:<br>A:15:<br>A:15: | _world<br>ld_mod<br>:7A:37<br>:00:6B<br>:94:1C<br>:58:D0<br>:AC:B8<br>:BE:AE<br>:68:D4<br>:3F:31<br>:7D:82<br>:0A:41<br>:4E:4F<br>:A8:A0<br>:F0:A3 | _mod_s:<br>_signed<br>:<br>:<br>:<br>:<br>:<br>:<br>:<br>:<br>:<br>:<br>: | igned.<br>J.ko | ko |   |   |  |
| jlogan@brklat                                                                                                    | A2:BI                                                                                                    | B:F3:0E:<br>s:~/Boot                                                                                                    | 35:DB:4C:77<br>Security/MO                                                                                                    | :7F:1C:0<br>K/test_0                                                                                                    | DA:F2:2F<br>module\$                                                                                                    | F:1B:90                                                                                                    | C:64                                                                                                    |                                                                                                    |                                                                                                    |                                                                           |                |    |   |   |  |

# Figure 52. Hello World Signature

Check the end of the hello\_world\_mod\_signed.ko binary for signature info with the command:

xxd ./hello\_world\_mod\_signed.ko

Note that signature info has been appended:

|        |      |      |        |        | jlo             | gan@   | brkl   | ab-le  | golas  | : ~/BootSecurity/MOK/test_module | 0 | × |
|--------|------|------|--------|--------|-----------------|--------|--------|--------|--------|----------------------------------|---|---|
| File   | Edi  | it V | iew    | Sear   | ch <sup>-</sup> | Termi  | inal   | Help   | )      |                                  |   |   |
| 0000f4 | 30:  | 0854 | 6573   | 7420   | 4f72            | 6731   | 1c30   | 1a06   | 0355   | .Test Org1.0U                    |   |   |
| 0000f4 | 40:  | 0403 | 0c13   | 5365   | 6375            | 7265   | 2042   | 6f6f   | 7420   | Secure Boot                      |   |   |
| 0000f4 | 50:  | 5369 | 676e   | 696e   | 6731            | 2230   | 2006   | 092a   | 8648   | Signing1"0*.H                    |   |   |
| 0000f4 | 60:  | 86f7 | 0d01   | 0901   | 1613            | 6578   | 616d   | 706c   | 6540   | example@                         |   |   |
| 0000f4 | 70:  | 6578 | 616d   | 706c   | 652e            | 636f   | 6d02   | 143f   | 360c   | example.com?6.                   |   |   |
| 0000f4 | 80:  | 470f | 73ed   | 433d   | bc8a            | 6ff2   | 66bc   | 42fd   | d77a   | G.s.C=o.f.Bz                     |   |   |
| 0000f4 | 90:  | 3730 | 0b06   | 0960   | 8648            | 0165   | 0304   | 0203   | 300d   | 70`.H.e0.                        |   |   |
| 0000f4 | a0:  | 0609 | 2a86   | 4886   | f70d            | 0101   | 0105   | 0004   | 8201   | *.H                              |   |   |
| 0000f4 | b0:  | 0010 | 7ee9   | be66   | 78ce            | f9c2   | eb94   | d9b9   | 3605   | ~fx6.                            |   |   |
| 0000f4 | c0:  | 428b | 6800   | 6ba1   | e763            | 9d12   | a464   | f25b   | 8a05   | B.h.kcd.[                        |   |   |
| 0000f4 | d0:  | 885a | de80   | 2190   | a394            | 1c2c   | 4bfc   | 1082   | 48a5   | .Z!,KH.                          |   |   |
| 0000f4 | e0:  | cc0f | bd27   | 861a   | 01ff            | 0b28   | 4a58   | d034   | bda1   | '(JX.4                           |   |   |
| 0000f4 | f0:  | b125 | d716   | 38d4   | 23ea            | dbe4   | a911   | a31d   | b0ac   | .%8.#                            |   |   |
| 0000f5 | 00:  | b842 | d9db   | fe4a   | bde1            | 61e2   | 02a5   | 1e1f   | 8bcd   | .BJa                             |   |   |
| 0000f5 | 10:  | b040 | 10be   | ae09   | 0869            | 12ff   | 4bfd   | dc8d   | d5f5   | .@iK                             |   |   |
| 0000f5 | 20:  | cf0f | 075f   | daa7   | 2f68            | d49b   | c99e   | ee4e   | 818d   | /hN                              |   |   |
| 0000f5 | 30:  | 7430 | c7f3   | a3b5   | 9e72            | db0c   | e93f   | 315f   | e8cb   | t0?1                             |   |   |
| 0000f5 | 40:  | e557 | 0653   | 416a   | fc33            | 5cd1   | 1403   | 1871   | 657d   | .W.SAj.3\qe}                     |   |   |
| 0000f5 | 50:  | b2cc | 1538   | e9bd   | 1e30            | 337c   | 2a20   | 3c8c   | 629a   | 803 * <.b.                       |   |   |
| 0000f5 | 60:  | c06a | 150a   | 4116   | f4df            | 9ad4   | 4be2   | f938   | 7f3c   | .jAK8.<                          |   |   |
| 0000f5 | 70:  | 9097 | bfad   | b0fa   | d04e            | 4fa9   | 54b1   | ac9c   | 5182   | NO.TQ.                           |   |   |
| 0000f5 | 80:  | 2b0f | c1b4   | cccf   | 3ea3            | 56b5   | 64a8   | a003   | 7cdc   | +>.V.d .                         |   |   |
| 0000f5 | 90:  | 3adc | 9e3e   | d842   | 5de4            | 59d5   | 1bda   | befb   | 31e0   | :>.B].Y1.                        |   |   |
| 0000f5 | a0:  | a3a2 | bbf3   | 0e35   | db4c            | 777f   | 1c0a   | f22f   | 1b9c   | 5.Lw/                            |   |   |
| 0000f5 | b0:  | 6400 | 0002   | 0000   | 0000            | 0000   | 0001   | f17e   | 4d6f   | dMo                              |   |   |
| 0000f5 | c0:  | 6475 | 6c65   | 2073   | 6967            | 6e61   | 7475   | 7265   | 2061   | dule signature a                 |   |   |
| 0000f5 | d0:  | 7070 | 656e   | 6465   | 647e            | 0a     |        |        |        | ppended~.                        |   |   |
| jlogan | @brl | lab- | legola | as:~/8 | BootSe          | ecurit | ty/MOH | (/test | t_modu | le\$                             |   |   |

# Figure 53. Signed Hello World xxd Info

Insert the signed kernel module into the Linux kernel with the command:

• sudo insmod ./hello\_world\_mod\_signed.ko

Check the end of the kernel log with the command:

• sudo dmesg | tail

It should now show successful insertion:

| jlogan@brklab-legolas: ~/BootSecurity/MOK/test_module                                                                                                    |        |        | ×  |  |  |  |  |
|----------------------------------------------------------------------------------------------------|--------|--------|----|--|--|--|--|
| File Edit View Search Terminal Help                                                                                                    |        |        |    |  |  |  |  |
| <pre>jlogan@brklab-legolas:~/BootSecurity/MOK/test_module\$ sudo dmesg   tail [ 80.043977] hid-generic 0003:1D6B:0104.0001: input,hidraw0: USB HID v1.01 Keyboard [OpenBMC via usb-0000:00:14.0-11.6/input0</pre>                                                                                                    | rtual_ | input] | on |  |  |  |  |
| <pre>[ 80.044057] input: OpenBMC virtual_input as /devices/pci0000:00/0000:00:14.0/usb1/1-11/1-11.6/1-11.6:1.1/0003:<br/>1D6B:0104.0002/input/input5</pre>                                                                                                    |        |        |    |  |  |  |  |
| <pre>[ 80.044286] hid-generic 0003:1D6B:0104.0002: input,hidraw1: USB HID v1.01 Mouse [OpenBMC virtual_input] on usb<br/>-0000:00:14.0-11.6/input1</pre>                                                                                                    |        |        |    |  |  |  |  |
| <pre>94.509383] wireguard: WireGuard 1.0.0 loaded. See www.wireguard.com for information.<br/>94.509387] wireguard: Copyright (C) 2015-2019 Jason A. Donenfeld <jason@zx2c4.com>. All Rights Reserved.<br/>1185.052974] Lockdown: insmod: unsigned module loading is restricted; see man kernel lockdown 7</jason@zx2c4.com></pre> |        |        |    |  |  |  |  |
| <pre>[ 1223.096512] Lockdown: insmod: unsigned module loading is restricted; see man kernel_lockdown.7<br/>[ 1906.945428] perf: interrupt took too long (2512 &gt; 2500), lowering kernel.perf_event_max_sample</pre>                                                                                                    | _rate  | to 795 | 00 |  |  |  |  |
| <pre>[ 2908.911/S1] hello_world_mod: Loading out-of-tree module taints kernel. [ 2908.914498] Hello World! Loading kernel module jlogan@brklab-legolas:~/BootSecurity/MOK/test_module\$</pre>                                                                                                    |        |        |    |  |  |  |  |

# Figure 54. Signed Hello World dmesg Info

Remove the kernel module from the kernel with command:

• sudo rmmod hello\_world\_mod

Recheck the end of the kernel log. It should show the exit message.

| jlogan@brklab-legolas: ~/BootSecurity/MOK/test_module                                                                                                    | •     |                  | ×           |
|----------------------------------------------------------------------------------------------------|-------|------------------|-------------|
| File Edit View Search Terminal Help                                                                                                    |       |                  |             |
| <pre>jlogan@brklab-legolas:~/BootSecurity/MOK/test_module\$ sudo dmesg   tail [ 80.044057] input: OpenBMC virtual_input as /devices/pci0000:00/0000:00:14.0/usb1/1-11/1-11.6/1 1068:0104.0002/input/input5 [ 80.044286] hid-generic 0003:1D6B:0104.0002: input,hidraw1: USB HID v1.01 Mouse [OpenBMC virtua- 00000:00:14.0.11.6/input1</pre>                                                                                                    | -11.6 | :1.1/0<br>ut] or | 003:<br>usb |
| [ 94.509383] wireguard: WireGuard 1.0.0 loaded. See www.wireguard.com for information.<br>[ 94.509387] wireguard: Copyright (C) 2015-2019 Jason A. Donenfeld <jason@zx2c4.com>. All Rights<br/>[ 1185.052974] Lockdown: insmod: unsigned module loading is restricted; see man kernel_lockdown.7<br/>[ 1223.096512] Lockdown: insmod: unsigned module loading is restricted; see man kernel_lockdown.7<br/>[ 1906.945428] perf: interrupt took too long (2512 &gt; 2500), lowering kernel.perf_event_max_sample<br/>[ 2908.911751] hello_world_mod: loading out-of-tree module taints kernel.</jason@zx2c4.com> | Rese  | rved.<br>to 795  | 00          |
| <pre>[ 2908.914498] Hello World! Loading kernel module [ 3125.848352] Goodbye, removing module from kernel jlogan@brklab-legolas:~/BootSecurity/MOK/test_module\$</pre>                                                                                                    |       |                  |             |

# Figure 55. Hello World Module Removal

**BPM Example Definition File** Appendix B # FILEHEADER FileID: \_BPMDEF\_ FileVersion: 1 ToolVersion: 7 ToolDate: 20191203 FileDate: 20200113 // # BPM\_DEF PlatformRules: Server BpmStrutVersion: 0x22 BpmRevision: 0 BpmRevocation: 0 AcmRevocation: 0 NEMPages: 0x40 IbbSetCount: 2 CurrentIbbSet: 0 // # IBB\_SET

IbbSetType: 0:ColdBoot IbbSetInclude: TRUE PBETValue: 0xF MCHBAR: 0x00000000FED10000 VTD BAR: 0x00000000FED90000 DmaProtBase0:0x0 DmaProtLimit0: 0x0 DmaProtBase1:0x0 DmaProtLimit1: 0x0 IbbFlags: 0x3 Bit0 : Enable DMA Protection; 11 11 Bit1 : Issue TPM Start-up from Locality 3; Bit2 : Extend Authority Measurements into the Authority PCR; 11 Bit3 : On error: Leave TPM Hierarchies enabled. Cap all PCRs; 11 Bit4 : Top Swap Supported; 11 Bit5 : Force (MK)TME; 11 Bit6 : Enforce SPIRAL specification between BIOS/CSE 11 Bit7 : SRTM Attenstation Control 11 Bit8 : Force Communication NEM Buffer 11 DmaProtAutoCalc: FALSE IbbHashAlgID:0x0C IbbEntry: 0xFFFFFF6 PostIbbHashAlgID: 0x10 PostIBBHashSource: Calculate PostIbbHashFile: IbbSegSource:FIT IbbSegFile: IbbGuid: 4a4ca1c6-871c-45bb-8801-6910a7aa5807 ObbHashAlgID:0x0C ObbFullFvHash: TRUE ObbHashSource: List ObbHashFile: ObbGuid: 27a72e80-3118-4c0c-8673-aa5b4efa9613: FVMAIN COMPACT 013b9639-d6d5-410f-b7a9-f9173c56ecda: PI SMM COMPACT ObbGuid: b4705b4b-0be6-4bdb-a83a-51cad2345cea: FvPostMemorv ObbGuid: ObbGuid: 1638673d-efe6-400b-951f-abac2cb31c60: FSP-S ObbGuid: 5a515240-d1f1-4c58-9590-27b1f0e86827: OEM FV 11 # IBB SET IbbSetType: 1:S3Resume IbbSetInclude: TRUE PBETValue: 0xF 0x00000000FED10000 MCHBAR: VTD BAR: 0x00000000FED90000 DmaProtBase0:0x0 DmaProtLimit0: 0x0 DmaProtBase1:0x0 DmaProtLimit1: 0x0 IbbFlags: 0x3 Bit0 : Enable DMA Protection; 11 Bit1 : Issue TPM Start-up from Locality 3; 11 11 Bit2 : Extend Authority Measurements into the Authority PCR; 11 Bit3 : On error: Leave TPM Hierarchies enabled. Cap all PCRs; Bit4 : Top Swap Supported; 11 Bit5 : Force (MK)TME; 11 Bit6 : Enforce SPIRAL specification between BIOS/CSE 11 11 Bit7 : SRTM Attenstation Control Bit8 : Force Communication NEM Buffer 11

```
FALSE
DmaProtAutoCalc:
IbbHashAlgID:0x0C
             0xFFFFFF
IbbEntry:
PostIbbHashAlgID:
                   0x10
PostIBBHashSource: Calculate
PostIbbHashFile:
IbbSegSource:FIT
IbbSegFile:
             4a4ca1c6-871c-45bb-8801-6910a7aa5807
IbbGuid:
ObbHashAlgID:0x0C
ObbFullFvHash:
                   TRUE
ObbHashSource:
                   List
ObbHashFile:
ObbGuid:
             27a72e80-3118-4c0c-8673-aa5b4efa9613: FVMAIN COMPACT
ObbGuid:
             013b9639-d6d5-410f-b7a9-f9173c56ecda: PI SMM COMPACT
11
# TXT_ELEMENT
TxtInclude: TRUE
MinSvn:
             0x0
TxtFlags:
             0x0
// [4:0] = TXT execution profile
11
       00000b - Use Default based on HW
11
       00001b - Server Profile
       00010b - Client Profile
11
// [6:5] = "Memory scrubbing" policy
       00b - Trust Verified BIOS
11
       01b - Trust Any BIOS
11
11
      10b - Trust No BIOS
// [8:7] = Backup Policy
       00b - Default
11
       01b - Power Down
11
       10b - Unbreakable Shutdown
11
       11b - PFR Recovery
11
// [31] = Reset AUX control (1=AUX Reset leaf will delete AUX Index)
//MemoryDepletion Power Down
StrideSize: 0x0
AcpiBase:
             0x400
PwrmBase:
             0xFE000000
PdUseDefault:TRUE
PdMinutes:
             5
PdSeconds:
             0
PttCmosOffset0:
                   0x7E
PttCmosOffset1:
                   0x7F
//TXTE Segments
TxtSegSource: IBB
TxtSegGuid: 4a4ca1c6-871c-45bb-8801-6910a7aa5807
TxtSegHashAlgID:
                   0x10
11
# PLATFORM CONFIG ELEMENT
PcdInclude: TRUE
                   TPM
PdReqLocation:
11
      Power down request location for CMOS
CmosIndexRegister: 0x70
CmosDataRegister:
                   0x71
CmosIndexOffset:
                   125
CmosBitFieldWidth: 3
CmosBitFieldPosition:
                          0
11
```

# TPM1.2 LOCATION TpmIndexHandle: 0x50000004 TpmByteOffset: 7 TpmBitFieldWidth: 3 TpmBitFieldPosition: 0 11 # TPM2.0 LOCATION TpmIndexHandle: 0x1C10104 TpmByteOffset: 7 TpmBitFieldWidth: 3 TpmBitFieldPosition: 0 11 # PTT\_LOCATION TpmIndexHandle: 0x1C10104 TpmByteOffset: 7 TpmBitFieldWidth: 3 0 TpmBitFieldPosition: 11 **# COMMUNICATION NEM BUFFER** CnbsInclude: False CnbsBase: 0xFF000000 CnbsSize: 0x1000 11 # PLATFORM\_MANUFACTURERS\_ELEMENT PmdeInclude: FALSE PmdeFile: 11 # PLATFORM FIRMWARE RESILIENCY ELEMENT PfrsInclude: TRUE PfrsControlFlags: 0x00000000 PfrsCpldSmbusAddr: 0xE0 0x2FF0000 PfrsPchActiveOffset: PfrsPchRecoveryOffset: 0x1BF0000 PfrsPchStagingOffset: 0x7F0000 PfrsBmcActiveOffset: 0x80000 PfrsBmcRecoveryOffset: 0x2A00000 PfrsBmcStagingOffset: 0x4A00000 11 **# BPM SIGNATURE** BpmSigSource:Internal BpmSigHashAlgID: 0x0C 0x01 BpmSigKeyType: BpmSigScheme:0x16 BpmKeySizeBits: 3072 BpmSigPubKey:BPM 3K pub.pem BpmSigPrivKey: BPM\_3K\_priv.pem BpmSigBatch: X-Sign.bat SHA384 Rsa3072 BpmSigData: Data2Sign.bin BpmSigDataType: BPM BpmSigXSig: X-Sig.bin 11 #EOF

# **Reference Documentation**

The <u>Network and Edge Container Bare Metal Reference System Architecture User Guide</u> provides information and a full set of installation instructions for a BMRA.

The <u>Network and Edge Reference System Architectures Portfolio User Manual</u> provides additional information for the Reference System including a complete list of reference documents.

The Intel FlexRAN<sup>™</sup> Docker hub provides additional information on running the FlexRAN<sup>™</sup> software in a POD.

Other collaterals, including technical guides and solution briefs that explain in detail the technologies enabled in the Reference Systems are available in the following locations: <u>Network & Edge Platform Experience Kits</u>.

# **Document Revision History**

| REVISION | DATE         | DESCRIPTION                                                                                                    |
|----------|--------------|----------------------------------------------------------------------------------------------------|
| 001      | July 2023    | Initial release.                                                                                                    |
| 002      | October 2023 | Updated BMRA version to 23.10. Added UEFI Secure Boot process and support for ECDSA keys with SHA384 for 5G RAN security with NETCONF server-client authentication with Intel SGX. |

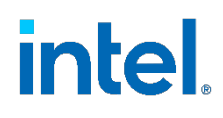

No product or component can be absolutely secure.

Intel technologies may require enabled hardware, software, or service activation.

Intel does not control or audit third-party data. You should consult other sources to evaluate accuracy.

© Intel Corporation. Intel, the Intel logo, and other Intel marks are trademarks of Intel Corporation or its subsidiaries. Other names and brands may be claimed as the property of others.

1023/DN/WIT/PDF

784333-002US